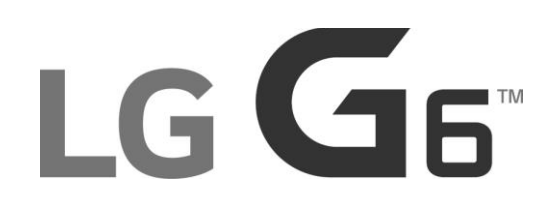

## Guía del usuario

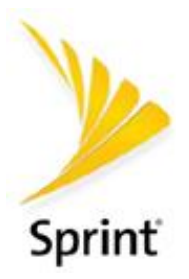

[UG template version 17a] [spr\_lg\_g6\_ug\_es\_220317\_d6]

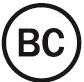

# Tabla de contenido

| Inicio                                          | 1  |
|-------------------------------------------------|----|
| Introducción                                    | 2  |
| Acerca de la guía del usuario                   | 2  |
| Acceso a las instrucciones en el teléfono       | 2  |
| Iniciar la Ayuda rápida                         | 2  |
| Accesar ayuda                                   | 2  |
| Obtener soporte de Sprint Zone                  | 3  |
| Feature Highlight                               | 3  |
| Cámaras de gran angular                         | 3  |
| Visión total                                    | 4  |
| Propiedades de resistencia al agua y el polvo   | 5  |
| Configurar tu teléfono                          | 7  |
| Partes y funciones                              | 7  |
| Uso de la batería                               | 9  |
| Cargar la batería                               | 9  |
| Tarjeta Nano SIM                                | 11 |
| Tarjeta microSD                                 | 12 |
| Insertar la tarjeta microSD                     | 13 |
| Desmonte y quite la microSD                     | 14 |
| Formatear tarjeta microSD                       | 14 |
| Encender y apagar el teléfono                   | 15 |
| Usar la pantalla táctil                         | 16 |
| Activar tu teléfono                             | 17 |
| Completar las pantallas de configuración        | 17 |
| Operaciones básicas                             | 19 |
| Funciones básicas                               | 19 |
| Pantalla principal                              | 19 |
| Menú de ajustes del teléfono                    | 20 |
| Orientación de pantalla portarretrato y paisaje | 20 |
| Capturas de pantalla                            | 21 |
| Aplicaciones                                    | 21 |
| Iniciar aplicaciones                            | 21 |
| Aplicaciones preinstaladas                      | 22 |

|    | Reconocimiento de huella digital                      | 24 |
|----|-------------------------------------------------------|----|
|    | Precauciones para el reconocimiento de huella digital | 24 |
|    | Registrar huellas digitales                           | 24 |
|    | Administrar las huellas digitales                     | 25 |
|    | Desbloquear la pantalla con una huella digital        | 25 |
|    | Función de multitarea                                 | 26 |
|    | Múltiples ventanas                                    | 26 |
|    | Pantalla de resumen                                   | 26 |
|    | Número del teléfono                                   | 27 |
|    | Modo avión                                            | 27 |
|    | Ingresar texto                                        | 28 |
|    | Teclado QWERTY                                        | 29 |
|    | Teclado del teléfono                                  |    |
|    | Sugerencias para la edición de texto                  | 31 |
|    | Cuenta de Google                                      |    |
|    | Crear una cuenta de Google                            |    |
|    | Crear una cuenta de Exchange                          |    |
|    | Iniciar sesión en la cuenta de Google                 | 35 |
|    | Protección de restablecimiento de fábrica             | 35 |
|    | Google Play Store                                     |    |
|    | Buscar e instalar una aplicación                      |    |
|    | Solicitar reembolso por una aplicación pagada         |    |
|    | Actualizar una aplicación                             |    |
|    | Desinstalar una aplicación                            |    |
|    | Obtener ayuda con Google Play                         |    |
|    | Bloquear y desbloquear la pantalla                    |    |
|    | Actualizar su teléfono                                | 40 |
|    | Actualizar el software de su teléfono                 | 40 |
|    | Actualizar perfil                                     | 42 |
|    | Actualizar PRL                                        |    |
| La | pantalla principal de su teléfono                     | 44 |
|    | Conceptos básicos de la pantalla principal            | 44 |
|    | Barra de estado y panel de notificaciones             | 45 |
|    | Barra de estado                                       | 45 |
|    | Panel de notificaciones                               | 47 |

| Personalizar la pantalla principal                      |    |
|---------------------------------------------------------|----|
| Cambiar el fondo de pantalla                            |    |
| Agregar widgets a la pantalla principal                 |    |
| Agregar carpetas a la pantalla principal                | 49 |
| Hacer conexiones                                        | 51 |
| Llamadas telefónicas y correo de voz                    |    |
| Hacer y recibir llamadas                                |    |
| Llamar a través del teclado de marcación                |    |
| Llamar a números de emergencia                          | 53 |
| Responder llamadas telefónicas                          |    |
| Operaciones y diseño de la pantalla durante una llamada | 55 |
| Hacer una llamada desde los contactos                   |    |
| Llamar desde los registros de llamadas                  | 56 |
| Correo de voz                                           |    |
| Configurar el correo de voz                             |    |
| Configuración del correo de voz visual                  | 57 |
| Revisar el correo de voz visual                         |    |
| Opciones de correo de voz visual                        |    |
| Configurar el correo de voz visual                      |    |
| Servicios de llamada opcionales                         | 61 |
| Llamadas Wi-Fi                                          | 61 |
| Bloqueo del identificador de llamadas                   | 62 |
| Llamada en espera                                       | 62 |
| Llamada en conferencia                                  | 63 |
| Desvío de llamadas                                      | 63 |
| Ajustes de llamadas                                     | 64 |
| Contactos                                               | 68 |
| Añadir contactos                                        | 68 |
| Ver contactos                                           | 69 |
| Diseño de la pantalla de contactos                      | 70 |
| Editar contactos                                        | 71 |
| Borrar contactos                                        | 71 |
| Compartir contactos                                     | 72 |
| Importar contactos                                      | 72 |
| Respaldar contactos                                     |    |

| Mensajería                                                    | 74 |
|---------------------------------------------------------------|----|
| Messenger                                                     | 74 |
| Redactar mensajes de texto                                    | 74 |
| Enviar un mensaje multimedia (MMS)                            | 74 |
| Guardar y reanudar un borrador de mensaje                     | 75 |
| Notificación de mensajes nuevos                               | 76 |
| Administrar conversaciones de mensajes                        | 76 |
| Opciones de mensajes de texto y multimedia                    | 77 |
| Gmail                                                         | 79 |
| Crear y enviar Gmail                                          | 79 |
| Abrir mensajes de Gmail                                       | 79 |
| Usar las etiquetas de Gmail                                   | 80 |
| Archivar cadenas de Gmail                                     | 81 |
| Silenciar cadenas de Gmail                                    | 81 |
| Borrar cadenas de Gmail                                       | 81 |
| Buscar mensajes de Gmail                                      | 81 |
| Reportar Spam en Gmail                                        | 82 |
| Agregar otra cuenta de Google (Gmail)                         | 82 |
| Alternar entre cuentas de Google                              |    |
| Ajustes de Gmail                                              | 83 |
| E-mail                                                        | 83 |
| Configuración de una cuenta de e-mail                         | 83 |
| Agregar una cuenta de e-mail                                  | 84 |
| Agregar una cuenta de Exchange                                | 85 |
| Redactar y enviar e-mail                                      | 85 |
| Abrir mensajes de e-mail                                      |    |
| Borrar una cuenta de e-mail                                   | 87 |
| Administrar el buzón de entrada de e-mail                     | 87 |
| Características del e-mail de Microsoft Exchange              | 88 |
| Internet y redes sociales                                     | 90 |
| Información general del servicio de datos (redes 4G LTE y 3G) | 90 |
| LTE 4G                                                        | 90 |
| Estado de conexión de datos e indicadores                     | 91 |
| Explorador Chrome                                             | 91 |
| Usar el navegador                                             | 91 |

| Agregar un Favorito                                                   | 91     |
|-----------------------------------------------------------------------|--------|
| Ver el historial del navegador                                        | 92     |
| Abrir nuevas pestañas en el navegador                                 | 92     |
| Configuración del navegador                                           | 92     |
| Facebook                                                              | 93     |
| Twitter                                                               | 94     |
| Duo                                                                   | 94     |
| Servicios globales                                                    | 95     |
| Activar el servicio Sprint Worldwide en tu cuenta                     | 95     |
| La tarjeta SIM de tu teléfono para roaming internacional GSM          | 95     |
| Activar el modo roaming mundial                                       | 96     |
| Configurar el método de comunicaciones para uso mundial               | 97     |
| Seleccionar un proveedor                                              | 97     |
| Hacer y recibir llamadas de todo el mundo                             | 97     |
| Servicio de correo de voz Sprint internacional                        |        |
| Configurar el número de acceso a tu correo de voz para uso internacio | onal99 |
| Acceder a tu correo de voz internacionalmente                         | 99     |
| Roaming de datos internacional                                        |        |
| Comunicarse con Sprint para ayuda con el servicio internacional       |        |
| Conectividad                                                          |        |
| Wi-Fi                                                                 |        |
| Activar Wi-Fi y conectarse a una red inalámbrica                      |        |
| Configuración Wi-Fi                                                   |        |
| Desconectar Wi-Fi                                                     | 104    |
| Wi-Fi Direct                                                          | 104    |
| Bluetooth                                                             |        |
| Activar la función Bluetooth                                          |        |
| Vincular dispositivos Bluetooth                                       |        |
| Conectarse a un dispositivo Bluetooth vinculado                       | 107    |
| Enviar información vía Bluetooth                                      | 107    |
| Recibir datos vía Bluetooth                                           | 108    |
| Punto de acceso Wi-Fi                                                 | 108    |
| Anclaje a red                                                         | 109    |
| Transferir archivos entre el teléfono y una computadora               | 110    |
| Compartir contenido                                                   | 111    |

| Cómo reproducir contenido                                               |  |
|-------------------------------------------------------------------------|--|
| Enviar y recibir archivos                                               |  |
| Utilizar dispositivos cercanos                                          |  |
| Aplicaciones y entretenimiento                                          |  |
| Cámara y video                                                          |  |
| Descripción de la cámara                                                |  |
| Tomar fotografías y grabar videos                                       |  |
| Toma fotos                                                              |  |
| Grabar videos                                                           |  |
| Acercar o alejar                                                        |  |
| Tome distintas fotos                                                    |  |
| Tome fotos especiales                                                   |  |
| Ver imágenes y videos con la Galería                                    |  |
| Editar fotos                                                            |  |
| Editar videos                                                           |  |
| Compartir imágenes y videos                                             |  |
| Enviar imágenes o videos por e-mail                                     |  |
| Enviar una imagen o un video por mensaje multimedia                     |  |
| Enviar imágenes o videos por Bluetooth                                  |  |
| Compartir fotos o videos con aplicaciones adicionales o medios sociales |  |
| Compartir videos en YouTube                                             |  |
| Ajustes de la cámara                                                    |  |
| Cambiar la cámara                                                       |  |
| Ajustar funciones de la cámara                                          |  |
| Productividad                                                           |  |
| Calendario                                                              |  |
| Agregar un evento al calendario                                         |  |
| Visualizar eventos del calendario                                       |  |
| Sincronizar calendarios                                                 |  |
| Sincronizar un calendario de Microsoft Exchange                         |  |
| Aplicaciones de navegación                                              |  |
| Google Maps                                                             |  |
| Scout                                                                   |  |
| Búsqueda de Google                                                      |  |
| Utilizando la Búsqueda de Google                                        |  |

| Utilizar la Búsqueda por voz de Google                  | 140 |
|---------------------------------------------------------|-----|
| Calculadora                                             | 141 |
| Reloj                                                   | 141 |
| Fijar alarmas                                           | 141 |
| Funciones adicionales del reloj                         | 142 |
| Capture+                                                | 143 |
| QuickMemo+                                              | 144 |
| Administrador de archivos                               | 145 |
| LG Mobile Switch                                        | 145 |
| Grabador de audio HD                                    | 145 |
| Modo de Estudio                                         |     |
| Entretenimiento y actividades                           | 147 |
| Música                                                  | 147 |
| Reproductor de música                                   | 147 |
| Sprint Music Plus                                       | 148 |
| Copia de respaldo de los archivos de música descargados |     |
| YouTube                                                 |     |
| Sprint Zone                                             | 151 |
| NASCAR MOBILE                                           | 151 |
| LG Health                                               |     |
| Ajustes                                                 |     |
| Ajustes de redes                                        |     |
| Ajustes básicos                                         |     |
| Modo avión                                              |     |
| Wi-Fi Calling                                           |     |
| Ajustes de Wi-Fi                                        |     |
| Ajustes de Bluetooth                                    |     |
| Ajustes de Datos móviles                                |     |
| Ajustes de Llamadas                                     |     |
| Ajuste de compartir y conectar                          |     |
| Ajustes de anclaje a red                                |     |
| Más                                                     |     |
| Ajustes de roaming                                      |     |
| Redes virtuales privadas (VPN)                          |     |
| Preparar el teléfono para una conexión VPN              |     |

| Configurar el almacenamiento seguro de credenciales |  |
|-----------------------------------------------------|--|
| Agregar una conexión VPN                            |  |
| Conectarse o desconectarse de una VPN               |  |
| Ajustes de sonido                                   |  |
| Perfil de sonido                                    |  |
| Volumen                                             |  |
| Tono de timbre                                      |  |
| Componer tonos                                      |  |
| Intensidad de vibración                             |  |
| Sonido con vibración                                |  |
| Tipo de vibración                                   |  |
| No molestar                                         |  |
| Pantalla de bloqueo                                 |  |
| Aplicaciones                                        |  |
| Más                                                 |  |
| Ajustes de pantalla                                 |  |
| Pantalla de inicio                                  |  |
| Bloqueo de pantalla                                 |  |
| Tema                                                |  |
| Teclas de inicio                                    |  |
| Tipo de fuente                                      |  |
| Tamaño de fuente                                    |  |
| Texto en negrita                                    |  |
| Proporción de las aplicaciones                      |  |
| Tamaño de pantalla                                  |  |
| Vista confortable                                   |  |
| Brillo                                              |  |
| Pantalla Always-on                                  |  |
| Pantalla giratoria                                  |  |
| Límite de tiempo de pantalla                        |  |
| Más ajustes                                         |  |
| Ajustes generales                                   |  |
| ldioma y teclado                                    |  |
| Ubicación                                           |  |
| Cuentas v sincronización                            |  |

| Nube18                                    | 82 |
|-------------------------------------------|----|
| Accesibilidad18                           | 82 |
| Tecla de acceso directo18                 | 84 |
| Servicios de Google18                     | 85 |
| Huellas digitales y Seguridad18           | 85 |
| Smart settings                            | 86 |
| Fecha y hora18                            | 86 |
| Almacenamiento                            | 86 |
| Batería y ahorro de energía18             | 86 |
| Memoria18                                 | 87 |
| Smart cleaning                            | 87 |
| Actualizaciones del sistema18             | 87 |
| Aplicaciones                              | 87 |
| Tocar y pagar18                           | 88 |
| Copia de respaldo y restauración18        | 88 |
| Restablecer los datos de fábrica18        | 89 |
| Acerca del teléfono19                     | 90 |
| Dbtener ayuda19                           | 91 |
| Para ayuda19                              | 92 |
| Resolución de problemas19                 | 92 |
| Información de la cuenta Sprint y ayuda19 | 93 |
| Contraseñas de la cuenta Sprint19         | 93 |
| Administrar tu cuenta19                   | 94 |
| Servicios de asistencia técnica Sprint19  | 94 |
| Guía para prevenir robos                  | 95 |
| Información de derechos de autor19        | 96 |
| ndice19                                   | 97 |

# Inicio

El siguiente conjunto de temas te mostrará tu teléfono, te ayudará a configurar el servicio, y te dará una descripción general de la pantalla del teléfono para que puedas usar las funciones básicas del teléfono.

# Introducción

En los siguientes temas se describe cómo usar esta guía y las funciones básicas de su nuevo teléfono.

## Acerca de la guía del usuario

Gracias por comprar su nuevo LG G6. En los siguientes temas se explica cómo usar esta guía para aprovechar al máximo las funciones de su teléfono.

### Antes de usar su teléfono

Lea la guía de Información importante que viene con su teléfono con cuidado para el uso adecuado de este.

Los servicios disponibles pueden verse limitados según las condiciones de su contrato de suscripción.

### Descripciones de la Guía del usuario

Tenga en cuenta que la mayoría de las descripciones de esta guía se basan en la configuración del teléfono al momento de la compra. Salvo que se indique lo contrario, las instrucciones comienzan a partir

de la pantalla principal del teléfono, la cual se muestra tocando la **Tecla Inicio**  $\bigcirc$ . Algunas descripciones de operaciones pueden estar simplificadas.

#### Capturas de pantalla y etiquetas de teclas

Las capturas de pantalla de la guía del usuario pueden ser diferentes a lo que se ve en su teléfono. Las etiquetas de las teclas de la guía del usuario están simplificadas a fines descriptivos y difieren de lo que se ve en su teléfono.

### **Otras aclaraciones**

En esta guía del usuario, el teléfono puede denominarse "teléfono", "dispositivo" o "equipo." Una tarjeta microSD™ o microSDXC ™ puede denominarse "Tarjeta SD" o a "tarjeta de memoria."

## Acceso a las instrucciones en el teléfono

Estos temas te ayudarán a orientarte en tu nuevo teléfono.

## Iniciar la Ayuda rápida

Use la aplicación Quick Help para obtener ayuda sobre el uso del dispositivo.

■ Toque O > Quick Help 2.

### Accesar ayuda

Use cada menú de ayuda de la aplicación para obtener más información sobre esta.

■ En cada aplicación, toque : > Ayuda para acceder a la ayuda.

## Obtener soporte de Sprint Zone

Además del menú de ayuda integrado, también puedes acceder a la asistencia para tu teléfono y servicio a través de la aplicación gratuita Sprint Zone.

- 1. Toque O > Sprint Zone ≫.
- 2. Toque una opción en la página principal o toque **Menú**  $\equiv$  y selecciona de la lista de opciones.

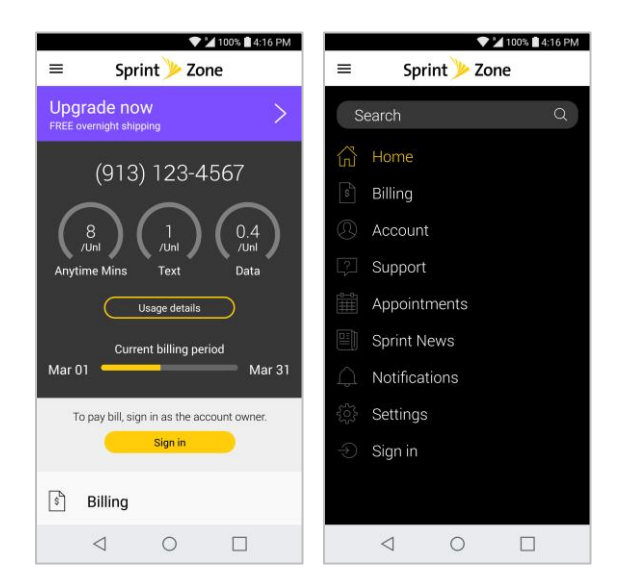

**Nota**: Las categorías y opciones de Sprint Zone están sujetas a cambio. Verifica con frecuencia los nuevos contenidos y actualizaciones.

## **Feature Highlight**

El G6 tiene las siguientes características clave.

### Cámaras de gran angular

Capture fotos con un fondo más amplio usando las cámaras trasera y frontal con gran angular. Así logrará incluir más de la escena en sus fotos o podrá hacer que todos sus amigos salgan en la toma.

- 1. Toque O > Cámara 🧕
- 2. Acceso tanto con la cámara trasera como la frontal.
- 3. Toque para cambiar a Gran angular.
  - En el visor de la cámara frontal, toque para cambiar a Gran angular.

Nota: Vea Descripción de la cámara para conocer más sobre la cámara.

### Cámara frontal

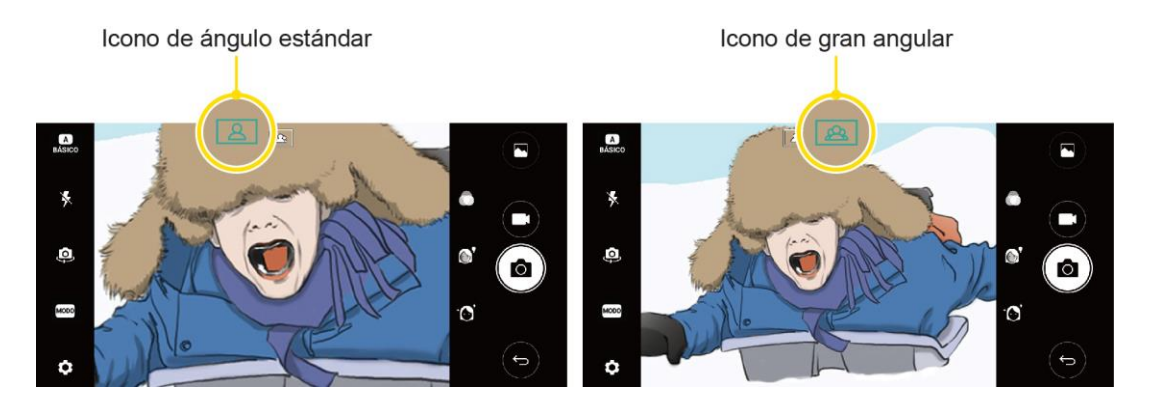

### Cámara trasera

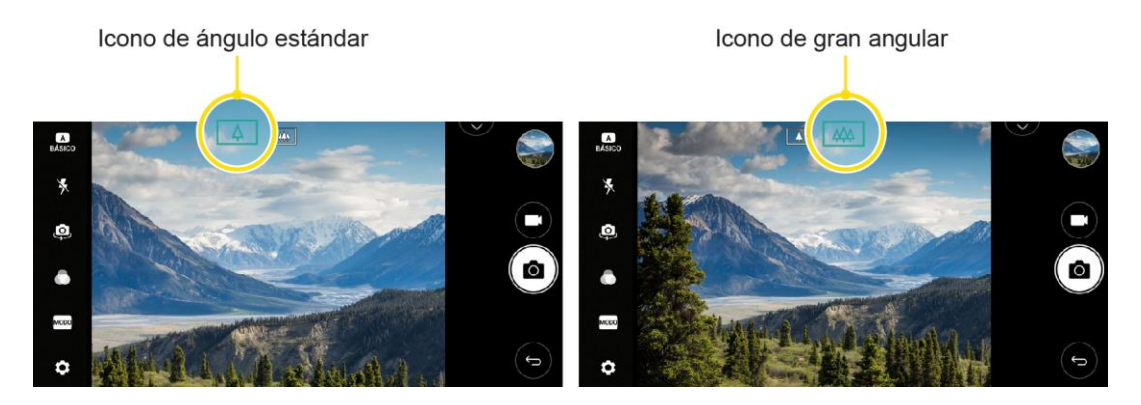

### Visión total

La proporción mejorada de la pantalla le permitirá aprovechar al máximo las aplicaciones, lo que le brindará una experiencia de usuario más fácil al poder utilizar una sola mano y al contar con información útil de un vistazo.

En la aplicación de E-mail, Calendario y Música, gire la pantalla horizontalmente para tener una vista optimizada lado a lado.

Nota: No todas las aplicaciones son compatibles con la vista lado a lado.

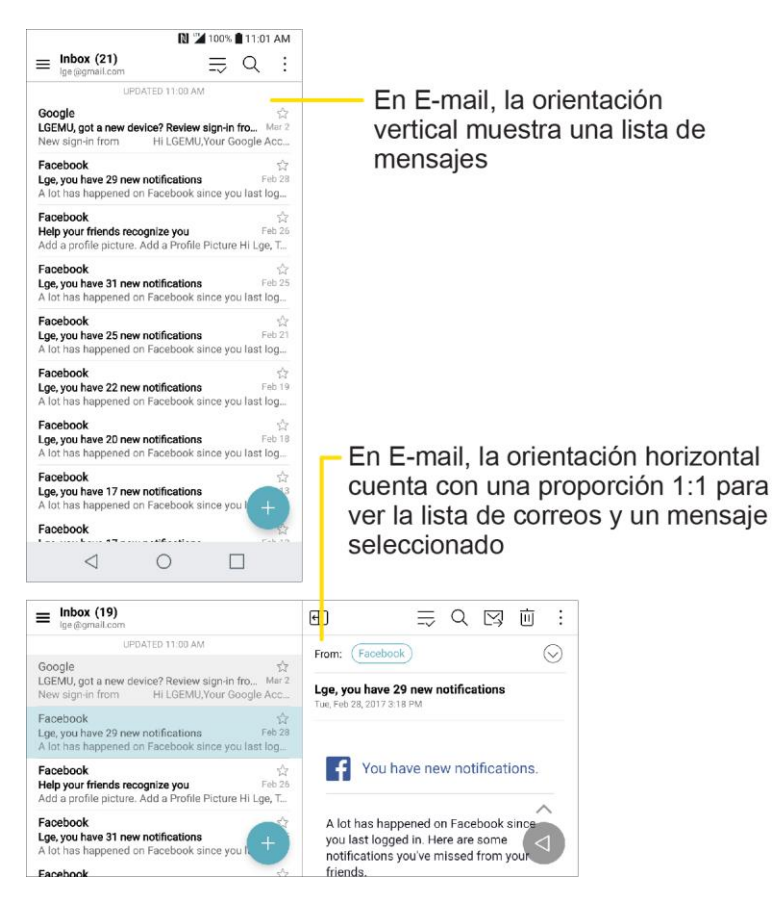

## Propiedades de resistencia al agua y el polvo

Este producto es resistente al agua y el polvo en cumplimiento de la clasificación IP68 de Protección contra ingreso de sólidos y líquidos (Ingress Protection). Su producto se ha sometido a pruebas en ambientes controlados y se comprobó que es resistente al agua y el polvo en ciertas circunstancias (cumple los requisitos de clasificación IP68 según se describe en la norma internacional IEC 60529: Grados de protección provistos por gabinetes [Código IP]; condiciones de prueba: 15-35 °C/59-95 °F, 86-106 kPa, 1.5 metros, durante 30 minutos).

**Nota**: El dispositivo no se debe exponer en condiciones diferentes a las condiciones de prueba. Los resultados pueden variar durante el uso real.

**Advertencia**: A pesar de la clasificación IP68, su dispositivo no es impermeable en condiciones no evaluadas en el ambiente controlado de LG. Tenga en cuenta que los daños que se produzcan en tales circunstancias provocarán el cambio de color del indicador de daño líquido (Liquid Damage Indicator, LDI). Si el color del LDI ubicado dentro del producto cambia, el producto no reunirá los requisitos para recibir el servicio de reparación sin cargo que se brinda en virtud de la garantía limitada del producto. Evite la exposición del producto a ambientes con excesiva cantidad de polvo o humedad. No use el producto en los siguientes ambientes:

- 🕲 No sumerja el producto en ninguna sustancia química líquida (jabón, etc.) que no sea agua.
- 🕲 No sumerja el producto en agua salada, como agua de mar.

- No sumerja el producto en agua termal.
- So nade con este producto.
- Wo coloque el producto directamente sobre la arena (como en una playa) o el lodo.
- No sumerja el producto en agua a una profundidad de más de 1.5 metros aproximadamente. No sumerja el producto en agua durante más de 30 minutos.

Si su producto se moja, asegúrese de limpiar el micrófono, el altavoz y el conector estereofónico con un paño seco antes de usarlo.

- En caso de el producto se moje o usted se moje las manos, séquelas antes de manipular el producto.
- No use el producto en lugares donde pueda recibir el rocío de agua a alta presión (por ejemplo, cerca de un grifo o regadera) ni lo sumerja en agua durante períodos prolongados, ya que el producto no está diseñado para soportar alta presión de agua.
- Este producto no es resistente a golpes. No deje caer el producto ni lo someta a golpes. Si lo hace, puede dañar o deformar la unidad principal, lo que provocará una filtración de agua.
- Las características de resistencia al agua y el polvo del producto pueden dañarse si el producto sufre caídas o golpes.
- Si el producto se moja, use un paño suave y limpio para secarlo completamente.
- La pantalla táctil y otras características pueden no funcionar correctamente si el dispositivo cuando está mojado.
- Su producto es resistente al agua solamente si la bandeja de la SIM/tarjeta de memoria está correctamente insertada en el producto.
- No abra ni cierre la bandeja de la SIM/tarjeta de memoria mientras el producto esté mojado o sumergido en agua. La exposición de la bandeja abierta al agua o la humedad puede dañar el producto.
- La bandeja de la SIM/tarjeta de memoria contiene caucho empaque para ayudar a impedir que el polvo, el agua o la humedad penetren en el producto. No dañe el caucho empaque, ya que esto puede permitir que el polvo, el agua o la humedad penetren en el producto y lo dañen.

Advertencia: Si no se siguen estas instrucciones, la garantía limitada del dispositivo puede tornarse no válida.

# Configurar tu teléfono

Esta sección le proporciona toda la información que necesita para configurar su teléfono e iniciar el servicio por primera vez.

## Partes y funciones

Estos temas muestran las partes primarias y funciones importantes del teléfono.

**Nota**: Los diseños de las pantalla y aplicaciones del teléfono están sujetos a cambios. Esta guía del usuario sólo utiliza imágenes de muestra.

### Diseño del teléfono

La siguiente ilustración muestra las principales funciones externas y los botones del teléfono.

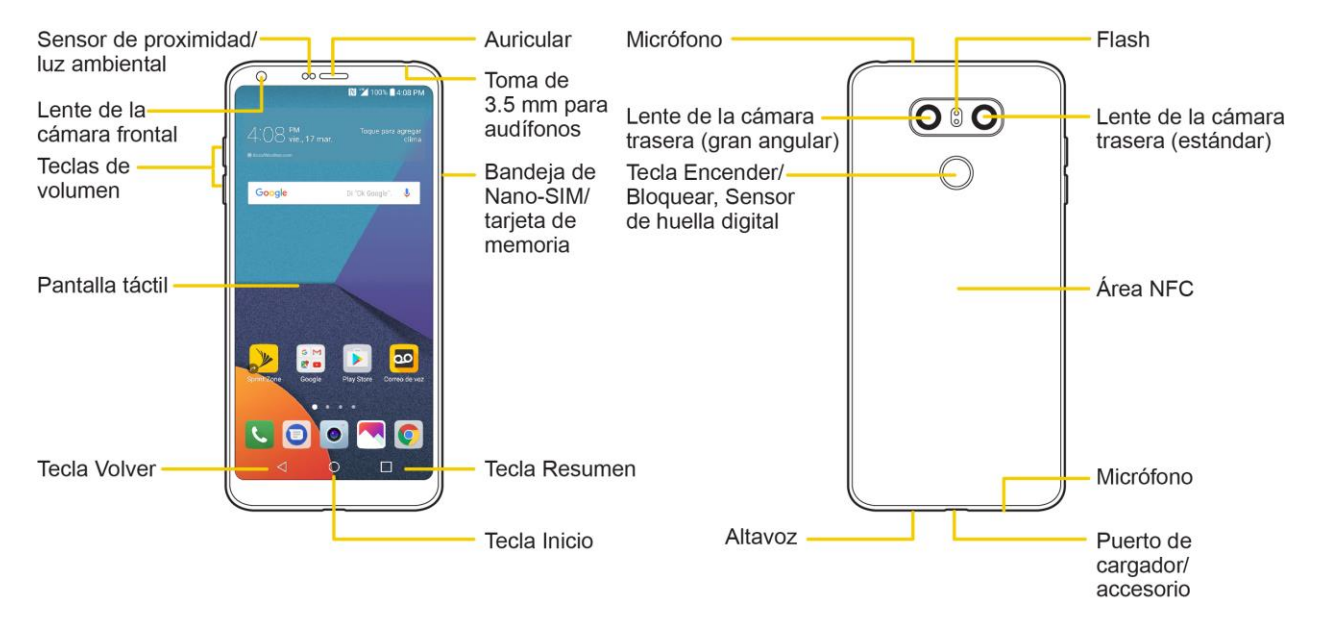

| Pieza                                  | Descripción                                                                                                    |
|----------------------------------------|----------------------------------------------------------------------------------------------------|
|                                        | Detecta la proximidad de otros objetos (por ejemplo, la cabeza)<br>para que los comandos táctiles no se activen accidentalmente<br>durante una llamada. |
| Sensor de proximidad/ luz<br>ambiental | <b>Nota</b> : Tenga cuidado de no cubrir los sensores con una película protectora, estuche o funda protectora no autorizada por LG.                     |
|                                        | El sensor de luz ambiente analiza la intensidad de la luz del<br>ambiente cuando está encendido el modo de control de brillo<br>automático.             |

| Lente de la cámara frontal                           | Le permite obtener fotografías y grabaciones de sí mismo.<br>También puede participar en conversaciones de video.                                                                                                    |
|------------------------------------------------------|----------------------------------------------------------------------------------------------------|
| Teclas de volumen                                    | Permiten ajustar el volumen del timbre, el volumen de los archivos multimedia o el volumen durante una llamada.                                                                                                    |
| Pantalla táctil                                      | Muestra toda la información necesaria para hacer funcionar el<br>teléfono, como las aplicaciones, el estado de la llamada, la lista de<br>contactos, la fecha y la hora, la intensidad de la señal y la carga<br>de la batería.                                                                                                    |
| Tecla Volver <                                       | Vuelve a la pantalla anterior. También cierra elementos de pantallas emergentes como menús y cuadros de diálogo.                                                                                                    |
| Tecla Inicio 🔿                                       | Vuelve a la Pantalla principal. Si ya está viendo uno de los<br>paneles de extensión, abre la pantalla principal central. Toque y<br>mantenga presionada para acceder a la búsqueda de Google.                                                                                                    |
| Tecla Resumen                                        | Le permite acceder a las aplicaciones usadas recientemente.<br>Mientras utiliza una aplicación, mantenga presionada esta tecla<br>para usar dos aplicaciones a la misma vez con la función de<br>Múltiples ventanas.                                                                                                    |
| Bandeja de Nano-SIM/tarjeta<br>de memoria            | Sostiene la tarjeta Nano-SIM y la tarjeta de memoria.                                                                                                    |
| Toma para audífonos de 3.5<br>mm                     | Se usa para conectar audífonos para mantener conversaciones con la función de manos libres.                                                                                                    |
| Auricular                                            | Permite escuchar a la persona que llama y también indicaciones automatizadas.                                                                                                    |
| Micrófono                                            | Transmite su voz en las llamadas telefónicas o graba su voz o el sonido ambiente para crear notas de voz y videos.                                                                                                    |
| Lente de la cámara trasera<br>(gran angular)         | Se usa para tomar fotos y grabar videos con gran angular.                                                                                                    |
| Lente de la cámara trasera<br>(estándar)             | Se usa para tomar fotos y grabar videos.                                                                                                    |
| Tecla Encender/Bloquear,<br>Sensor de huella digital | Bloquea la pantalla. Manténgalo presionado para abrir el menú de<br>opciones del teléfono con las siguientes opciones: Apagar,<br>Reiniciar y Encender/Apagar Modo avión.<br>Desactive la función de reconocimiento de huella digital para<br>simplificar el proceso de desbloqueo de la pantalla. Consulte la<br>sección Reconocimiento de huella digital para más detalles. |

| Altavoz                      | Le permite escuchar los distintos timbres y sonidos. El altavoz<br>también permite escuchar la voz de quien llama cuando está en<br>modo Altavoz. |
|------------------------------|----------------------------------------------------------------------------------------------------|
| Puerto de cargador/accesorio | Le permite conectar el cargador del teléfono o un cable USB opcional.                                                                             |
| Área NFC                     | Permite que el teléfono intercambie datos con otros dispositivos compatibles con NFC al tocarlo con esta área.                                    |
| Flash                        | Le ayuda a tomar fotografías y grabar videos en condiciones de poca iluminación.                                                                  |

¡PRECAUCIÓN! Si introduce un accesorio en la toma incorrecta, puede dañar el teléfono.

## Uso de la batería

Los siguientes temas explican cómo cargar la batería del teléfono.

Advertencia: Este dispositivo incluye una batería no removible. Ni intente quitar la tapa trasera.

**Advertencia**: No cargue el dispositivo si este o el cable de carga están mojados o húmedos. Eso puede provocar incendio, descarga eléctrica, lesiones o daños al dispositivo.

### Cargar la batería

El teléfono está equipado con una batería de iones de litio (Li-Ion). Esto le permite volver a cargar la batería antes de que se descargue por completo. La batería proporciona hasta 28 horas de tiempo de conversación digital continua.

Puede cargar la batería del teléfono con el adaptador de carga rápida incluido o conectando un cable USB a la computadora.

### Carga con el adaptador de Carga rápida

1. Inserte el cable USB en el puerto de cargador/accesorios, que se encuentra en la parte inferior del teléfono.

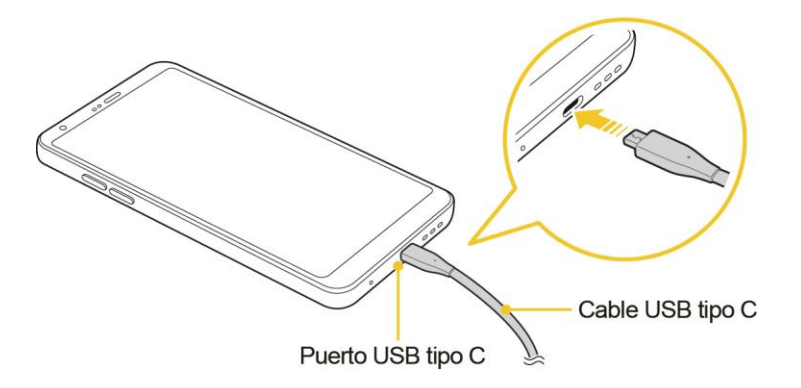

- 2. Conecte el otro extremo del cable USB en el adaptador de carga rápida.
- 3. Enchufe el adaptador de carga rápida en una toma eléctrica.
  - El icono de estado de batería cambiará a cargando 2 cuando inicie la carga. La luz se apaga cuando la batería está totalmente cargada. Cargando la batería completamente puede tardar hasta cuatro horas.
- 4. Después de cargar el teléfono, desconéctelo del cargador.
  - Desconecte el adaptador de carga rápida del tomacorriente y retire el cable USB del teléfono y del adaptador.

**Nota**: Una vez que el teléfono esté totalmente cargado, desenchufe siempre el cargador del tomacorriente para que el cargador no consuma energía de manera innecesaria.

**Nota**: No use cargadores de terceros con su dispositivo, ya que estos tal vez no sean compatibles con la carga rápida y pueden dañar el dispositivo.

#### Cargar el teléfono conectándolo a la computadora

Antes de cargar el teléfono conectándolo a la computadora, asegúrese de que esta esté encendida. Según el tipo de conexión, la batería puede no cargarse.

1. Inserte el extremo pequeño del cable USB en el puerto de cargador/accesorios que se encuentra en la parte inferior del teléfono.

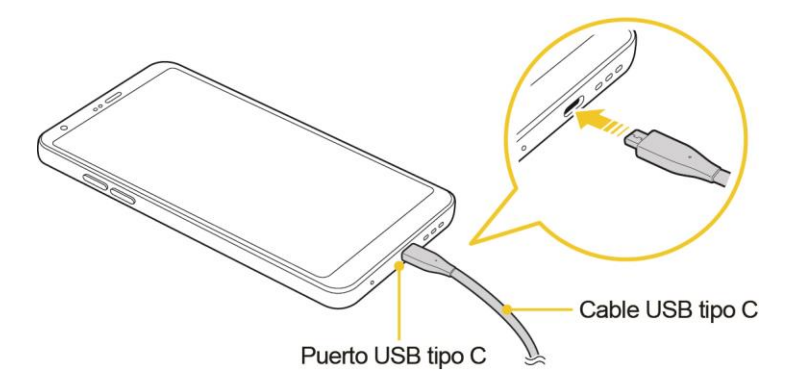

- 2. Inserte el extremo de mayor tamaño del cable USB en un puerto USB externo de su computadora.
- 3. Después de cargar, desconecte el cable USB del teléfono y la computadora.

**Advertencia**: Asegúrese de usar el cable USB incluido; no use cables USB o cargadores de terceros con su dispositivo. La garantía limitada de LG no cubre el uso de accesorios de terceros.

**Advertencia**: El dispositivo puede sufrir daños si no se siguen las instrucciones de esta guía y si el dispositivo se usa de forma inapropiada.

**Advertencia**: El uso del dispositivo mientras se está cargando puede causar una descarga eléctrica. Para usar el dispositivo, suspenda la carga.

## Tarjeta Nano SIM

La tarjeta Nano SIM es una tarjeta IC (circuito integrado) que contiene el número de teléfono y otra información del cliente. La tarjeta SIM de tu teléfono está preinstalada y solo se puede acceder a ella si lo hace un representante de servicio al cliente.

### Cómo manipular la tarjeta Nano SIM

Tenga en cuenta lo siguiente cuando manipule una tarjeta Nano SIM.

- Eres responsable por cualquier daño causado al insertar la tarjeta SIM en un lector de tarjeta IC de otra marca, etc. Sprint no se hace responsable en ese caso.
- Mantenga siempre limpio el chip IC.
- Límpielo con un paño suave y seco.
- Evite aplicarle etiquetas. Esto puede dañar la tarjeta Nano SIM.
- Vea las instrucciones de manipulación incluidas con la tarjeta Nano SIM.
- La tarjeta Nano SIM es propiedad de Sprint.
- La tarjeta Nano SIM es reemplazable (con costo) en caso de pérdida o daños.
- Devuelva la tarjeta Nano SIM a Sprint al cancelar su suscripción.
- Las tarjetas Nano SIM devueltas se reciclan con fines ambientales.
- Tenga en cuenta que las especificaciones de las tarjetas Nano SIM y el rendimiento pueden cambiar sin previo aviso.
- Le recomendamos que guarde una copia separada de la información que se almacena en la tarjeta Nano SIM. Sprint no se hace responsable por los daños causados por la pérdida de información almacenada.
- Siga siempre los procedimientos de emergencia para suspender el servicio si pierde o le roban su tarjeta Nano SIM o el teléfono (con la tarjeta Nano SIM en él). Para obtener más información, póngase en contacto con el Servicio al Cliente.
- Siempre apague el teléfono antes de insertar/extraer una tarjeta Nano SIM.

#### Insertar una tarjeta Nano SIM

Sigue estas instrucciones para insertar una tarjeta Nano SIM. Recuerda apagar tu teléfono antes de insertar una tarjeta Nano SIM.

Nota: La tarjeta SIM de tu teléfono está preinstalada. Estas instrucciones son solo una referencia.

1. Inserte el pasador de expulsión en el orificio de la bandeja para tarjetas y tire la bandeja expulsada.

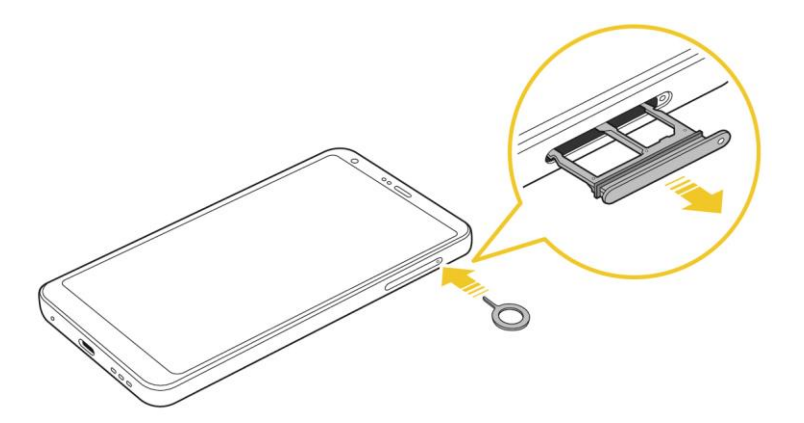

2. Coloque la tarjeta Nano SIM en la sección correcta de la bandeja.

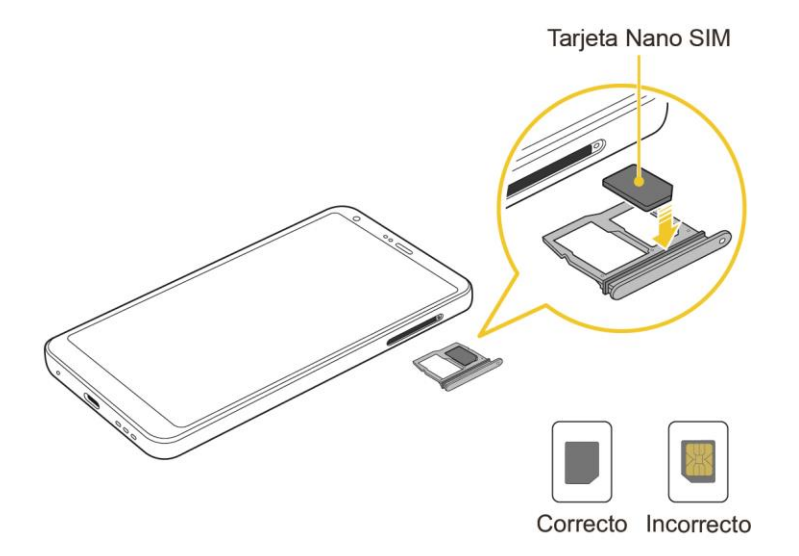

- Colóquela suavemente con los conectores dorados mirando hacia arriba.
- 3. Inserte nuevamente la bandeja en la ranura.

Nota: Utilice siempre la tarjeta Nano SIM genuina suministrada por el proveedor de servicios.

## Tarjeta microSD

Su teléfono es compatible con una tarjeta microSD opcional (no incluida) que sirve para expandir la capacidad de almacenamiento. El dispositivo es compatible con tarjetas de hasta 2 TB. Es posible que algunas tarjetas no funcionen correctamente con el teléfono.

### Precauciones con respecto a la tarjeta microSD

**Datos**: La información almacenada en la tarjeta microSD puede perderse o modificarse accidentalmente o puede sufrir daños. Le recomendamos que guarde una copia independiente de los datos importantes. Sprint no se hace responsable por los daños causados por la pérdida o cambio de información almacenada.

Lectura/escritura de datos: Nunca apague mientras lee o ingresa datos.

**Nivel de la batería**: Una carga baja de batería puede evitar la lectura/escritura en una tarjeta microSD.

**Manipulación de la tarjeta microSD**: Use o guarde las tarjetas microSD fuera del alcance de los niños. La tarjeta puede causar asfixia si se ingiere.

### Insertar la tarjeta microSD

Siga estos pasos para insertar una tarjeta microSD opcional (no incluida). Asegúrese de apagar el teléfono antes de insertar o extraer una tarjeta microSD.

1. Inserte el pasador de expulsión en el orificio de la bandeja para tarjetas y tire la bandeja expulsada.

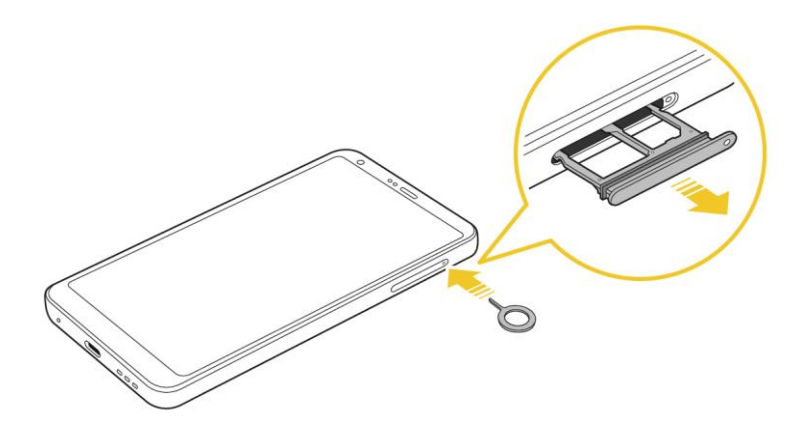

- 2. Coloque la tarjeta de memoria en la sección correcta de la bandeja, con las flechas orientadas correctamente.
  - Al insertar la tarjeta SIM, asegúrese que los contactos metálicos está orientados hacia abajo.
- 3. Inserte nuevamente la bandeja en la ranura.

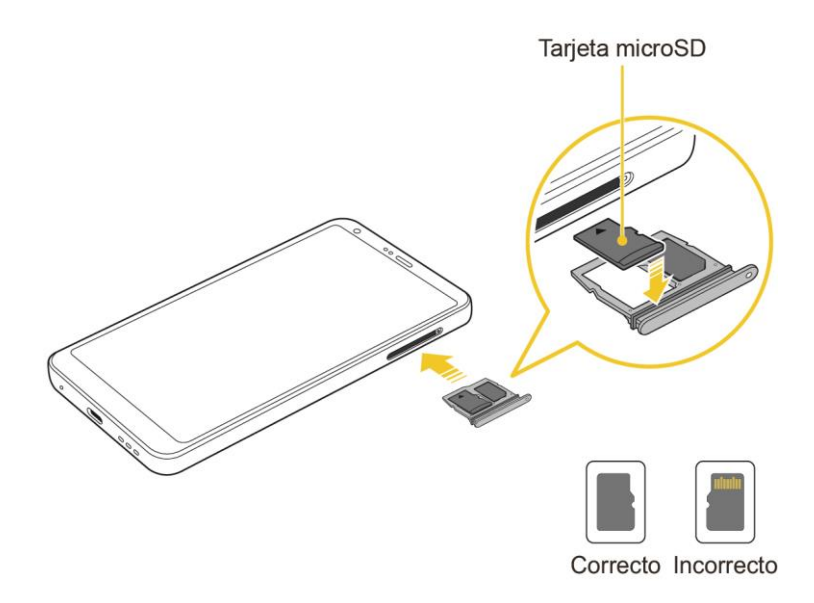

### Desmonte y quite la microSD

Siga estas instrucciones para desmontar y quitar una tarjeta microSD. Siempre desmonte la tarjeta microSD antes de quitarla del teléfono y siempre apague el teléfono antes de insertar o sacar una tarjeta microSD.

- 1. Toque O > Ajustes 2 > pestaña General.
- 2. Toque Almacenamiento.
- 3. Toque  $\triangle$ .
  - El estado de la MicroSD cambia de Desactivando a Desactivada. La tarjeta ahora está desmontada.
- 4. Mantenga presionada la Tecla Encender/Bloquear y luego toque **Apagar** > **APAGAR** para apagar el teléfono.
- 5. Inserte el pasador de expulsión en el orificio de la bandeja para tarjetas y tire la bandeja expulsada.

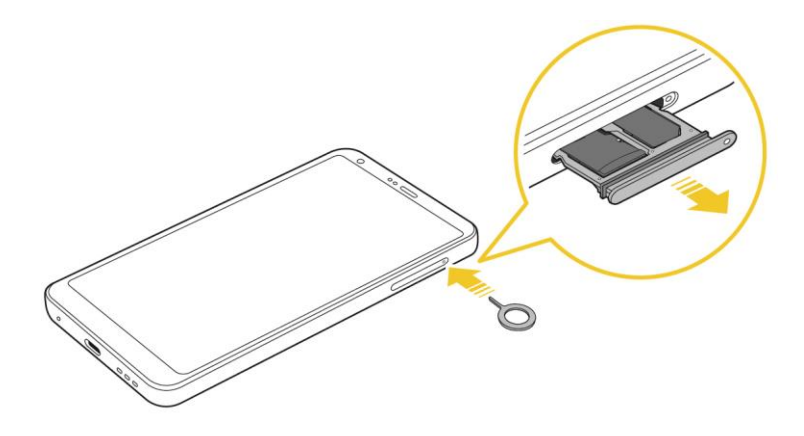

6. Saque la tarjeta microSD de la bandeja para removerla.

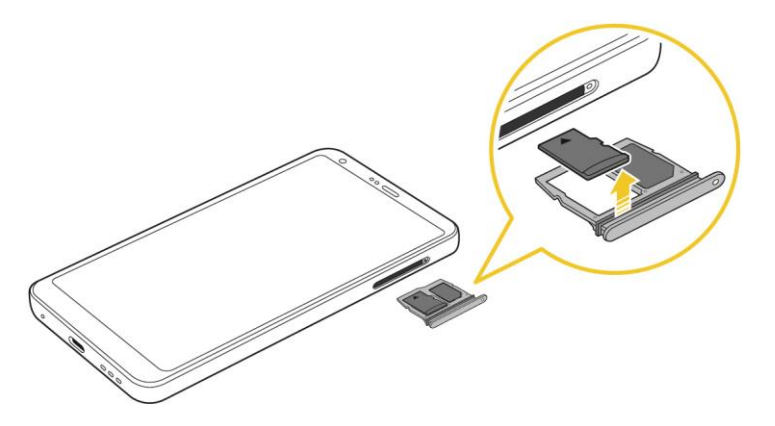

## Formatear tarjeta microSD

Al insertar una tarjeta microSD opcional por primera vez, se recomienda que la formatee en el teléfono.

**Nota**: El formateo de una tarjeta SD borra permanentemente todos los datos almacenados en la tarjeta. Se recomienda que realices copias de seguridad de los contenidos de la tarjeta en el ordenador antes de formatear la tarjeta SD.

- 1. Toque O > Ajustes 🔯 > pestaña General.
- 2. Toque Almacenamiento.
- 3. Toque MicroSD.
- 4. Toque : > Configuración.
- 5. Toque **Formatear** > **FORMATEAR**.
  - Toda la información de la tarjeta microSD se ha borrado y la tarjeta está formateada para que la use en el teléfono.

## Encender y apagar el teléfono

Las siguientes instrucciones explican cómo encender y apagar el teléfono.

#### Encender el teléfono

- Mantenga presionada la **Tecla Encender/Bloquear**.
  - El teléfono se encenderá. Según los ajustes, puede ver el bloqueo de pantalla.
    - Consulte la sección Bloquear y desbloquear la pantalla y Seleccionar bloqueo de pantalla para obtener más información acerca del uso del bloqueo de pantalla.
    - La primera vez que encienda el teléfono verá las pantallas de configuración. Consulte la sección Completar las pantallas de configuración para obtener más detalles.
    - Si el teléfono todavía no está activado, consulte la sección Activar tu teléfono para obtener más información.

### Apagar el teléfono

- 1. Presione y mantenga presionada la **Tecla Encender/Bloquear** para abrir el menú de opciones del teléfono.
- 2. Toque Apagar para apagar el teléfono.
- 3. Toque **APAGAR** para confirmar.
  - El teléfono se apagará.

La pantalla permanecerá sin imagen mientras el teléfono esté apagado (a menos que se esté cargando la batería).

**Consejo**: La función KnockON le permite tocar dos veces la pantalla para encenderla o apagarla fácilmente.

## Usar la pantalla táctil

La pantalla táctil del teléfono le permite controlar acciones a través de distintos gestos.

### Presionar

Si desea escribir con el teclado en la pantalla, seleccione elementos en la pantalla, como por ejemplo iconos de aplicaciones y configuraciones, o bien presione los botones en pantalla, tocándolos o presionándolos con los dedos.

#### Tocar y mantener presionado

Para abrir las opciones disponibles para un elemento (por ejemplo, un contacto o un enlace en una página web), toque y mantenga presionado el elemento.

#### Pasar o deslizar

Pasar o deslizar significa arrastrar rápidamente el dedo por la pantalla en forma vertical u horizontal.

#### Arrastrar

Para arrastrar, mantenga presionado el dedo antes de comenzar a moverlo. Mientras arrastra, no levante el dedo hasta que haya alcanzado la posición de destino.

#### Dar un toquecito

Dar un toquecito a la pantalla es similar a pasar el dedo, excepto que debe hacerse con movimientos ligeros y rápidos. Este gesto con el dedo es siempre en dirección vertical, como cuando se da un toquecito en los contactos o la lista de mensajes.

#### Girar

En la mayoría de las pantallas, puede cambiar automáticamente la orientación de vertical a horizontal al girar el teléfono hacia un lado. Cuando escriba texto, puede poner el teléfono de costado para que aparezca un teclado más grande. Consulta Teclados de pantalla para obtener más detalles.

**Nota**: La función Pantalla giratoria debe estar seleccionada para que la orientación de pantalla cambie automáticamente. Toque O > Ajustes > pestaña Pantalla > Pantalla giratoria.

Sugerencia: También puede acceder a la configuración de rotación de pantalla desde el panel de notificaciones. Arrastre la Barra de estado hacia abajo y toque  $\bigotimes$  /  $\bigotimes$  (Rotación) para seleccionar o deseleccionar la función.

### Acercar y alejar

Coloque los dedos índice y pulgar sobre la pantalla y ciérrelos como si tratara de pellizcar (para alejar la vista) o sepárelos (para acercar la vista) cuando vea una foto o una página web. (Mueva los dedos hacia adentro para alejar la imagen y hacia fuera para acercarla.)

## Activar tu teléfono

Sigue las instrucciones a continuación para activar tu teléfono si aún no está activado. Dependiendo de tu cuenta o cómo y dónde lo compraste, puede estar listo para usar o puedes necesitar activarlo en tu cuenta Sprint.

- Si compraste tu teléfono en una tienda de Sprint, lo más probable es que ya esté activado y listo para ser utilizado.
- Si recibiste tu teléfono en el correo, y es para una nueva cuenta Sprint o una nueva línea de servicio, se activará automáticamente cuando lo prenda por primera vez.
- Si está cambiando teléfono para un número de teléfono ya en su cuenta de Sprint, vaya a sprint.com/activate y siga las instrucciones.

Para confirmar la activación, haz una llamada telefónica. Si tu teléfono aún no está activado, visita sprint.com/support para que te ayuden. Si no tienes acceso a Internet, llama a Servicio al Cliente de Sprint al **1-888-211-4727** desde otro teléfono.

**Consejo**: No presiones la Tecla Encender/Bloquear mientras se esté activando el teléfono. Presionar la Tecla Encender/Bloquear cancela el proceso de activación.

Nota: Si tienes problemas con la activación, visita es.sprint.com y haz clic en Asistencia.

## Completar las pantallas de configuración

Las pantallas de configuración te ayudan a configurar ciertas características y preferencias en tu teléfono. Una vez que se encienda tu teléfono, verás un mensaje de Bienvenida. Luego puedes completar el proceso de configuración.

**Nota**: Puedes completar las pantallas de configuración antes de que tu teléfono haya sido activado en tu cuenta.

- 1. En la pantalla de configuración, toque NEXT (SIGUIENTE) para comenzar.
- 2. Siga las instrucciones que aparecen en pantalla para completar cada sección. Para cada tema, tendrá la opción de saltar y pasar a la siguiente pantalla.
  - Seleccionar idioma: Seleccione el idioma que desee.
  - Configurar conexión de Internet: Si se le pide, siga las indicaciones para acceder a una red Wi-Fi<sup>®</sup> disponible. Para las redes Wi-Fi seguras, tendrá que ingresar una contraseña. Consulte la sección Wi-Fi para obtener más información.
  - Configure su LG-LS993: Puede elegir restaurar una copia de seguridad o copiar desde un dispositivo o configurar como nuevo dispositivo.
  - Agrega tu cuenta: Inicia sesión o configura una cuenta de Google.
  - Servicios de Google: Lea toda la información disponible para los servicios de Google y, si está de acuerdo, toque SIGUIENTE. De lo contrario, desactive las opciones y toque SIGUIENTE.

- Ayuda a que las apps encuentren tu ubicación: Ayuda a las aplicaciones a determinar la ubicación. Esto significa enviar en forma anónima la ubicación a Google, incluso cuando no se ejecuta ninguna aplicación. Toque Más información para obtener información adicional.
- **Para mejorar la precisión de la ubicación**: Permite a las aplicaciones y a los servicios buscar redes Wi-Fi, incluso cuando el Wi-Fi está apagado.
- Ayuda a mejorar tu experiencia Android: Permite al dispositivo enviar datos de uso y diagnóstico a Google automáticamente. Toque Más información para obtener información adicional.
- Agregar su huella digital: Evite que otros usen este teléfono sin su autorización, activando funciones de protección de su dispositivo.
- Documentos legales: Lea toda la informacióna cerca de los documentos legales.
  - EULA (Acuerdo de la licencia para el usuario final): Lea el Acuerdo de la licencia para el usuario final y toque la casilla de verificación Estoy de acuerdo si está de acuerdo con los términos.
  - Punto de estimación de baja potencia: Lea la información de Punto de estimación de baja potencia y toque la casilla de verificación Estoy de acuerdo si está de acuerdo con los términos.
- 3. Toque **LISTO**. La configuración se finaliza. Siga las instrucciones para obtener información básica sobre el menú de navegación táctil, ver tutoriales o simplemente comenzar.

# **Operaciones básicas**

Los siguientes temas describen las funciones y operaciones básicas del teléfono.

## **Funciones básicas**

Los siguientes temas le ofrecen una descripción general de las operaciones básicas del teléfono.

## Pantalla principal

La mayoría de las funciones del teléfono se pueden usar desde la pantalla principal.

Desde cualquier pantalla, toque la **Tecla Inicio** O para mostrar la pantalla principal.

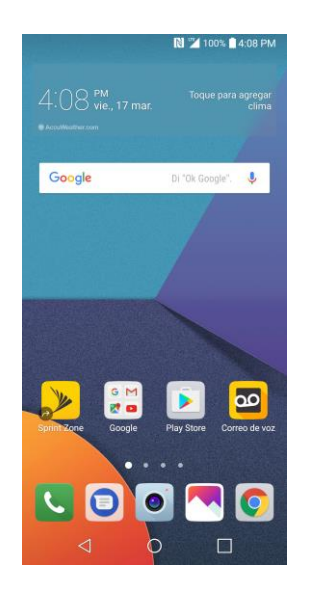

Para obtener información acerca de cómo utilizar la pantalla principal, consulte la sección Conceptos básicos de la pantalla principal.

#### Seleccione opciones y navegar a través de las pantallas

Toque los íconos, las teclas en pantalla y otros elementos para abrir o activar la función asignada.

■ Toque Volver <> para regresar a la pantalla anterior.

### Operaciones de menú

Puede mostrar menús de opciones usando la tecla menú, cualquier ícono de menú específico a una aplicación o tocando y manteniendo presionada una zona de la pantalla, en función de su aplicación actual.

Toque : para ver las opciones y los ajustes disponibles.

### **Aplicaciones recientes**

Se puede mostrar una lista de las aplicaciones utilizadas recientement usando la Tecla Resumen.

Toque la **Tecla Resumen** para ver una lista de las aplicaciones utilizadas recientement.

### Menú de ajustes del teléfono

Puede personalizar las opciones y los ajustes del teléfono en el menú Ajustes.

■ Toque O > Ajustes 🔯.

- o -

Arrastre la barra de estado hacia abajo y toque  $\checkmark$  > Ajustes  $\square$ .

Para obtener más información, consulte Ajustes.

## Orientación de pantalla portarretrato y paisaje

La orientación predeterminada del teléfono es la vertical, pero muchas aplicaciones cambiarán la orientación a horizontal al rotar el teléfono de lado. No todas las pantallas se ajustarán a la orientación de paisaje.

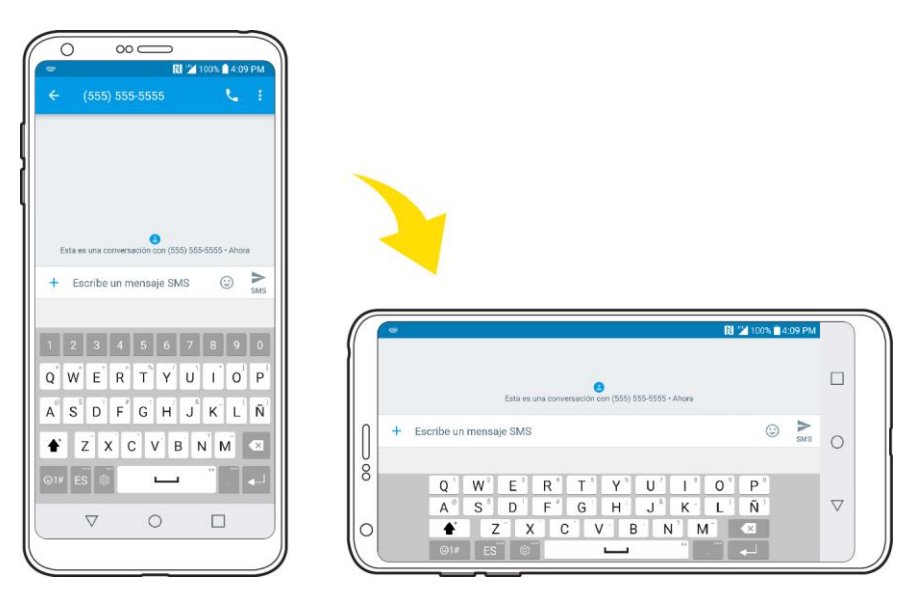

Nota: No todas las pantallas se ajustarán con la orientación de paisaje.

#### Encender y apagar la rotación de la pantalla

- 1. Deslice la barra de estado hacia abajo para mostrar el menú de ajustes rápidos.
- 2. Toque Rotación 🖄 / 🖉 para encender o apagar la función.
  - Puede que tenga que desplazarse hacia la izquierda o hacia la derecha para ver la opción Rotación.

Nota: También puede establecer la opción de rotación desde el menú principal de ajustes. Toque O > Ajustes > pestaña Pantalla > Pantalla giratoria.

### Capturas de pantalla

Puede usar la Tecla Encender/Bloquear y las Teclas de volumen del teléfono para hacer capturas de pantalla.

- Mantenga presionada la Tecla Encender/ Bloquear y Tecla de Volumen al mismo tiempo para capturar una imagen de la pantalla actual.
  - Se hará una captura de la pantalla actual, la cual se guardará en el álbum Screenshots en la Galería del teléfono. Toque O > Galería

## **Aplicaciones**

Los siguientes temas describen cómo acceder a la lista de aplicaciones e iniciar aplicaciones en tu teléfono.

### **Iniciar aplicaciones**

Se puede acceder e iniciar todas las aplicaciones desde la lista de aplicaciones.

1. Toque O.

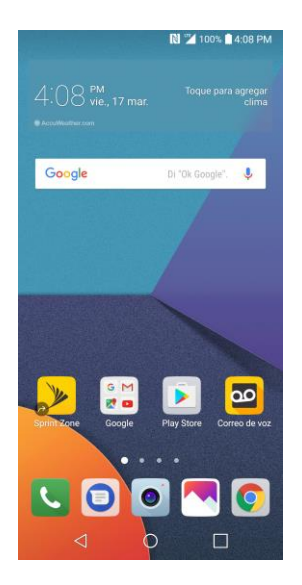

2. Toque el ícono de una aplicación para iniciar la aplicación correspondiente.

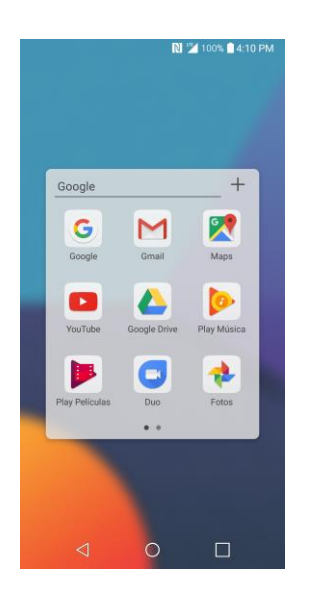

✤ Abrirá la lista de aplicaciones.

## **Aplicaciones preinstaladas**

La siguiente tabla resume las aplicaciones primarias que están pre instaladas en su teléfono.

| Aplicación               | Función/Servicio                                                                                                    |
|--------------------------|----------------------------------------------------------------------------------------------------|
| Administrador            | Permite acceder a las aplicaciones de administración de batería y espacio de almacenamiento.                                                                                                    |
| Alerta de<br>Emergencia  | Brinda acceso a los mensajes de emergencia y sus ajustes.                                                                                                    |
| <sup>26</sup> Calendario | Abrir la aplicación Calendario. Consulta Calendario.                                                                                                    |
| O Cámara                 | Toma fotos y graba videos con la cámara delantera y posterior.<br>Consulta Descripción de la cámara.                                                                                                    |
| Chrome                   | Navega el Internet. Consulta Explorador Chrome.                                                                                                    |
| Correo de voz            | Utiliza el Correo de voz para acceder a su correo de voz rápidamente y fácilmente. Ahora puede encontrar exactamente el mensaje que busca sin tener que escuchar cada mensaje de correo de voz primero.<br>Consulta Correo de voz. |

| Contactos                                     | Muestra los contactos que se pueden sincronizar con su cuenta de<br>Google o de Outlook desde el teléfono. Los contactos solo pueden<br>estar sincronizados con una cuenta administrada. Consulta Añadir<br>contactos. |
|-----------------------------------------------|----------------------------------------------------------------------------------------------------|
| E-mail                                        | Abrir la aplicación Correo electrónico. Consulta E-mail.                                                                                                    |
| Esenciales                                    | Acceda a aplicaciones esenciales, como Contactos, QuickMemo+,<br>Reloj, Tareas, Música, Calculadora, LG Health y Grabadora de audio<br>HD.                                                                             |
| Galería                                       | Muestra la galería de imágenes de la cámara y los videos guardados<br>en el teléfono. Consulta Ver imágenes y videos con la Galería.                                                                                   |
| <sup>G</sup> <sup>M</sup> <sup>G</sup> Google | Permite acceder a las aplicaciones de Google.                                                                                                    |
| Messenger                                     | Proporciona acceso a los mensajes de texto y multimedia. Consulta Messenger.                                                                                                    |
| Teléfono                                      | Brinda acceso al teclado numérico para hacer llamadas. Consulta<br>Llamar a través del teclado de marcación.                                                                                                    |
| Play Store                                    | Permite navegar, buscar y descargar aplicaciones de Google Play<br>Store. Consulta Google Play Store.                                                                                                    |
| <b>Quick Help</b>                             | Le permite ver la información de ayuda sobre el dispositivo y las preguntas frecuentes.                                                                                                    |
| Ajustes                                       | Accede al menú de configuración del teléfono. Consulta Ajustes<br>básicos.                                                                                                    |
| <b>&gt;&gt;</b> Sprint Zone                   | Permite acceder a su cuenta de Sprint, obtener información y ayuda del dispositivo, encontrar aplicaciones recomendadas y más. Consulta Sprint Zone.                                                                   |
| Square Camera                                 | Inicie Cuadrado para tomar múltiples fotos o videos en forma de collage usando las cámaras trasera y frontal. Consulta Modo Cuadrado.                                                                                  |

## Reconocimiento de huella digital

Debe registrar primero su huella digital en el dispositivo antes de usar la función de reconocimiento de huella digital.

Puede usar la función de reconocimiento de huella digital en los siguientes casos:

- Para desbloquear la pantalla
- Para ver el contenido bloqueado de Galería o QuickMemo+
- Para confirmar una compra al registrarse en una aplicación o para identificarse con su huella digital

**Nota**: El dispositivo puede usar su huella digital para identificar el usuario. Es posible que el sensor reconozca huellas digitales parecidas de diferentes usuarios como si fueran la misma huella digital. Para mejorar la seguridad del dispositivo, configure el bloqueo de pantalla con un patrón, PIN o una contraseña.

### Precauciones para el reconocimiento de huella digital

La precisión del reconocimiento de la huella digital puede verse disminuida por varios motivos. Para aumentar la precisión del reconocimiento, revise lo siguiente antes de usar el dispositivo:

- La Tecla Encender/Bloquear del dispositivo tiene un sensor de huella digital. Asegúrese de que la Tecla Encender/Bloquear no haya sufrido daños a causa del uso de un objeto metálico, como una moneda o una llave.
- Cuando hay agua, polvo o alguna sustancia extraña en la Tecla Encender/Bloquear o en su dedo, es posible que el registro o el reconocimiento de huella digital no funcione. Limpie y séquese el dedo antes de usar el reconocimiento de huella digital.
- Es posible que una huella digital no se reconozca de manera apropiada si el dedo tiene una cicatriz o si la superficie del dedo no es lisa debido a que estuvo sumergido en agua.
- Si dobla el dedo o usa solo la punta, es posible que no se reconozca la huella digital. Asegúrese de cubrir con el dedo toda la superficie de la Tecla Encender/Bloquear.
- Escanee solamente un dedo para cada registro. Si escanea más de un dedo, eso puede afectar el registro y reconocimiento de la huella digital.
- El dispositivo puede generar estática si el aire circundante es seco. Si el aire circundante es seco, evite escanear huellas digitales o tocando un objeto metálico, por ejemplo, una moneda o una llave, antes de escanear su huella dactilar para eliminar la electricidad estática.

## **Registrar huellas digitales**

Puede registrar y guardar su huella digital en el dispositivo para usarla como identificación.

1. Toque O > Ajustes > pestaña General > Huellas digitales y Seguridad > Huellas digitales.

**Nota**: Esta función está disponible cuando se activa el bloqueo de seguridad. Bloquee el dispositivo con el Código de toques (Knock Code), un patrón, un PIN o una contraseña. Si el bloqueo de pantalla no está activado, configure la pantalla de bloqueo siguiendo las instrucciones que aparecen en pantalla. Consulte la sección Seleccionar bloqueo de pantalla para más detalles.

2. Localice la Tecla Encender/Bloquear en la parte trasera del dispositivo y coloque suavemente su dedo sobre él para registrar la huella digital.

**Nota**: Presione suavemente la Tecla Encender/Bloquear para que el sensor reconozca su huella digital. Si presiona con demasiada fuerza la Tecla Encender/Bloquear puede activar la función de bloqueo de pantalla o apagar la pantalla. Asegúrese de cubrir con el dedo toda la superficie del sensor de la Tecla Encender/Bloquear.

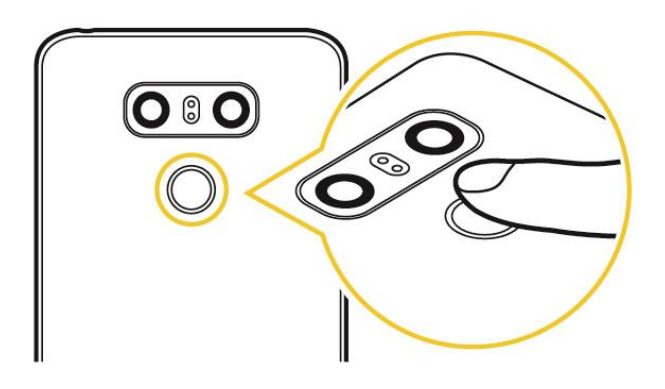

- 3. Siga las instrucciones en la pantalla.
  - Repita el escaneo de la huella digital moviendo de a poco su dedo hasta que la huella digital quede registrada.
- 4. Al finalizar el registro de la huella digital, toque **ACEPTAR**.
  - Toque AGREGAR MÁS para registrar otra huella digital. Si registra una sola huella digital y el dedo que corresponde a esa huella no está en buenas condiciones, es posible que el reconocimiento de huella digital no funcione correctamente. Como medida preventiva para este tipo de situaciones, registre varias huellas digitales.

### Administrar las huellas digitales

Puede editar o borrar las huellas digitales registradas.

- 1. Toque O > Ajustes 2 > pestaña General > Huellas digitales y Seguridad > Huellas digitales.
- 2. Desbloquee de acuerdo con el método de bloqueo especificado.
- 3. En la lista de huellas digitales, toque una huella para cambiarle el nombre.
  - Para borrarla, toque <u>.</u>

### Desbloquear la pantalla con una huella digital

Puede desbloquear la pantalla o ver el contenido bloqueado usando su huella digital.

Active la función deseada:

- 1. Toque O > Ajustes > pestaña General > Huellas digitales y Seguridad > Huellas digitales.
- 2. Desbloquee de acuerdo con el método de bloqueo especificado.
- 3. En la pantalla de configuración de huellas digitales, active la función deseada:
  - Bloqueo de pantalla: Desbloquee la pantalla con una huella digital.
  - Bloqueo de contenido: Desbloquee el contenido con una huella digital. Para hacerlo, asegúrese de que el bloqueo de contenido esté configurado.

## Función de multitarea

Puede separar la pantalla en múltiples ventanas para usar dos aplicaciones al mismo tiempo.

### Múltiples ventanas

Mientras está utilizando una aplicación, toque y mantenga presionado L desde los botones táctiles de inicio, luego seleccione una aplicación de la lista de aplicaciones utilizadas recientemente.

- Puede usar dos aplicaciones al mismo tiempo.
- Para desactivar la función de Múltiples ventanas, toque y mantenga presionado

| 0 2                       | 100% 🗋 4:10 PM  | N 🎽 1                                    |
|---------------------------|-----------------|------------------------------------------|
|                           | <b>应</b> :      | Alarma Reloj mundial Temporiz            |
| a Reloj mundial Temporiza | ador Cronómetro | 7:00 AM                                  |
| 0 АМ                      | 0               | 1 ene.                                   |
|                           |                 |                                          |
|                           |                 |                                          |
|                           |                 | <b>(+)</b>                               |
|                           |                 |                                          |
|                           |                 | ← (555) 555-5555                         |
|                           |                 |                                          |
|                           |                 |                                          |
|                           |                 |                                          |
|                           |                 | •                                        |
|                           |                 | Esta es una conversación con (555) 555-5 |
|                           | _               | + Escribe un mensaje SMS                 |
|                           |                 |                                          |

**Nota**: La función de Múltiples ventanas no es compatible con algunas aplicaciones, como aquellas que fueron descargadas.

### Pantalla de resumen

La pantalla de resumen permite obtener una vista previa de las aplicaciones utilizadas recientemente.
Para ver la lista de las aplicaciones utilizadas recientemente, toque un las teclas de inicio.

Toque y mantenga presionada una aplicación y arrástrela a la parte superior de la pantalla para iniciar la aplicación con la función de Múltiples ventanas. También puede tocar en la parte superior de cada vista previa de la aplicación.

# Número del teléfono

Siga la instrucciones a continuación para ver el número de teléfono inalámbrico del teléfono.

- 1. Toque O > Ajustes 🔯 > pestaña General.
- 2. Toque Acerca del teléfono.
- 3. Toque Estado.
  - Verá el número en Mi número de teléfono.

# Modo avión

El modo avión desactiva todas las funciones que emiten o reciben señales, mientras que mantiene encendido su teléfono, para que utilice aplicaciones que no requieran señal o datos.

Para activar el modo avión:

- 1. Mantenga presionada la Tecla Encender/Bloquear para mostrar las opciones del teléfono.
- 2. Toque Encender Modo avión > ENCENDER.
  - Su teléfono está ahora en modo de avión. Verá el ícono del modo avión I en la barra de estado.

**Consejo**: También puede acceder al modo vuelo a través del menú de la barra de estado. Arrastre la barra de estado hacia abajo y toque **Modo avión**  $\frac{1}{2}$  > **ENCENDER**.

Para apagar el modo avión:

- 1. Mantenga presionada la Tecla Encender/Bloquear para mostrar las opciones del teléfono.
- 2. Toque Apagar Modo avión.
  - Ya se habrán restablecido las funciones de conexión inalámbrica del teléfono.

**Consejo**: También puede apagar el modo de avión a través del menú de la barra de estado. Arrastre la barra de estado hacia abajo y toque **Modo avión**  $\bigstar$ .

# Ingresar texto

Puede ingresar texto en el teléfono usando uno de los teclados de pantalla táctil disponibles o mediante el ingreso de texto por voz de Google.

### Teclados de pantalla

Su teléfono le ofrece una serie de teclados táctiles para ingresar texto. El teclado aparece automáticamente en pantalla cuando toca un campo de entrada de texto y se puede usar tanto con orientación vertical como horizontal.

Los métodos disponibles incluyen:

- **Dictado por voz de Google** le permite usar el reconocimiento de voz de Google para convertir la voz en texto.
- Teclado LG le permite usar un teclado LG para ingresar texto.

**Nota**: El diseño y las opciones del teclado pueden variar dependiendo de dónde lo use. Por ejemplo, si está ingresando texto para hacer una búsqueda en la Web, es posible que vea un ícono de búsqueda en vez de la tecla Enter.

Para cambiar el teclado:

- 1. Desde cualquier pantalla donde pueda ingresar texto toque el campo de ingreso de texto para ver el teclado.
- 2. Arrastre la barra de estado hacia abajo y toque Cambiar el teclado.

### **Teclado QWERTY**

texto a mano o acceder al Últimas copias.

Puede escribir un texto utilizando el teclado en pantalla. El teclado en pantalla aparece en la pantalla cuando toca un campo disponible para ingresar texto.

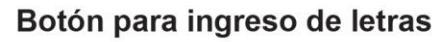

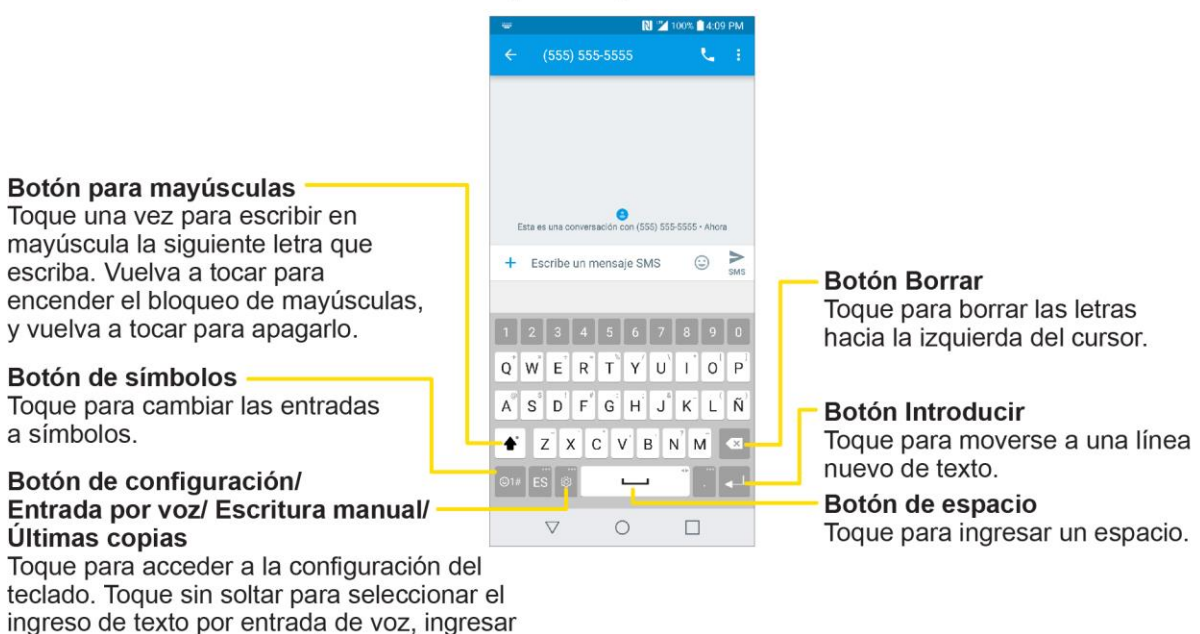

### Botón de entrada de símbolos

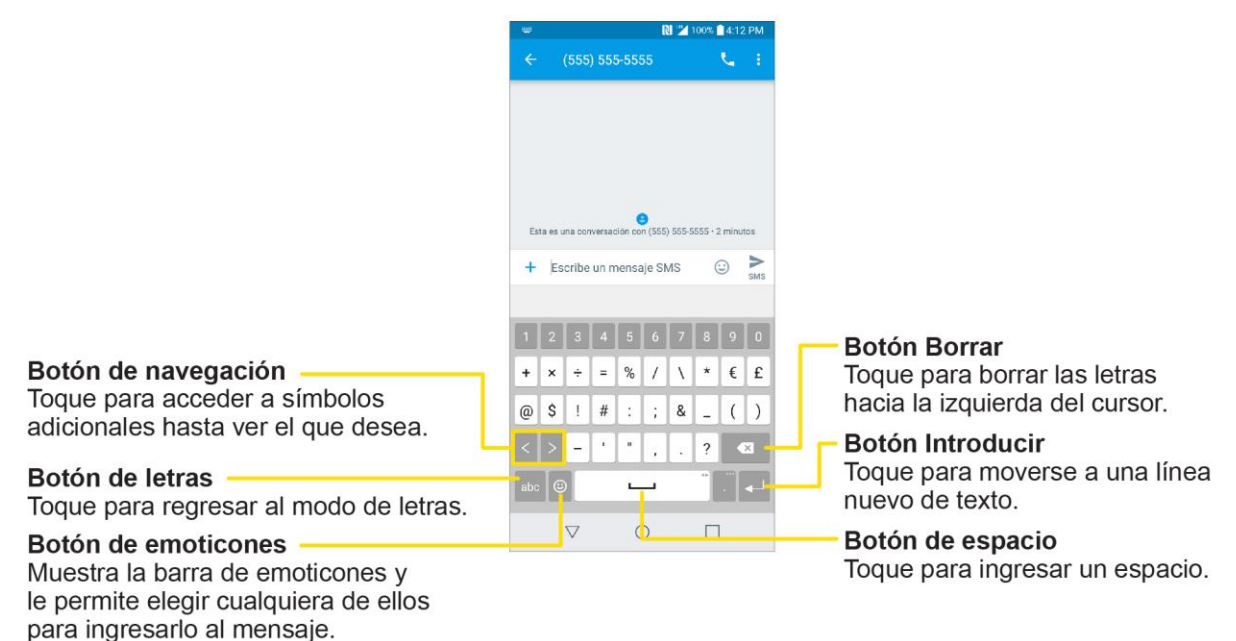

### Teclado del teléfono

Cuando T9 está desactivado, para introducir texto, toque la tecla con la letra que desee hasta que aparezca en la pantalla. Por ejemplo, toque <sup>2</sup> abc</sup> una vez para ingresar una "a", dos veces para ingresar una "b" o tres veces para ingresar una "c."

### Teclado para ingreso de letras

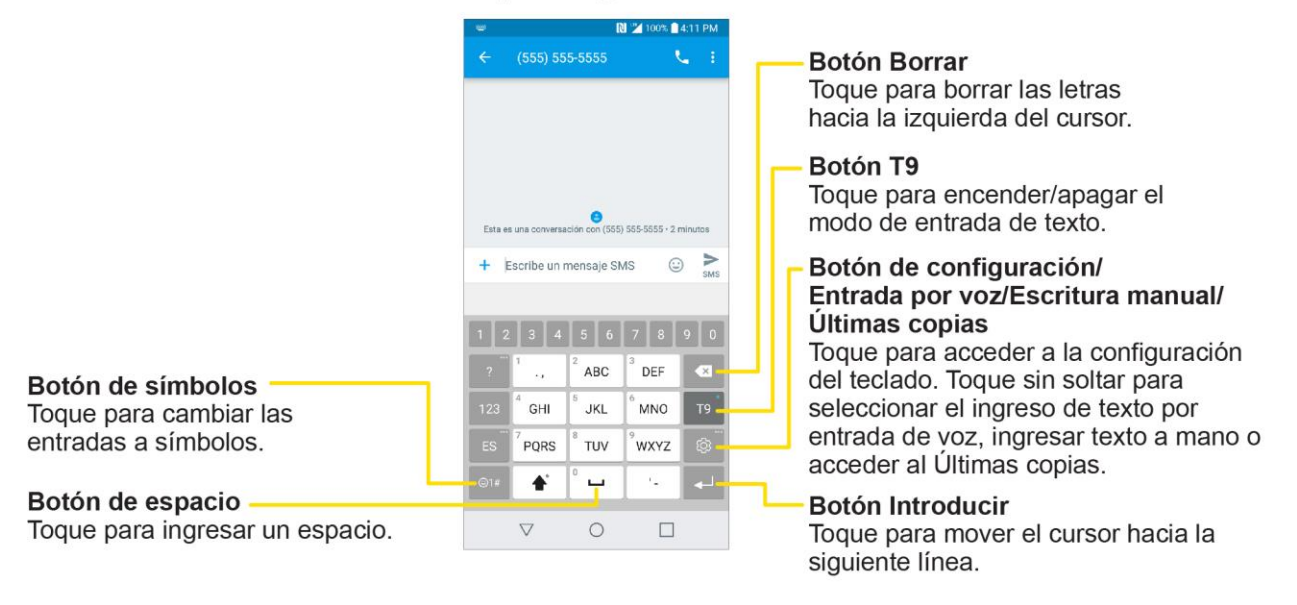

#### Botón de entrada de símbolos

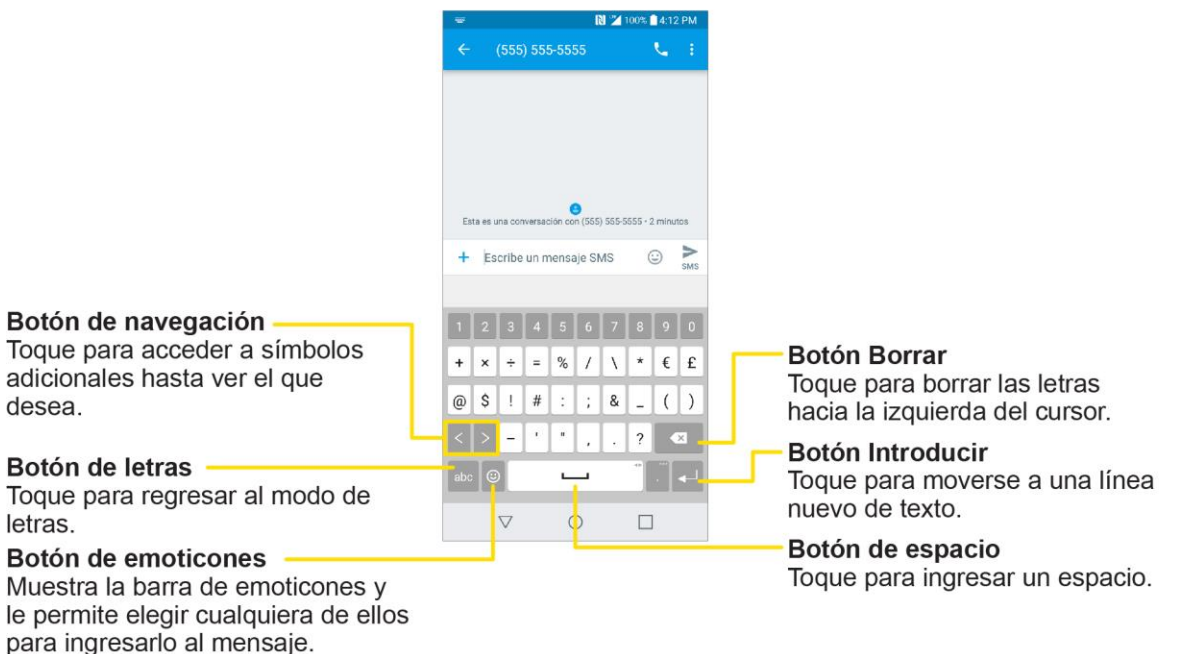

### Sugerencias para la edición de texto

Su teléfono le brinda muchas opciones para facilitar la entrada de texto, por ejemplo, copiar, cortar y pegar el texto, entrada de texto por voz, personalización del diccionario del usuario, uso de texto predictivo y más.

Para cortar/copiar y pegar:

- 1. Toque y mantenga presionada una palabra para resaltarla.
- 2. Arrastre los marcadores azules para resaltar el texto que desee.

- 0 -

Para seleccionar todo el texto, toque **SELEC. TODO** en el menú contextual.

- Para cancelar la selección, solo se debe tocar texto no seleccionado o un área vacía.
- 3. Toque CORTAR o COPIAR en el menú contextual.
- 4. Coloque el cursor en la ubicación donde desea pegar el texto.
- 5. Toque y mantenga presionado el campo de texto y, a continuación, toque **PEGAR**. Además, el texto que pegó queda guardado (temporalmente) en la memoria del teléfono, para que pueda pegar el mismo texto en otra ubicación.

#### Mover el cursor usando la barra de espacio

Toque y mantenga presionada la **tecla de espacio** y deslice el dedo hacia la izquierda o hacia la derecha para mover el cursor.

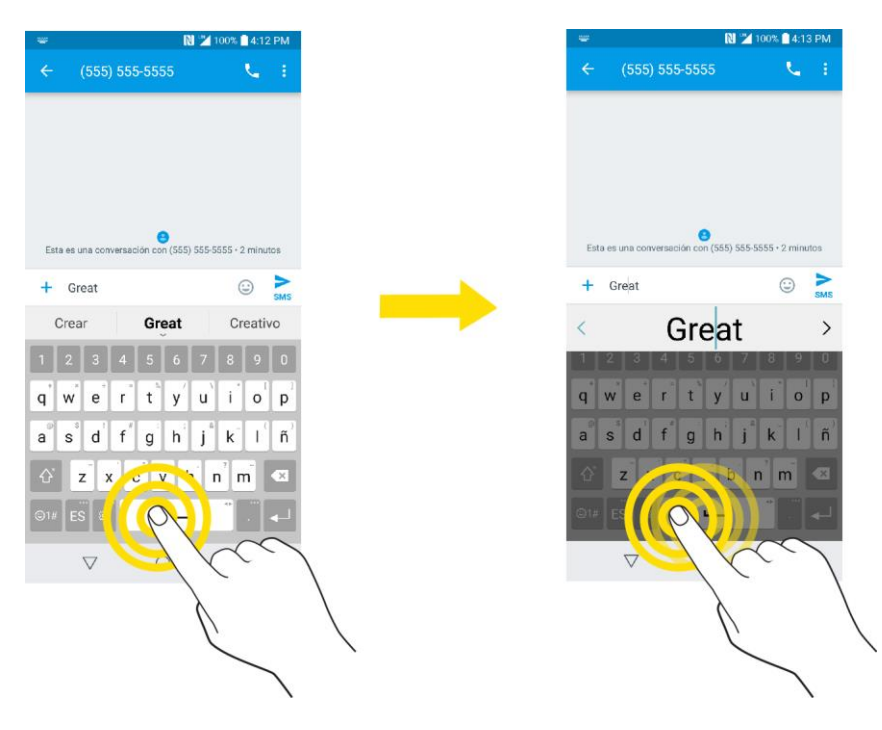

### Dividir el teclado con un gesto

La función dividir teclado le permite usar las dos manos para escribir mientras está en el modo de vista horizontal. Cada mitad del teclado se desplaza hacia la izquierda y derecha de la pantalla. Coloque los dedos pulgares sobre el teclado y deslícelos hacia fuera en dirección contraria.

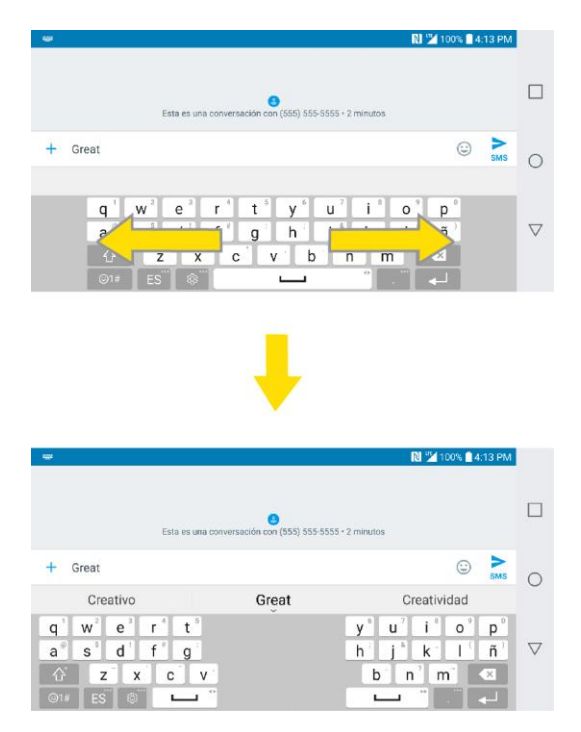

Para cambiar la altura del teclado:

- 1. Toque Solution > Diseño y altura del teclado > Altura del teclado.
- 2. Arrastre la barra azul para ajustar la altura de teclado.

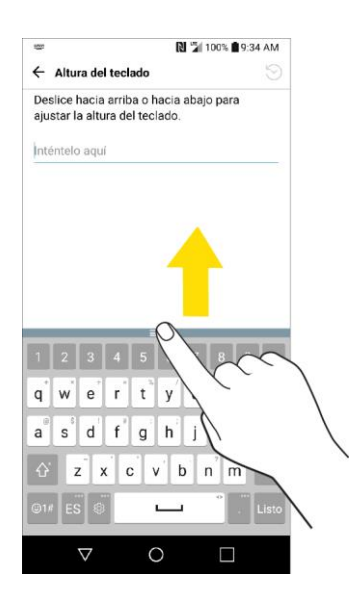

Para cambiar las teclas de la fila inferior:

- 1. Toque O > Ajustes 2 > pestaña General > Idioma y teclado > Teclado LG > Diseño y altura del teclado > Diseño QWERTY.
- 2. Arrastre para agregar o borrar teclas o para cambiar su orden. Para cambiar por otro carácter en el teclado visible, presione la tecla en cuestión y seleccione el carácter que desea que aparezca.

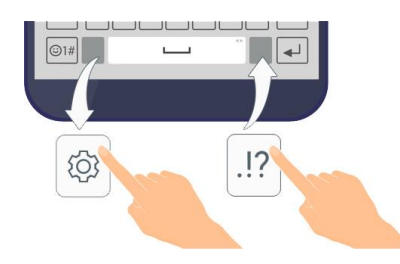

Nota: Esta función no es compatible con algunos idiomas.

# Cuenta de Google

Necesitará una cuenta de Google para acceder a varias funciones del teléfono, como Gmail, Google Maps, Duo y aplicaciones de Google Play. Antes de poder acceder a las aplicaciones de Google, debe ingresar la información de su cuenta. Estas aplicaciones se sincronizan entre su teléfono y su cuenta de Google en línea.

#### Precauciones con su Cuenta de Google

Asegúrese de no olvidar el nombre de identificación o la contraseña de su cuenta de Google.

### Crear una cuenta de Google

Debe crear una cuenta de Google, o acceder si ya tiene una, para usar Gmail, Duo<sup>™</sup>, Google Calendar<sup>™</sup> y otras aplicaciones de Google. Acceder a la cuenta de Google también es necesario para descargar aplicaciones desde Play Store, para sincronizar los datos (si corresponde) con los servidores de Google y para aprovechar otros servicios de Google disponibles en su teléfono.

Si no tiene una cuenta de Google, se le pedirá que cree una. Si tiene una cuenta empresarial a través de su compañía u otra organización, el departamento de TI puede contar con instrucciones especiales sobre cómo iniciar sesión en esa cuenta.

#### Crear una cuenta de Google en línea

- 1. Desde una computadora o desde el navegador de su teléfono, navegue a www.google.com.
- 2. En la página principal, toque o haga clic en **Iniciar sesión > Crear una cuenta**.
- 3. Siga las indicaciones en pantalla para crear su cuenta gratuita.
- 4. Inicie sesión con la dirección de correo electrónico proporcionada, localice el correo electrónico de Google y responda al nuevo correo electrónico para confirmar y activar su nueva cuenta.

#### Iniciar sesión en la cuenta de Google

- 1. Toque O > Ajustes 2 > pestaña General > Cuentas y sincronización > AGREGAR CUENTA.
- 2. Toque Google y luego toque O crea una cuenta nueva.
- 3. Siga las indicaciones para configurar su cuenta. Toque **SIGUIENTE** para avanzar entre los pasos, lo cual puede incluir:
  - Ingrese su nombre y apellido.
  - Ingrese el nombre de usuario que desee.
  - Ingrese y vuelva a ingresar una contraseña.
  - Cree una pregunta y una respuesta de seguridad, ingrese una dirección de e-mail secundaria para ayudarle a recuperar la contraseña, en caso de que llegue a perderla.
  - En la pantalla Finalizar cuenta, seleccione su historial web y las opciones adicionales de Google Play.
  - Ingrese las letras de la pantalla Autenticando.
  - Cuando el teléfono se conecte con los servidores de Google, seleccione los elementos que desea sincronizar con su teléfono y, a continuación, toque Sincronizar ahora.
- 4. Toque Finalizar configuración.
  - Habrá ingresado en su cuenta de Google y su teléfono sincronizará los elementos seleccionados.

**Nota**: Cuando configure una nueva cuenta de Google, ya sea en el teléfono o en línea, se le pedirá que agregue una dirección de e-mail secundaria. Ingrese una segunda dirección de Gmail o cualquier otra dirección de e-mail desde la que actualmente envía y recibe mensajes. Esta dirección se usa para autenticar la cuenta si alguna vez tiene problemas o si olvida su contraseña. Esta medida se recomienda especialmente para los usuarios de Android para que puedan tener acceso a los servicios de Google y las compras en su teléfono.

### Crear una cuenta de Exchange

Si sincroniza su teléfono con su cuenta de Exchange, puede leer, gestionar y enviar e-mail de la misma forma que con su cuenta de Gmail.

- 1. Toque O > Ajustes 🔯 > pestaña General > Cuentas y sincronización > AGREGAR CUENTA > Microsoft Exchange.
- 2. Ingrese el correo electrónico y toque SIGUIENTE.
- 3. Ingrese la contraseña y luego toque SIGUIENTE.
- 4. Siga las indicaciones en pantalla para configurar las opciones de la cuenta.

- 5. Ingrese el nombre de la cuenta y un nombre de presentación nombre y toque **SIGUIENTE** para completar la configuración.
  - La cuenta de e-mail corporativo queda configurada y empezará a recibir e-mail de la cuenta.

### Iniciar sesión en la cuenta de Google

Si tiene una cuenta de Google, pero aún no ha accedido con su teléfono, siga estas instrucciones para iniciar sesión en su cuenta de Google.

- 1. Toque O > Ajustes 2 > pestaña General > Cuentas y sincronización > AGREGAR CUENTA > Google.
- 2. Ingrese una cuenta de Google y toque **SIGUIENTE**.

**Nota**: Si todavía no posee una cuenta de Google, toque **O crea una cuenta nueva** y siga las indicaciones en pantalla para crear una cuenta nueva.

- 3. Ingrese su contraseña y toque SIGUIENTE.
- 4. Seleccione si desea hace una copia de respaldo de las aplicaciones del teléfono, los datos de las aplicaciones, los ajustes y las contraseñas de Wi-Fi. A continuación, toque **SIGUIENTE**.
- 5. Marque las entradas para las que desea configurar información de pago (si es necesario) y presione **SIGUIENTE**.
  - Su teléfono se comunicará con los servidores de Google para confirmar esta información.

### Protección de restablecimiento de fábrica

Cuando inicias session en una cuenta Google en tu teléfono, la protección de restablecimiento de fábrica se inicia. La protección de restablecimiento de fábrica impide que otras personas utilicen el teléfono si se restablece sin tu permiso. Por ejemplo, si tu teléfono se pierde o es robado y se realiza un restablecimiento de datos de fábrica, sólo alguien con el nombre de usuario y la contraseña de su cuenta de Google puede utilizar el teléfono.

No podrás acceder al teléfono después de restablecer los datos de fábrica si no tiene el nombre de usuario y la contraseña de tu cuenta de Google. Para más información, consulta Restablecer los datos de fábrica.

**Precaución**: Debe eliminar su cuenta de Google del dispositivo antes de enviarlo a LG o a cualquier otro proveedor de servicios para servicio y antes de restablecer el dispositivo a los ajustes de fábrica.

### Activar la protección de restablecimiento de fábrica

La adición de una cuenta de Google a su dispositivo automáticamente activa la función de seguridad de protección de restablecimiento de fábrica (FRP). No es necesario actuar más para activar la función FRP.

#### Desactivar la protección de restablecimiento de fábrica

Para desactivar FRP, elimine todas las cuentas de Google desde el dispositivo.

- 1. Toque O > Ajustes 🔯 > pestaña General > Cuentas y sincronización > Google.
- 2. Toque una cuenta de Google.
- 3. Toque : > Remover cuenta > BORRAR.

# **Google Play Store**

Google Play<sup>™</sup> es el lugar donde encontrará nuevas aplicaciones Android, libros, películas y música para su teléfono. Seleccione entre una amplia variedad de contenido gratuito y pagado, desde aplicaciones de productividad y juegos hasta los libros más vendidos y los éxitos del cine y de la música. Cuando encuentra lo que desea, puede descargarlo e instalarlo fácilmente en el teléfono.

Para acceder a la aplicación de la tienda Google Play, primero debes conectarte a Internet usando el Wi-Fi de tu teléfono o la conexión de datos móviles e iniciar sesión en tu Cuenta Google. Consulta Iniciar sesión en la cuenta de Google para más detalles.

#### Instalación de aplicaciones

Puede instalar distintas aplicaciones de Google Play (de Google Inc.). Sprint no es responsable de ninguna manera por las aplicaciones instaladas por el usuario (calidad, fiabilidad, legalidad, idoneidad para determinado fin, credibilidad, exactitud, etc.) ni por el mal funcionamiento de la aplicación (virus, etc.).

**Importante**: Nuestras políticas con frecuencia no aplican a aplicaciones de terceros. Las aplicaciones de terceros pueden tener acceso a su información personal o requerirnos que divulguemos su información de cliente al proveedor de la aplicación de terceros. Para averiguar cómo la aplicación de terceros reunirá, accederá, usará o divulgará su información personal, revise las políticas del proveedor de la aplicación, que suelen encontrarse en el sitio Web. Si no está conforme con las políticas de la aplicación de terceros, no utilice la aplicación.

### Buscar e instalar una aplicación

Al instalar aplicaciones de Google Play y utilizarlas en el teléfono, es posible que requieran acceso a su información personal (como su ubicación, datos de contacto y más) o acceder a algunas funciones o ajustes del teléfono. Descargue e instale solo aplicaciones de confianza.

- 1. Toque O > Play Store **1**.
- 2. Busque una aplicación. Una vez que se haya decidido por una, tóquela para ver los detalles.
- 3. Lea la descripción y los comentarios de la aplicación.
- Toque INSTALAR (para las aplicaciones gratuitas) o el botón Precio (para las aplicaciones pagas).

**Importante**: Tenga precaución con las aplicaciones que requieren acceso a su información personal, a funciones o que implican un tiempo de uso significativo.

5. Compruebe el progreso de la descarga actual abriendo el panel de notificaciones.

- 6. Se le notificará cuando el elemento se haya descargado e instalado en el teléfono.
- En la pantalla del Play Store, toque => Mis apps y juegos, toque la aplicación instalada en la lista, y luego toque ABRIR.

#### Comprar aplicaciones

Compra aplicaciones a su propio riesgo. Sprint no es responsable de cualquier daño a usted o a terceros como consecuencia del uso de las aplicaciones adquiridas.

### Solicitar reembolso por una aplicación pagada

Si no está satisfecho con una aplicación, puede solicitar su reembolso dentro de las 15 horas de la adquisición. No se le cobra a su tarjeta de crédito y se desinstala la aplicación del teléfono.

Si cambia de opinión, podrá instalar la aplicación nuevamente, pero no podrá solicitar un reembolso la segunda vez.

- 1. Toque O > Play Store **1**.
- 2. Toque = > Mis apps y juegos.
- 3. Toque la aplicación para desinstalarla y recibir el reembolso.
  - Se abre la pantalla de detalles de la aplicación.
- 4. Toque Reembolsar y luego Sí para confirmar.
  - Se desinstala la aplicación y se cancela el cargo.

### Actualizar una aplicación

Dependiendo de las configuraciones, muchas aplicaciones serán actualizadas automáticamente o podrá actualizarlas directamente desde la aplicación Play Store.

#### Actualizar una aplicación directamente

- 1. Toque O > Play Store **1**.
- 2. Toque  $\equiv$  > Mis apps y juegos.
- 3. Toque la aplicación que desea actualizar y luego toque ACTUALIZAR > CONTINUAR.
  - La actualización de la aplicación se descargará y se instalará.

#### Configurar las actualizaciones automáticas

- 1. Toque O > Play Store 2.
- 2. Toque = > Configuración.

- 3. Toque Actualizar aplicaciones automáticamente y seleccione una opción.
  - La aplicación se configura para actualizarse automáticamente siempre que hay una actualización disponible (dependiendo en el ajuste establecido).

Nota: Las actualizaciones automáticas no están disponibles para algunas aplicaciones.

### Desinstalar una aplicación

Puede desinstalar cualquier aplicación que se haya descargado e instalado desde Google Play.

- 1. Toque O > Play Store 2.
- 2. Toque  $\equiv$  > Mis apps y juegos.
- 3. En la pantalla Instaladas, toque la aplicación que desea desinstalar y luego toque **DESINSTALAR > ACEPTAR**.
  - La aplicación se desinstala y elimina de su teléfono.

### **Obtener ayuda con Google Play**

La tienda de aplicaciones Google Play Store ofrece ayuda en línea opcional si tiene preguntas o desea obtener más información sobre la aplicación.

- 1. Toque O > Play Store .
- 2. Toque = > Ayuda y comentarios.
  - El navegador web le llevará a la página web de ayuda de Google Play, donde encontrará completa información categorizada sobre Google Play.

## Bloquear y desbloquear la pantalla

El teléfono permite apagar rápidamente la pantalla cuando no se usa y encenderla nuevamente y desbloquearla cuando sea necesario.

#### Apagar la pantalla cuando no se usa

Para apagar la pantalla rápidamente, presione la Tecla Encender/Bloquear. Si presiona nuevamente la Tecla Encender/Bloquear o recibe una llamada, se encenderá la pantalla del teléfono y se mostrará la pantalla de bloqueo.

Para ahorrar batería, el teléfono apaga automáticamente la pantalla después de un período de tiempo determinado cuando está inactiva. Aun así, podrá recibir mensajes y llamadas mientras la pantalla del teléfono está apagada.

**Nota**: Para obtener más información sobre cómo ajustar el tiempo antes de que la pantalla se apague, consulte la sección Ajustes de pantalla.

### Encender la pantalla y desbloquearla

- 1. Para encender la pantalla, presione la **Tecla Encender/Bloquear**.
  - Aparece la pantalla de bloqueo.
- 2. Pase el dedo por la pantalla para desbloquearla.

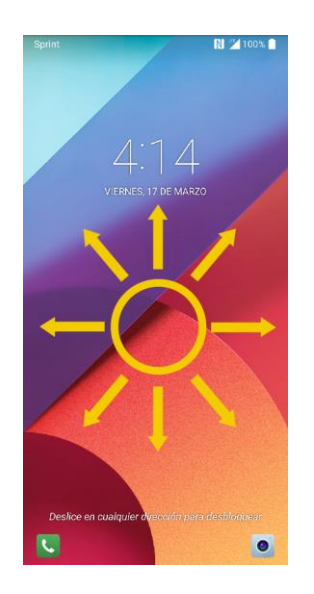

- ✤ La pantalla se desbloquea.
  - Si configuró un bloqueo de pantalla, se le pedirá que dibuje el patrón o que ingrese la contraseña o el PIN. Vea la sección Seleccionar bloqueo de pantalla.

#### Desbloquear su pantalla con la función Knock Code

La función del Knock Code (Código de toques) le permite crear su propio código de desbloqueo al utilizar una combinación de golpes (o toques) en la pantalla.

Para activar la función Knock Code:

- 1. Toque O > Ajustes 2 > pestaña Pantalla.
- 2. Toque Bloqueo de pantalla.
- 3. Toque Seleccionar bloqueo de pantalla > Knock Code.

4. Utiliza la cuadrícula 2x2 para crear una secuencia de toques para establecer su Knock Code.

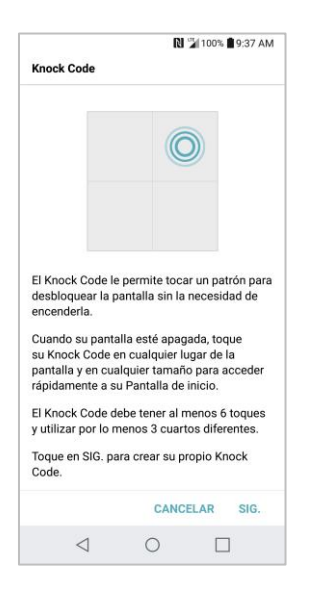

Para desbloquear el teléfono con la función Knock Code:

 Cuando la pantalla esté apagada, toque la misma secuencia que estableció en cualquier lugar de la pantalla. Se podrá acceder a la pantalla principal de manera directa.

# Actualizar su teléfono

Es posible que ocasionalmente haya disponible actualizaciones para su teléfono. Puede descargar y aplicar actualizaciones a través del menú **Ajustes** > pestaña **General** > **Actualizaciones del sistema**.

#### Precauciones sobre actualización de software

**Durante la actualización**: El teléfono no puede ser usado hasta que la actualización de software concluye. El software del teléfono puede llevar tiempo en ser actualizado.

**Señal durante la actualización**: Actualice su teléfono donde la recepción de la señal sea buena, y no cambie de ubicación durante el proceso de actualización. Asegúrese de que la batería se encuentra adecuadamente cargada antes de iniciar una actualización. Una señal débil o batería baja durante una actualización pueden causar la falla de la actualización. La falla de la actualización puede deshabilitar el teléfono.

**Otras funciones durante la actualización**: Durante una actualización de software no pueden ser usadas otras funciones del teléfono.

### Actualizar el software de su teléfono

Puede actualizar el software de su teléfono mediante la opción Actualizaciones del sistema.

#### Antes de actualizar su teléfono

Actualizando su teléfono puede resultar en la pérdida de los datos guardados dependiendo de la condición de su teléfono (fallo de funcionamiento, dañado, escape de agua, etc.). Debe realizar una copia de respaldo de toda la información crítica antes de actualizar el firmware de su teléfono.

#### Realice una copia de respaldo de todos los datos antes de actualizar

Para realizar copia de respaldo de su información de Gmail:

- 1. Toque O > Ajustes 🔯 > pestaña General > Cuentas y sincronización.
- 2. Toque la opción **Sincronización automática de datos** para activar la función.
  - Si la opción Sincronización automática está activada, las aplicaciones de e-mail, calendario y contactos se sincronizarán automáticamente cada vez que realice un cambio.
  - Si la opción Sincronización automática está desactivada, toque el ícono de sincronización del campo de la cuenta para revelar la pantalla de ajustes de sincronización de la cuenta.
- 3. Seleccione una cuenta y toque **:** > **Sincronizar ahora** para sincronizar la información de su cuenta de Google.

Para realizar copia de respaldo de su información de Exchange Mail:

- 1. Toque O > Ajustes > pestaña General > Cuentas y sincronización > Microsoft Exchange.
- 2. Seleccione una cuenta y toque Sincronizar ahora para sincronizar la información de su cuenta de Microsoft Exchange.
  - Desactive los botones para sincronizar manualmente los parámetros deseados (Contactos o Calendario).

Para restaurar sus aplicaciones de Google luego de la actualización:

- 1. Toque O > Play Store .
- 2. Toque = > Mis apps y juegos > ficha TODAS.
- 3. Desplácese por la lista de las aplicaciones de Google descargadas anteriormente y elija las que desea volver a instalar.
- 4. Siga las instrucciones en pantalla.

**Nota**: Sus compras de aplicaciones de Google se recargan de forma remota y pueden volver instalarse una vez que se aplique la actualización.

Como precaución adicional, para conservar los datos de la tarjeta microSD, extráigala de su teléfono antes de iniciar el proceso de actualización. Toque  $\bigcirc$  > Ajustes a > pestaña General > Almacenamiento >  $\bigtriangleup$ .

#### Actualizar el software de su teléfono

Una vez que haya hecho copia de respaldo de todos los datos, utilice la opción BUSCAR ACTUALIZACIÓN para actualizar el firmware del teléfono.

- 1. Toque O > Ajustes 🔯 > pestaña General > Actualizaciones del sistema.
- 2. Toque Actualizar el Software LG > BUSCAR ACTUALIZACIÓN.
  - El teléfono descarga e instala automáticamente las actualizaciones disponibles. Es posible que se le solicite que apague y vuelva a encender el teléfono para completar la actualización del software.

También puede acceder a las actualizaciones del sistema desde el panel de notificaciones.

- 1. Ubique el ícono Actualización del sistema 🕒 disponible en las notificaciones.
- 2. Arrastre la barra de estado hacia abajo.
- 3. Toque 🛄 para abrir la pantalla Actualizaciones del sistema.
- 4. Toque Descargar y siga las instrucciones que aparecen en pantalla.
  - El ícono de descarga aparece con la barra de estado para indicar que el teléfono está descargando los archivos necesarios.
- 5. Toque **Reiniciar** e instalar para completar el proceso.

#### Confirmar el software actual de su teléfono

- 1. Toque O > Ajustes 🔯 > pestaña General > Acerca del teléfono.
- 2. Toque Información de Software.

### Actualizar perfil

Esta opción le permite actualizar automáticamente su información de perfil de usuario en línea. Si elige cambiar su nombre de usuario y seleccionar uno nuevo en línea, deberá actualizar su nombre de usuario en el teléfono.

- 1. Toque O > Ajustes 🔯 > pestaña General > Actualizaciones del sistema > Actualizar perfil.
- 2. Siga las instrucciones en la pantalla.
  - El teléfono descargará e instalará la actualización del perfil y verá una confirmación cuando se haya completado.

**Nota**: Si la sincronización de sus servicios de datos o de su cuenta parece apagarse inesperadamente, utilice esta función para volver a conectarse con la red.

### **Actualizar PRL**

Esta opción permite descargar y actualizar de manera automática la lista de roaming preferida (PRL, Preferred Roaming List).

1. Toque O > Ajustes 🔯 > pestaña General > Actualizaciones del sistema > Actualizar PRL.

- 2. Siga las instrucciones en la pantalla.
  - El teléfono descargará e instalará la actualización PRL y verá una confirmación cuando se haya completado.

# La pantalla principal de su teléfono

En los siguientes temas se describe cómo usar y personalizar la pantalla principal del teléfono, cómo entender la barra de estado y cómo usar el panel de notificaciones.

# Conceptos básicos de la pantalla principal

La pantalla principal es el punto de partida de las aplicaciones, las funciones y los menús del teléfono. Puede personalizar la pantalla principal agregando íconos de aplicaciones, accesos directos, carpetas, widgets y mucho más.

### Diseño de la pantalla principal

La pantalla principal va más allá de la pantalla principal. Deslice la pantalla hacia la izquierda o la derecha para ver pantallas adicionales.

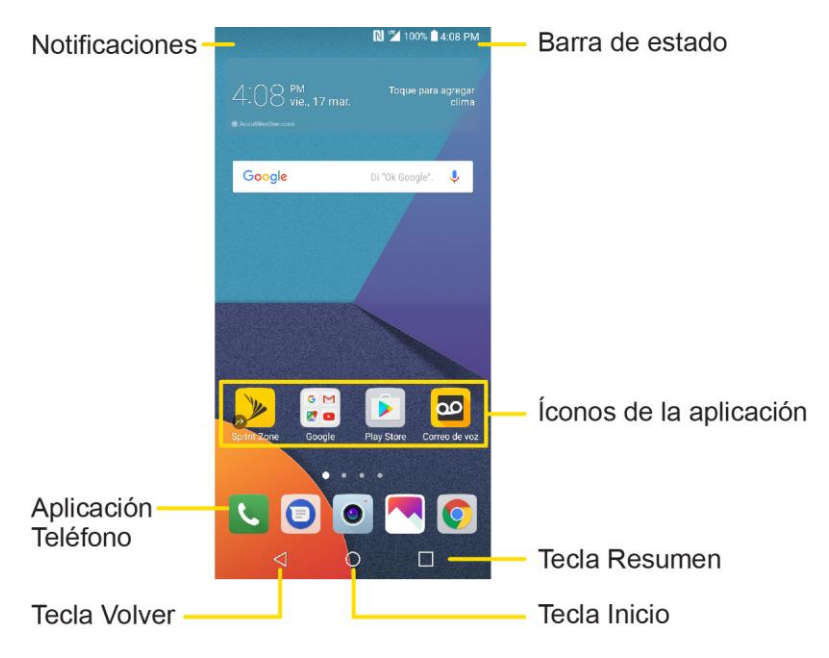

| Elemento              | Descripción                                                                                                    |
|-----------------------|----------------------------------------------------------------------------------------------------|
| Notificationes        | Muestra las notificaciones actuales.                                                                                                 |
| Aplicación Teléfono 🕓 | Tóquela para abrir el teclado numérico. Además, encontrará<br>pestañas adicionales para acceder a Registros, Contactos, y<br>Grupos. |
| Tecla Volver          | Toque para volver a la pantalla anterior.                                                                                            |
| Tecla Inicio 🔿        | Toque para mostrar la pantalla principal.                                                                                            |

| Tecla Resumen           | Toque para acceder a una lista de las aplicaciones utilizadas más recientemente. Toque y mantenga presionada mientras está usando una aplicación para utilizar la función Múltiples ventanas. |
|-------------------------|----------------------------------------------------------------------------------------------------|
| Íconos de la aplicación | Toque un ícono (aplicación, carpeta, etc.) para abrirlo y usarlo.                                                                                                    |
| Barra de estado         | Muestra información sobre el estado del dispositivo, lo que incluye<br>la hora, la intensidad de la señal, el estado de la batería y los<br>íconos de notificación.                           |

### Pantallas principales extendidas

Además de la pantalla principal principal, su teléfono cuenta con paneles de la pantalla principal extendidas que brindan más espacio para agregar íconos, widgets y más. Deslice el dedo por la pantalla para moverse de la pantalla principal a una pantalla extendida. Los círculos pequeños por encima de los atajos principales le indican su posición actual en la pantalla.

Toque la **Tecla Inicio** O para ver la pantalla principal.

Para ir directamente a una pantalla en particular:

- Deslice hacia la izquierda y derecha para acceder a paneles adicionales de la pantalla principal.
- Toque los puntos de ubicación en la parte inferior de la pantalla principal para moverse al panel seleccionado.

## Barra de estado y panel de notificaciones

El estado y las notificaciones de su teléfono están disponibles con un vistazo en la parte superior de la pantalla.

### Barra de estado

La barra de estado situada en la parte superior de la pantalla principal contiene información sobre el estado del servicio y el teléfono sobre el lado derecho y notificaciones de alertas a la izquierda. Para ver el panel de notificaciones o acceder al menú de ajustes rápidos, arrastre la barra de estado hacia abajo desde la parte superior de la pantalla.

**Nota**: Íconos de estado y notificación son sujetos a cambio. No todos los íconos se muestran a continuación.

#### Diseño de la barra de estado

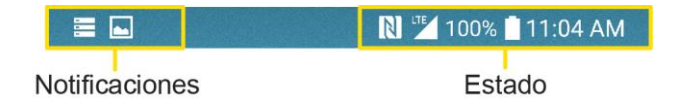

### Íconos de estado principales

| Ícono    | Estado                         |
|----------|--------------------------------|
| *        | Bluetooth <sup>®</sup> activo  |
| •        | GPS activo                     |
| •        | Wi-Fi activo                   |
| Ŧ        | Descargando                    |
| ı  [] lı | Vibrar                         |
|          | Red (señal completa)           |
| R        | Red (roaming)                  |
| LTE      | Servicio de datos 4G LTE       |
| 3G       | 3G (servicio de datos)         |
| ¥        | Modo avión                     |
| Q        | Sincronización activa          |
| Ē        | Alarma establecida             |
| Ø        | Batería (Carga rápida)         |
|          | Batería (cargada por completo) |

### Íconos de notificación principales

| Ícono | Notificación        |
|-------|---------------------|
| ×(    | Llamada perdida     |
| 9     | Nuevo correo de voz |

| 0                                        | Correo nuevo                                                    |
|------------------------------------------|-----------------------------------------------------------------|
| Σ                                        | Nuevo Gmail                                                     |
|                                          | Nuevo mensaje de texto o multimedia                             |
| N. N. N. N. N. N. N. N. N. N. N. N. N. N | Nuevo mensaje de Sprint Zone                                    |
|                                          | Evento                                                          |
| <del>و</del> الع<br>ا                    | Conexión USB                                                    |
|                                          | Advertencia                                                     |
| Ĉ                                        | Actualización disponible                                        |
| Ŧ                                        | Descargando actualización                                       |
| Ŷ                                        | Actualización exitosa                                           |
|                                          | Teclado activo                                                  |
|                                          | Más notificaciones disponibles (arrastrar hacia abajo para ver) |

**Nota**: Pueden aparecer iconos de notificación adicionales. Todas las notificaciones se pueden acceder a través del panel de notificaciones.

### Panel de notificaciones

Las notificaciones de su teléfono aparecen en el lado izquierdo de la barra de estado, y puede acceder al panel de notificaciones completo arrastrando la barra de estado hacia abajo. Desde allí, usted puede verificar las notificaciones, descargar las actualizaciones, abrir aplicaciones de mensajería, usar el menú de ajustes rápidos y mucho más.

### Abra el panel de notificaciones

- Arrastre la barra de estado hacia abajo. (Deslice el dedo hacia abajo desde la parte superior de la pantalla.)
  - El panel de notificaciones se abre. Para ver las notificaciones, toque un elemento de la lista.

### Cerrar el panel de notificaciones

 Deslice el panel de notificaciones hacia arriba. (Deslice el dedo hacia arriba desde la parte inferior de la pantalla.) - o –

Toque **Volver**  $\triangleleft$  para cerrar el panel de notificaciones.

### Diseño del panel de notificaciones

El panel de notificaciones le da acceso tanto a las notificaciones como al menú de ajustes rápidos.

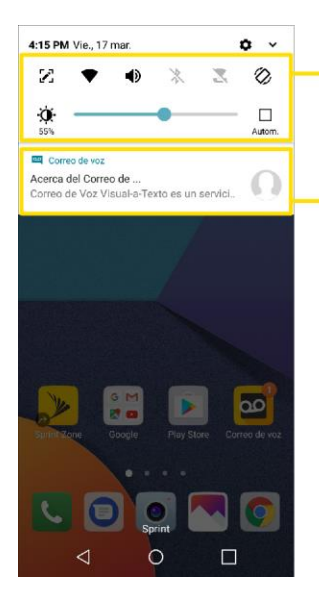

**Ajustes rápidos** Toca o arrastra hacia abajo para ampliar los ajustes rápidos.

### Notificación

Toque para responder a la notificación.

# Personalizar la pantalla principal

Aprenda cómo establecer el fondo de pantalla y agregar, mover o quitar atajos, widgets y carpetas de la pantalla principal.

### Operaciones para reorganizar la pantalla

- **Mover widgets e íconos**: Desde la pantalla principal, mantenga presionado un elemento y arrástrelo hasta la ubicación deseada.
- Eliminar widgets: Desde la pantalla principal, mantenga presionado un elemento y arrástrelo hasta <u>i</u> Borrar.
- Visualizar el menú de la pantalla principal: Desde la pantalla principal, mantenga presionado un espacio vacío para visualizar el menú de la pantalla principal. La opciones del menú incluyen Widgets, Tema, Ajustes de la Pantalla de inicio y Aplicaciones desinstaladas.

### Cambiar el fondo de pantalla

Seleccione y asigne el fondo de pantalla del teléfono.

- 1. Toque O > Ajustes > pestaña Pantalla > Pantalla de inicio/Bloqueo de pantalla > Fondo de pantalla.
- 2. Toque una opción para seleccionar el fondo de pantalla.

- **Pantalla principal** para establecer el fondo de pantalla deseado para la pantalla principal. Seleccione entre Fondos de pantalla, Galería, Sprint ID, Fondos animados y Photos.
- Bloqueo de pantalla para establecer el fondo de pantalla de la pantalla de bloqueo de su teléfono. Seleccione de Fondos de pantalla, Galería o Fondos de pantalla Collage.
- 3. Seleccione un fondo de pantalla y toque **ACEPTAR** o **ESTABLECER FONDO DE PANTALLA**.
  - El fondo de pantalla queda establecido.

**Nota**: Si selecciona **Galería** tendrá que seleccionar un álbum y una imagen. Una vez realizada la selección, use la herramienta de recorte para redimensionar y posicionar la imagen, luego toque **ACEPTAR**.

**Nota**: Si selecciona Fondos animados, antes de tocar **APLICAR**, puede tocar **EDITAR** para seleccionar ajustes de animación personalizados, etc. para el fondo animado.

### Agregar widgets a la pantalla principal

Puede agregar widgets a la pantalla principal del teléfono. Los widgets son aplicaciones autocontenidas que se visualizan en una pantalla principal. A diferencia de un atajo, un widget funciona como una aplicación en pantalla. Hay todo tipos de widgets, incluidos enlaces a contenido específico, favoritos de Internet, ventanas de estado de Facebook<sup>®</sup>, cuentas de Gmail y de e-mail y muchas otras.

- 1. Toque O, mantenga presionado un espacio vacío y luego toque Widgets.
  - Se abre la lista de widgets.
- 2. Mantenga presionado el ícono del widget.
  - El ícono se desacoplará y verá miniaturas de sus pantallas principales.
- 3. Arrastre el ícono hasta una ubicación vacía de una de las pantallas principales.
  - El widget se agrega a la pantalla principal.

### Agregar carpetas a la pantalla principal

Puede agrupar los atajos de la pantalla principal en carpetas para acceder a ellos cómodamente.

- 1. Toque O, mantenga presionado el atajo que desea poner en una carpeta y arrástrelo sobre otro icono que desea colocar en la carpeta. Luego suéltelo.
  - Se crea una carpeta nueva.
- 2. Para agregar más atajos de aplicaciones a la carpeta, mantenga presionado un atajo y arrástrelo sobre la carpeta nueva.
  - El atajo nuevo se agrega a la carpeta.

#### Cambiar el nombre de las carpetas

Después de agregar las carpetas, puede cambiar el nombre fácilmente desde la vista de la carpeta.

- 1. Toque O, toque la carpeta para abrirla y luego toque el nombre de la carpeta.
- 2. Escriba el nuevo nombre y luego toque **OK**.

# **Hacer conexiones**

El siguiente conjunto de temas cubrirán la capacidad de tu teléfono de ayudarte a hacer conexiones, desde llamadas telefónicas y mantener contactos, hasta mensajes de texto, correo electrónico, Internet y servicios internacionales.

# Llamadas telefónicas y correo de voz

En los siguientes temas se describe el uso de la aplicación del teléfono para hacer y recibir llamadas, usar el correo de voz, configurar y administrar los contactos y mucho más.

# Hacer y recibir llamadas

En los siguientes temas se describe cómo marcar llamadas directamente, cómo responder llamadas entrantes y cómo usar las opciones en pantalla durante las llamadas.

### Ajustar el volumen durante la llamada

Ajustar el volumen de la llamada: Presione las Teclas de volumen durante la llamada.

### Advertencia respecto a las llamadas de emergencias

Las llamadas de emergencia están restringidas en el modo avión.

### Llamar a través del teclado de marcación

La forma más "tradicional" de realizar una llamada es a través del teclado de marcación del teléfono.

1. Toque O > Teléfono S > pestaña Marcar.

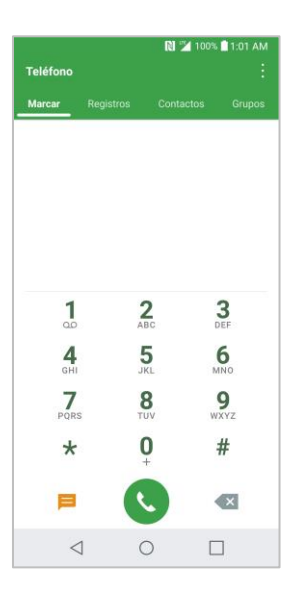

- Introduzca el número de teléfono con el teclado en pantalla y toque S.
  - Si introduce un número incorrecto, toque 💜 para borrar los dígitos uno por uno.
  - Para borrar el número completo, toque y mantenga presionado

- Puede abrir otras aplicaciones durante una llamada. El icono Saparecerá en la barra de estado mientras la llamada está en curso.
- Presione las Teclas de volumen para ajustar el volumen de la llamada.
- Use los botones en pantalla para agregar otra llamada, poner una llamada en espera, usar el altavoz y otras opciones, como se describe en Operaciones y diseño de la pantalla durante una llamada.
  - 0
- 3. Toque Finalizar para finalizar la llamada.

**Sugerencia**: Para volver a marcar el número de la última llamada saliente siga el paso 1 para acceder al teclado numérico, toque la pestaña **Registros**, busque la llamada y toque &.

También puede realizar llamadas desde la lista de contactos y el registro de llamadas.

### Llamar a números de emergencia

Puede llamar al 9-1-1, incluso si la pantalla del teléfono está bloqueada o la cuenta está restringida.

Para llamar al número de emergencia 9-1-1 cuando la pantalla del teléfono está bloqueada con un bloqueo de pantalla:

- 1. Desde la pantalla de bloqueo, toque Llamada de emergencia.
- 2. Toque 911 🜭.
  - Siempre que esté en un área cubierta por servicio móvil, la llamada de emergencia será realizada.

Para llamar al número de emergencia 9-1-1 de manera normal o cuando la cuenta esté restringida:

- 1. Desbloquee la pantalla. Para más información, refiérase a Bloquear y desbloquear la pantalla.
- 2. Toque O > Teléfono S > pestaña Marcar.
- 3. Toque 9 1 1 0.
  - Siempre que esté en un área cubierta por servicio móvil, la llamada de emergencia será realizada.

### Información de Enhanced 9-1-1 (E 9-1-1)

Este teléfono incluye un chip de sistema de posicionamiento global (GPS, Global Positioning System) integrado necesario para utilizar los servicios de ubicación de emergencia de E 9-1-1 donde estén disponibles.

Al hacer una llamada de emergencia al 9-1-1, la función GPS del teléfono busca información para calcular su ubicación aproximada. En función de diversas variables, incluidas la disponibilidad y el acceso a las señales de satélite, puede tomar hasta 30 segundos o más determinar u ubicación aproximada e informarla.

**Importante**: Siempre informe su ubicación al operador del 9-1-1 al hacer una llamada de emergencia. Algunos contestadores de llamadas de emergencia designados, conocidos como puntos de contestación de seguridad pública (PSAP, Public Safety Answering Points) quizás no cuenten con los equipos para recibir información de ubicación por GPS desde su teléfono.

### **Responder llamadas telefónicas**

En esta sección se explica cómo contestar llamadas entrantes, silenciar el timbre en las llamadas entrantes, rechazar llamadas entrantes y mucho más.

Cuando recibe una llamada de un contacto, aparece la pantalla de llamada entrante y muestra el ícono de ID de llamada, el nombre y número de teléfono de la persona que llama. Si recibe una llamada de alguien que no está registrado como contacto, en la pantalla de llamada entrante aparece solo el ícono predeterminado de ID de llamada y el número de teléfono.

Nota: Si el teléfono está apagado, las llamadas pasan automáticamente al correo de voz.

#### Contestar una llamada entrante

- 1. Cuando entra una llamada, arrastre 🕓 en cualquier dirección para responder la llamada.
- 2. Para finalizar la llamada, toque Finalizar.

#### Silenciar el timbre

Para silenciar el timbre sin rechazar la llamada, puede realizar una de las siguientes acciones:

- Presione la Tecla de Volume inferior.
- Coloque el teléfono boca abajo sobre una superficie plana.

#### Rechazar una llamada entrante

- Cuando entra una llamada, arrastre Finalizar en cualquier dirección para rechazarla.
  - El timbre o la vibración se detendrán y la llamada se enviará directamente al correo de voz.

#### Rechazar una llamada y enviar un mensaje de texto

Puede rechazar una llamada entrante y enviar automáticamente un mensaje de texto a la persona que llama.

- 1. Cuando reciba una llamada, deslice **Rechazar con mensaje** hacia arriba desde la parte inferior de la pantalla.
  - El tono de timbre o la vibración se detendrán y verá una lista de mensajes de texto predefinidos.
- 2. Toque uno de los mensajes para enviarlo a la persona que llama.
  - El mensaje seleccionado será entregado a la persona que lo llama.

Puede editar los mensajes de rechazo en el menú Ajustes de llamada. Desde la aplicación del teléfono, toque : > Ajustes de Llamada > Bloqueo de llamadas y Rechazar con mensaje > Rechazar con mensaje y edite o cree los mensajes de rechazo.

### Operaciones y diseño de la pantalla durante una llamada

Mientras atiende una llamada, verá una serie de opciones en pantalla. Toque una opción para seleccionarla.

### Diseño de la pantalla durante la llamada

Toque las opciones para activarlas durante una llamada.

- Agreg. llam. para iniciar una llamada en conferencia.
- Finalizar para finalizar la llamada actual.
- Teclado para mostrar el teclado para introducir números adicionales, por ejemplo, una extensión o un código de acceso.
  - Por ejemplo: Al marcar el número 800 del banco, utilice el teclado para ingresar su número de cuenta y PIN.
- Altavoz para emitir el sonido del teléfono a través del altavoz (encendido) o del auricular (apagado).
  - Active el altavoz para emitir el sonido del teléfono a través del altavoz. (Se puede ajustar el volumen del altavoz con las Teclas de volumen.)
  - Desactive el altavoz para usar el auricular del teléfono.

Advertencia: Debido a los niveles de volumen más elevados, no coloque el teléfono cerca del oído al utilizar el parlante.

• Silencio para silenciar el micrófono durante una llamada activa. Toque de nuevo para activar el micrófono.

- Bluetooth (solo disponible cuando hay auriculares Bluetooth conectados a su teléfono) para emitir el sonido del teléfono a través del auricular Bluetooth conectado (encendido) o del altavoz (apagado).
  - Cuando una llamada se escucha a través del auricular Bluetooth, el área de la llamada en curso muestra el icono de llamada de Bluetooth (<sup>1</sup>).

**Nota**: El botón del auricular está activado para mostrar que la llamada actual se emite a través del auricular Bluetooth conectado.

- Para dirigir la llamada actual nuevamente al teléfono, toque Bluetooth para usar el teléfono temporalmente. Vuelva a tocarlo para dirigir la llamada nuevamente al auricular Bluetooth conectado.
- Cuando Bluetooth o el auricular Bluetooth está desactivado, la llamada se dirige a través del auricular o del altavoz y se muestra (
- Toque durante una llamada para mostrar una lista de las funciones disponibles durante la llamada:
  - **Contactos**: Muestra la lista de contactos.

### Hacer una llamada desde los contactos

Puede realizar llamadas telefónicas directamente desde las entradas en su lista de contactos.

- 1. Toque O > Teléfono S para ver la aplicación de teléfono.
- 2. Toque la pestaña **Contactos** para ver la lista de contactos.
- 3. Toque un contacto.
- 4. Toque Llamar 🜭 junto al número que desea llamar.
- 5. Para finalizar la llamada, toque Finalizar.

### Llamar desde los registros de llamadas

La lista de registros de llamadas permite llamar rápidamente a los números de las últimas llamadas entrantes, salientes o perdidas.

- 1. Toque O > Teléfono Spara ver la aplicación de teléfono.
- 2. Toque pestaña Registros para ver la lista de registro de llamadas.
- 3. Toque una entrada para ver los detalles de la llamada.
- 4. Toque Llamar & para realizar una llamada.
- 5. Para finalizar la llamada, toque Finalizar.

# Correo de voz

En los siguientes temas se describe cómo configurar y utilizar los servicios de correo de voz y correo de voz visual del teléfono.

### Configurar el correo de voz

Debe configurar el correo de voz y el saludo personal al activar el teléfono. Siempre use una contraseña para protegerlo contra el acceso no autorizado. El teléfono transfiere automáticamente todas las llamadas no respondidas al correo de voz, incluso si está usando el teléfono o lo tiene apagado.

- 1. Toque O > Teléfono S > pestaña Marcar.
- 2. Toque y mantenga presionado  $\frac{1}{2}$  para marcar su número de correo de voz.
- 3. Siga las indicaciones del sistema para:
  - Crear su contraseña.
  - Grabar un anuncio de nombre.
  - Grabar un saludo.

**Importante**: **Contraseña del correo de voz** – se le recomienda con insistencia crear una contraseña al configurar el correo de voz para que lo proteja contra accesos no autorizados. Sin una contraseña, cualquiera que tenga acceso a su teléfono podrá acceder a los mensajes de su correo de voz.

### Configuración del correo de voz visual

Este tema describe la función de correo de voz visual y los pasos requisitos para configurar el correo de voz visual en su teléfono.

### Acerca del correo de voz visual

El Correo de voz visual (Visual Voicemail) le da acceso fácil y rápido a su buzón de voz. Ahora puede encontrar el mensaje exacto que está buscando sin tener que escuchar primero todos los mensajes. Esta nueva función ingresa periódicamente en su correo de voz y recopila la información de las llamadas entrantes que se encuentran en él. Luego elabora una lista con el nombre y número de teléfono de la persona que llamó, junto con la duración y la prioridad del mensaje que dejaron en el correo de voz.

### Configurar el correo de voz visual

Para configurar el correo de voz visual se deben seguir los mismos pasos que para configurar un correo de voz tradicional. Debe configurar el correo de voz y el saludo personal al activar el teléfono. El teléfono transfiere automáticamente todas las llamadas no respondidas al correo de voz, incluso si está usando el teléfono o lo tiene apagado.

Nota: Para configurar el correo de voz tradicional, consulte Configurar el correo de voz.

1. Toque  $\bigcirc$  > Correo de voz  $\square$ .

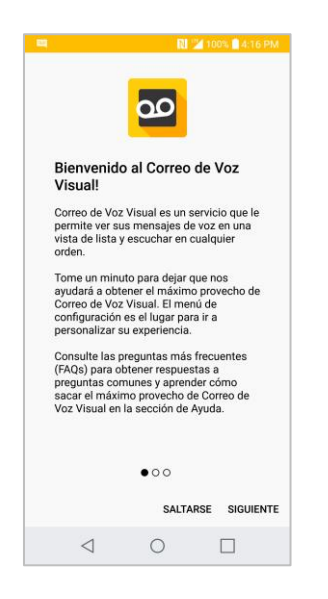

- Se mostrará una pantalla de bienvenido.
- Desplace por las pantallas de introducción para ver una explicaciones breves sobre el servicio de correo de voz visual.
- 3. Al final de las pantallas de bienvenido se le solicitará personalizar su correo de voz.

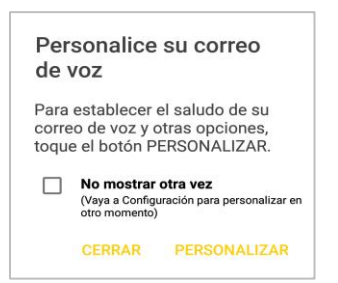

- 4. Toque **PERSONALIZAR** y siga las instrucciones del sistema para:
  - Crear una contraseña (parte del correo de voz estándar).
  - Grabar un anuncio de nombre.
  - Grabar un saludo.

**Importante**: **Contraseña del correo de voz** – se le recomienda con insistencia crear una contraseña al configurar el correo de voz para que lo proteja contra accesos no autorizados. Sin una contraseña, cualquiera que tenga acceso a su teléfono podrá acceder a los mensajes de su correo de voz.

### Revisar el correo de voz visual

El correo de voz visual le brinda un acceso fácil para que pueda seleccionar los mensajes que quiere revisar.

1. Toque O > Correo de voz 🔤.

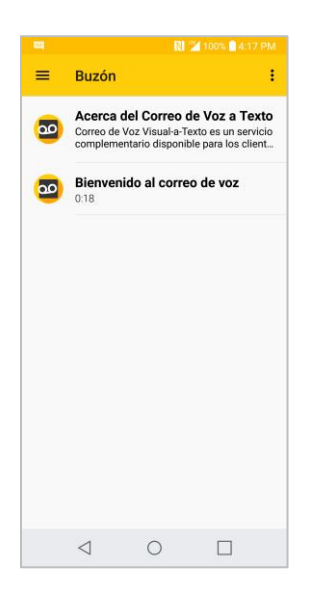

- Se mostrará el buzón de entrada del correo de voz.
- 2. Toque un mensaje para revisarlo.
- 3. Toque **Volver**  $\triangleleft$  para regresar a la buzón para revisar mensajes adicionales.

Sugerencia: Existen varios iconos en la parte inferior de la pantalla al revisar los mensajes, que incluyen mantenimiento, almacenamiento, mensajería y otras opciones. Para una explicación de todas las opciones, toque Menú > Ayuda > Menú de Correo de Voz Visual.

### Opciones de correo de voz visual

Utilice las siguientes opciones para acceder y configurar el correo de voz visual.

- 1. Toque O > Correo de voz 🔤.
- 2. En la pantalla principal, puede:
  - Tocar para ver los mensajes de correo de voz en otra carpeta: Buzón, Enviado, Archivo y Papelera.
  - Tocar para acceder a Nueva Voz SMS, Nuevo mensaje Avatar, Buscar, Tienda, Ayuda y Configuración.

### Configurar el correo de voz visual

Con el menú de ajustes del Correo de voz visual puede configurar las notificaciones, las imágenes, los saludos y mucho más.

1. Toque  $\bigcirc$  > Correo de voz  $\square$ .

- 2. Toque > Configuración y seleccione las siguientes opciones:
  - Avatar
    - **Desactivar Avatar** para deshabilitar las características de redacción almacenamiento de contenido del Avatar.
    - Avatar Facebook ad firma para habilitar la firma publicitaria del avatar al hacer una publicación en Facebook.
    - **Envío de SMS** para poder enviar mensajes SMS a los destinatarios que no tienen la función Avatar disponible.
  - Visualización
    - Temas para elegir el tipo de tema que se va usar para la aplicación.
    - Nombre de pantalla para ingresar un nombre que lo identifique al responder o reenviar los mensajes.
  - Ayuda/Info para ver la ayuda del correo de voz visual.
  - Preferencias
    - Administre la suscripción para suscribirse y cancelar la suscripción al servicio mensual de correo de voz visual premium. Esto puede tomar unos minutos.
    - Acuerdo de consentimiento de datos para aceptar o no el envío de datos de voz para ayudar con la calidad de la función de correo de voz.
    - **Remita automáticamente al correo electrónico** para enviar una copia de los nuevos mensajes a la dirección de correo electrónico que usted elija.
    - Personalizar correo de voz para cambiar el saludo del correo de voz para las llamadas entrantes y actualizar la contraseña.
    - Idioma de la transcripción para elegir el idioma de transcripción (si disponible).
    - **Borrar mensajes** para que el correo de voz visual borre permanentemente los mensajes de la carpeta Correo no deseado tras un número específico de días.
    - Las transcripciones muestran para transcribir los correos de voz de voz a texto.
    - Habilitar/Deshabilitar pruebas gratuitas para optar o no optar por futuras pruebas gratis.
    - **SMS la entrega de mensaje de voz** para permitir la entrega de mensajes de voz a través de SMS a destinatarios que no tienen la capacidad de Voice SMS.

- Sonido
  - **Notificaciones** para establecer cómo se reciben las notificaciones de los correos de voz nuevos. Se puede configurar el sonido de las notificaciones y la opción de vibración.
  - Altavoz para activar o desactivar automáticamente el altavoz.
- Actualizaciones para buscar actualizaciones de software del correo de voz visual.
- Acerca del correo de voz para ver información de compilación sobre la aplicación actual del correo de voz visual.

### Cómo cambiar el saludo principal mediante el menú de correo de voz

Puede cambiar el saludo principal directamente a través del sistema de correo de voz visual. Este acceso directo le ahorra el tener que navegar dentro del menú del correo de voz.

- 1. Toque O > Correo de voz 🔤.
- 2. Toque > Configuración > Preferencias > Personalizar correo de voz.
- 3. Toque **ACEPTAR** para conectarse al sistema de correo de voz. Siga las indicaciones para cambiar el saludo actual.

#### Cómo editar el nombre a mostrar mediante el menú de correo de voz

En el menú del correo de voz visual, podrá cambiar rápidamente el nombre o número vinculados a sus mensajes de voz.

- 1. Toque O > Correo de voz 🔤.
- 2. Toque > Configuración > Visualización > Nombre de pantalla.
- 3. Toque el campo de identificación existente y escriba un nuevo nombre o número de identificación (que se usará para identificarse ante los destinatarios de sus mensajes de voz).
- 4. Toque ACEPTAR para guardar su información.

# Servicios de llamada opcionales

Los siguientes temas describen servicios adicionales relacionados con voz disponibles con su teléfono, incluyendo la llamada Wi-Fi, servicios de llamada y más.

### Llamadas Wi-Fi

Las llamadas por Wi-Fi usan redes de Wi-Fi para ayudar a mejorar la cobertura de voz y datos. Envía y recibe llamadas y mensajes de texto en una red conectada a Wi-Fi y puede ofrecer mejor cobertura en edificaciones y áreas con pobre recepción celular.

Para más información sobre Wi-Fi y tu teléfono, consulta Wi-Fi.

### Configurar las Llamadas Wi-Fi

- 1. Toque O > Ajustes 2 > pestaña Redes.
- 2. Toque Wi-Fi Calling y siga las solicitaciones para configurar las llamadas con Wi-Fi.
  - La función Llamadas Wi-Fi está configurada. Se mostrará en la barra de estado cuando la función está activa o si la función está configurada pero usted no está conectado a una red Wi-Fi.

CONSEJO: Para más información acerca de Llamadas Wi-Fi, vista la sección FAQ en sprint.com/support.

#### Activar o desactivar las Llamadas Wi-Fi

- 1. Toque O > Ajustes 🔯 > pestaña Redes > Wi-Fi Calling.
- 2. Toque para encender o apagar las llamadas con Wi-Fi.
  - ✤ La función Llamadas Wi-Fi se apagará y el icono se elimina de la barra de estado.

**CONSEJO**: También puede encender o apagar Llamadas Wi-Fi a través del menú de ajustes rápidos. Arrastra la barra de estado hacia abajo para mostrar el menú de ajustes rápidos y toque **Wi-Fi Calling** 

X para activar o desactivar esta función.

### Bloqueo del identificador de llamadas

El identificador de llamada permite identificar a la persona que llama antes de contestar el teléfono, al mostrar el número de la llamada entrante. Si no desea que se muestre su número cuando realiza una llamada, realice lo siguiente:

- 1. Toque O > Teléfono S > pestaña Marcar.
- 2. Toque \* 6 7 MNO PORS.
- 3. Introduzca un número telefónico.
- 4. Toque 🕓.
  - La información de su llamada no aparecerá en el teléfono del destinatario.

Para bloquear permanentemente su número, llame al servicio al cliente de Sprint.

### Llamada en espera

En el transcurso de una llamada, la función Llamada en espera le avisa que tiene llamadas entrantes al hacer sonar dos pitidos. La pantalla del teléfono le informa que está entrando otra llamada y muestra el número de teléfono de la persona que llama (si está disponible).
Para responder a una llamada entrante durante el transcurso de otra llamada:

Deslizar Segunda llamada).

Para volver a la primera llamada:

■ Toque Alternar Ilamadas.

**Nota**: Para las llamadas en las que no desea ser interrumpido, puede inhabilitar temporalmente la función Llamada en espera presionando  $\star$   $P_{PORS}$   $\stackrel{0}{+}$   $\stackrel{0}{\checkmark}$  antes de hacer la llamada. La llamada en espera se reactiva automáticamente una vez que termine la llamada.

## Llamada en conferencia

Con la llamada en conferencia, puede hablar con dos personas al mismo tiempo. Al usar esta función, se le cobrarán las tarifas de tiempo de aire normales por cada una de las dos llamadas.

- 1. En la pantalla del teclado numérico, ingrese un número y toque 🕓 (o marque el número desde el registro de llamadas o la lista de contactos).
- 2. Una vez establecida la conexión, toque **Agreg. llam.** y marque el segundo número (o marque el número desde el registro de llamadas o la lista de contactos).
  - Esto pone en espera a la primera persona y marca el segundo número.
- 3. Cuando se conecte con la segunda llamada, toque **Unir llamadas**. Ahora está en curso la llamada en conferencia.
- 4. Para finalizar la llamada en conferencia, toque 🤒

**Nota**: Si una de las personas a las que llamó termina la comunicación durante la llamada, usted y la persona que quedó siguen conectados. Si usted inició la llamada y es el primero en terminar la comunicación, las otras dos personas se desconectarán.

## Desvío de llamadas

El desvío de llamadas le permite desviar todas las llamadas entrantes a otro número de teléfono, incluso cuando el teléfono esté apagado. Si activa la función Desvío de llamadas, puede continuar realizando llamadas desde el teléfono.

Nota: Se le cobrará una tarifa más alta por las llamadas que haya desviado.

Para activar el desvío de llamadas:

- 1. Toque O > Teléfono S > pestaña Marcar.
- 2. Toque \* 7 2. ABC.
- 3. Introduzca el código de área y el número de teléfono al cual deben desviarse las llamadas.

- 4. Toque 🕓.
  - Escuchará un tono para confirmar la activación del desvío de llamadas. Todas las llamadas a su número inalámbrico se desviarán al número de teléfono designado.

Para desactivar el desvío de llamadas:

- 1. Toque O > Teléfono S > pestaña Marcar.
- 2. Toque \* 7 2 0 + .
- 3. Toque 🕓.
  - Scuchará un tono para confirmar la desactivación.

## Ajustes de llamadas

El menú Ajustes de llamada del teléfono le permite configurar las opciones de correo de voz y otros ajustes para la aplicación de teléfono.

#### Uso del menú de configuración de llamadas

- 1. Toque O > Teléfono S > pestaña Marcar.
  - Se abre la aplicación del teléfono.
- 2. Toque : > Ajustes de Llamada.
  - Aparece el menú de ajustes de llamadas.
- 3. Configure sus opciones.
  - Toque un elemento del menú para ver sus opciones.
  - Seleccione las opciones y siga las indicaciones para configurar.
  - Las opciones de configuración de su llamada están establecidas.

#### Vista general de los ajustes de llamada

Use el menú Ajustes de Llamada para realizar los siguientes ajustes:

| Ajuste                      | Descripción                                                         |
|-----------------------------|---------------------------------------------------------------------|
| <b>Rechazar con mensaje</b> | Puede enviar un mensaje de texto cuando desee ignorar una llamada   |
| bajo Bloqueo de llamadas y  | entrante y responderla con un mensaje de texto. Se pueden agregar o |
| Rechazar con mensaje        | editar los mensajes rápidos.                                        |

| <b>Números bloqueados</b><br>bajo Bloqueo de llamadas y<br>Rechazar con mensaje                           | Puede configurar la opción de rechazo de llamadas y administrar la lista de llamadas rechazadas.                                                                                    |
|----------------------------------------------------------------------------------------------------|----------------------------------------------------------------------------------------------------|
| <b>Filtrar por dígito</b><br>bajo Bloqueo de llamadas y<br>Rechazar con mensaje                           | Bloquea llamadas de acuerdo con los dígitos que empiezan y terminan el número del contacto.                                                                                         |
| <b>Número privado</b><br>bajo Bloqueo de llamadas y<br>Rechazar con mensaje                               | Puede establecer el rechazo de todas las llamadas desde números privados.                                                                                                    |
| Finalizar Ilamadas con la<br>Tecla Encender/Apagar/<br>Bloquear<br>bajo Contestar y finalizar<br>Ilamadas | Puede establecer que el teléfono finalice llamadas cuando presiona la<br>Tecla Encender/Bloquear.                                                                                   |
| <b>Contestar automáticamente</b><br>bajo Contestar y finalizar<br>Ilamadas                                | Le permite establecer el tiempo de espera antes de que un dispositivo<br>de manos libres conectado responda automáticamente una llamada<br>entrante.                                |
| Nitidez de voz                                                                                            | Puede configurar el teléfono para mejorar la claridad de la voz en entornos ruidosos, de modo que pueda escuchar más claramente.                                                    |
| <b>Mensaje de alerta de llamada<br/>recibida</b><br>bajo Más                                              | Active para mostrar la ventana emergente de llamada entrante cuando esté usando una aplicación.                                                                                     |
| <b>Vibrar cuando finaliza la<br/>Ilamada</b><br>bajo Más                                                  | Activa para que vibre el teléfono cuando finaliza una llamada.                                                                                                    |
| Marcación inteligente<br>bajo Más                                                                         | Active esta opción para hacer una llamada desde el exterior a los EE.<br>UU. sin ingresar el código nacional. Mantenga presionado <sup>0</sup> / <sub>+</sub> toque el<br>contacto. |
| <b>Contestar una llamada</b><br>bajo Más > Gestos                                                         | Puede responder una llamada entrante al acercar el teléfono a su oído.                                                                                                    |
| Silenciar Ilamada recibida<br>bajo Más > Gestos                                                           | Se puede configurar el teléfono para silenciar las llamadas entrantes con solo voltear el teléfono.                                                                                 |
| Guardar números<br>desconocidos<br>bajo Más                                                               | Se puede configurar el teléfono para guardar los números de teléfono que aún no se encuentran en los contactos.                                                                     |

| <b>Sensor de proximidad</b><br>bajo Más | Cuando recibe y realiza llamadas, este sensor apaga automáticamente<br>la luz de fondo y bloquea el teclado táctil al detectar cuando el teléfono<br>está cerca del oído. Esta acción extiende la vida útil de la batería y<br>evita que el teclado táctil se active de manera involuntaria durante las<br>llamadas.                                                                                                    |
|-----------------------------------------|----------------------------------------------------------------------------------------------------|
| <b>Modo TTY</b><br>bajo Más             | TTY (también conocido como TDD o teléfono de texto) es un teléfono<br>de telecomunicaciones que permite a las personas sordas, con<br>problemas de audición, habla o lenguaje, comunicarse por teléfono. El<br>teléfono es compatible con teléfonos selectos de TTY. Compruebe con<br>el fabricante de su teléfono TTY para asegurarse de que sea<br>compatible con teléfonos celulares digitales. El teléfono y el teléfono<br>TTY se conectarán mediante un cable especial que se conecta a la<br>toma del auricular del teléfono. Si este cable no vino incluido con el<br>teléfono TTY, comuníquese con el fabricante del dispositivo TTY para<br>adquirir el cable conector. |
| Audífonos<br>bajo Más                   | Toque para activar la compatibilidad con la ayuda auditiva.                                                                                                    |

#### Modo TTY

TTY (Teletypewrite, máquina de escribir a distancia), también conocido como TDD o teléfono de texto, es un dispositivo de telecomunicaciones que permite que las personas sordas o con problemas de audición, habla o lenguaje puedan comunicarse por teléfono.

El teléfono es compatible con dispositivos selectos de TTY. Compruebe con el fabricante de su dispositivo TTY si admite transmisión inalámbrica digital. El teléfono y el dispositivo TTY se conectarán mediante un cable especial que se conecta a la toma del auricular del teléfono. Si este cable no vino incluido con el dispositivo TTY, comuníquese con el fabricante del dispositivo TTY para adquirir el cable conector.

Para activar o desactivar el modo TTY:

- 1. Toque O > Teléfono S > pestaña Marcar.
- 2. Toque : > Ajustes de Llamada > Más > Modo TTY.
- 3. Toque Modo TTY completo, TTY HCO o TTY VCO para activar el modo TTY.

Toque TTY desactivado para desactivar el modo TTY.

El modo TTY del teléfono queda establecido.

**Nota**: Si el modo TTY está habilitado, es posible que disminuya la calidad de audio de los demás dispositivos conectados a la toma del auricular.

<sup>- 0 -</sup>

#### Advertencia: Llamada de emergencia al 9-1-1

Se les recomienda a los usuarios de TTY que hagan las llamadas de emergencia por otros medios, entre los que se incluyen los Servicios de Retransmisión de Telecomunicaciones (Telecommunications Relay Services, TRS), celular analógico y comunicaciones de telefonía fija. Las llamadas inalámbricas TTY al 9-1-1 pueden alterarse cuando son recibidas por puntos de respuesta de seguridad pública (Public Safety Answering Points, PSAP), haciendo que algunas comunicaciones sean ininteligibles. El problema encontrado parece estar relacionada con el equipo TTY o el software usado por los PSAP. Este asunto ha sido presentado ante el FCC; la industria inalámbrica y la comunidad PSAP están trabajando actualmente para resolverlo.

## Contactos

La aplicación Contactos permite almacenar y administrar los contactos desde varias fuentes, incluidos los contactos que introdujo y guardó directamente en el teléfono, así como los contactos sincronizados con la cuenta de Google, los programas de correo electrónico compatibles (incluido Exchange Server) y sus amigos de aplicaciones y redes sociales compatibles.

#### Precauciones

La información guardada en Contactos puede perderse o cambiar si la batería se deja descargada. El accidente o la falla de funcionamiento también puede causar pérdida o cambio de la información. Le recomendamos que guarde una copia independiente de los contactos y otros datos importantes. La empresa no se responsabiliza de los daños provocados por los contactos perdidos o cambiados.

## Añadir contactos

Puede agregar contactos en el teléfono y sincronizarlos con los contactos de su cuenta de Google, su cuenta de Microsoft Exchange u otras cuentas que admitan la sincronización de contactos.

La aplicación Contactos trata de unir las direcciones nuevas con los contactos existentes para crear una sola entrada. También puede administrar ese proceso en forma manual.

- 1. Toque O > Esenciales 5 > Contactos
- 2. Toque + para agregar un contacto.

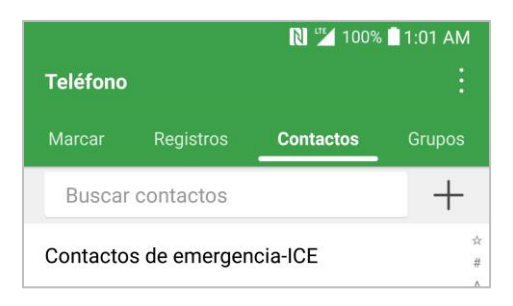

- 3. Toque un tipo de destino, Contacto de Telefóno o Google (si está disponible).
- 4. Toque bara seleccionar una imagen para que aparezca junto al nombre en la lista de contactos y en la identificación de la llamada.
- 5. Toque el campo Nombre y escriba un nombre para el contacto.
- 6. Toque el campo Teléfono e ingrese un número de teléfono.

**Nota**: Para seleccionar un tipo (etiqueta) para un número de teléfono, dirección de correo electrónico o dirección postal (como Móvil, Casa, Trabajo, etc.), toque el tipo junto al campo y seleccione el adecuado.

Nota: Para agregar más números de teléfono, direcciones de correo electrónico, etc., toque  $\oplus$  Agregar teléfono o  $\oplus$  Agregar e-mail.

- 7. Ingrese cualquier información adicional que desee guardar y cuando haya terminado, toque **GUARDAR**.
  - Se agregó el contacto.

#### Guardar un número de teléfono

Puede guardar un número de teléfono en Contactos directamente desde el teclado del teléfono.

- 1. Toque  $\bigcirc$  > Teléfono  $\bigcirc$ .
- 2. Ingrese un número de teléfono.

|          |           | 🕅 🎽 10             | 0% 🚺 1:01 AM   |  |
|----------|-----------|--------------------|----------------|--|
| Teléfono |           |                    |                |  |
| Marcar   | Registros | Contactos          | Grupos         |  |
|          |           |                    |                |  |
|          |           |                    |                |  |
|          |           |                    |                |  |
|          |           |                    |                |  |
|          |           |                    |                |  |
| 1        |           | 2                  | 3              |  |
| 0.0      |           | ABC                | DEF            |  |
| 4<br>GHI |           | 5<br>JKL           | 6<br>MNO       |  |
| -        |           | 0                  | ~              |  |
| /        |           | 8                  | 9              |  |
| PQR      | 6         | 8<br>TUV           | 9<br>wxyz      |  |
| POR:     | s         | 8<br>TUV<br>0<br>+ | 9<br>wxyz<br># |  |
| PQR:     | s         |                    | 9<br>wxyz<br># |  |
| PQR:     | s         |                    | 9<br>#         |  |

- 3. Para agregar el número a un contacto existente, toque **Actualizar contacto**. Para agregar un nuevo contacto, toque **Crear contacto**.
  - Para un contacto existente, toque el nombre del contacto y seleccione un tipo de número para el nuevo número.
  - Para un contacto nuevo, escriba el nombre y la información adicional.
- 4. Toque GUARDAR.
  - El contacto se agrega.

## Ver contactos

Ver los detalles de un contacto al mostrar una entrada de contacto.

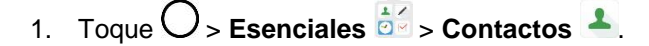

- Verá la lista de contactos.
- 2. Toque un contacto para ver sus detalles.

| John Smith                   |   |   |
|------------------------------|---|---|
| TELÉFONO                     |   |   |
| (555) 555-5555<br>Móvil      | S | P |
| E-MAIL                       |   |   |
| lifesgood@gmail.com<br>Móvil |   | @ |
| CUENTAS                      |   |   |
|                              |   |   |
| GRUPOS                       |   |   |
| Compañeros de trabajo        |   |   |

## Diseño de la pantalla de contactos

La siguiente ilustración visualiza el diseño de la aplicación Contactos y describe las diversas características.

| Teléfon  | 0                |           |           |
|----------|------------------|-----------|-----------|
|          | Registros        | Contactos |           |
| Busca    | ar contactos     |           | +         |
| Contact  | os de emergenci  | a-ICE     | \$<br>#   |
| YO       |                  | 1054 C0   | NTACTOS 8 |
| Configu  | rar mi perfil    |           | C<br>D    |
| FAVORITO | s                |           | F         |
| 2        | Dean Martin      |           | S         |
| A        |                  |           | ×         |
| 3        | Abigail VanBuren |           | S N       |
| (B)      | Adam Ant         |           | S P       |
|          | Adam West        |           | S s       |
| 1        | Akon             |           | S         |
|          | Alan Alda        |           | C ×       |
|          | Alan Thicke      |           | R. Z      |

| Elemento             | Descripción                      |
|----------------------|----------------------------------|
| Pestaña Grupos       | Muestra los grupos de contactos. |
| Pestaña<br>Contactos | Muestra todos los contactos.     |

| Contacto      | Toque para mostrar los detalles del contacto.                                                                                    |
|---------------|----------------------------------------------------------------------------------------------------|
| Imagen        | Toque para visualizar la miniatura de la entrada del contacto. Toque un ícono para realizar una llamada, enviar un mensaje, etc. |
| Buscar        | Permite buscar contactos.                                                                                                    |
| Índice        | Examinar contactos por su letra.                                                                                                 |
| Agregar nuevo | Agregar un nuevo contacto.                                                                                                    |

## **Editar contactos**

Una vez que haya agregado un contacto, puede agregar o editar la información de la entrada, asignar una foto de la ID del emisor, personalizarlo con un tono único, y mucho más.

- 1. Toque O > Esenciales 🔄 > Contactos 🔺.
  - Verá la lista de contactos.
- 2. Toque el contacto para ver sus detalles.
  - ✤ Aparece la lista detallada de contactos.
- 3. Toque Editar 🖉.
- 4. Toque cualquier campo que desee cambiar o agregar. Consulta Añadir contactos.
- 5. Agregue o edite la información y luego toque **GUARDAR**.
  - Sus cambios se guardaron en la entrada del contacto.

**Nota**: Para seleccionar un tipo (etiqueta) para un número de teléfono, dirección de correo electrónico o dirección postal (como Móvil, Casa, Trabajo, etc.), toque el tipo junto al campo y seleccione el adecuado.

Nota: Para agregar más números de teléfono, direcciones de correo electrónico, etc., toque  $\oplus$  Agregar teléfono o  $\oplus$  Agregar e-mail.

## **Borrar contactos**

Puede eliminar un contacto de la página de detalles de los contactos.

- 1. Toque O > Esenciales 🔄 > Contactos 🔺.
  - Verá la lista de contactos.
- 2. Toque un contacto para ver sus detalles.
  - Aparece la lista detallada de contactos.

- 3. Toque <u></u>.
- 4. Toque BORRAR.
  - Se borró el contacto.

**Sugerencia**: También puede mantener presionado el contacto de la lista de contactos y tocar **Borrar** contacto > BORRAR.

## **Compartir contactos**

Puede compartir de forma rápida los contactos mediante Bluetooth, el correo electrónico, Gmail o mensaje de texto.

- 1. Toque O > Esenciales 🔄 > Contactos 🔺.
  - Verá la lista de contactos.
- 2. Toque : > Compartir.
- 3. En la lista, toque los contactos que desea compartir, luego toque COMPARTIR.
- 4. Elija el método de envío.
- 5. Siga los pasos indicados para el método seleccionado.
  - ✤ Se compartirá el contacto seleccionado.

## Importar contactos

Puede importar contactos desde el almacenamiento interno directamente a la aplicación Contactos.

- 1. Copie los archivos vCard en el teléfono desde su computadora.
- 2. Toque O > Esenciales 🔄 > Contactos 🔺.
- 3. Toque : > Administrar contactos > Importar.
- 4. Seleccione a desde dónde desea importar los contactos y a dónde desea guardarlos, luego toque **OK**.
- 5. Toque los archivos que desee importar y toque IMPORTAR y luego IMPORTAR para confirmar.

## **Respaldar contactos**

Se puede hacer una copia de respaldo y exportar todos los contactos del teléfono como archivos vCard. A continuación, puede copiar estos archivos en una computadora u otro teléfono con este formato, como una aplicación de libreta de direcciones.

1. Toque O > Esenciales 🔄 > Contactos 💄

- 2. Toque : > Administrar contactos > Realizar copia.
- 3. Seleccione una ubicación para guardarlos y luego toque **OK**.
- 4. Toque los contactos que desea exportar, luego toque **REALIZAR COPIA** y **REALIZAR COPIA** para confirmar.
- 5. Escriba el nombre de un archivo y toque **OK**.

## Mensajería

Con el servicio inalámbrico y las funciones de mensajería de su teléfono, usted tienen la posibilidad de compartir información a través de diversos canales y cuentas, incluido Messenger, Gmail (Google) y el correo electrónico personal y corporativo.

## Messenger

Puede enviar y recibir mensajes de texto, fotos, mensajes de voz y video a través de Messenger. Cuando reciba un mensaje nuevo, se le notificará en su teléfono. La mensajería está disponible a través

de la aplicación Messenger. Cuando recibe un nuevo mensaje, aparece el ícono 🗐 en la barra de estado.

## Redactar mensajes de texto

Redacte y envíe mensajes de texto (SMS) rápidamente desde su teléfono.

Nota: Consulte el plan de servicios para conocer los cargos aplicables de mensajería de texto.

- 1. Toque O > Messenger **O**.
- 2. Toque 🛨.
- Toque el campo Para e ingrese el nombre, número de teléfono o dirección de correo electrónico del contacto al que desea enviarle el mensaje. También puede elegir el destinatario en su lista de contactos favoritos o en su lista completa de contactos.
- 4. Toque 🕑.
- 5. Toque el campo de texto e introduzca su mensaje.
  - Para introducir un emoticón, toque <sup>(C)</sup>. Elija una categoría y seleccione un elemento de la lista para ingresarlo en su mensaje actual
- 6. Revise el mensaje y toque >.

## Enviar un mensaje multimedia (MMS)

Cuando necesite agregar algo más a sus mensajes de texto, puede enviar un mensaje multimedia (MMS) con imágenes, videos, etc.

Nota: Consulte el plan de servicios para conocer los cargos aplicables de mensajería multimedia.

#### Redactar mensajes multimedia

- 1. Toque O > Messenger 🔍
- 2. Toque 🛨.

- Toque el campo Para e ingrese el nombre, número de teléfono o dirección de correo electrónico del contacto al que desea enviarle el mensaje. También puede elegir el destinatario en su lista de contactos favoritos o en su lista completa de contactos.
- 4. Toque 义.
- 5. Toque el campo de texto e introduzca su mensaje.
- 6. Toque +.
- 7. Seleccione un tipo de adjunto multimedia:
  - Sticker: Se encuentran disponibles varios stickers.
  - Tomar una foto/grabar un video: Tome una foto o grabe un video para insertarlo en su mensaje.
    - Para tomar una foto, toque V.

    - Para deslizar la cámara, toque
    - Para comenzar a grabar un video, toque
    - Para detener la grabación de un video, toque 🛄.
  - Galería: Abre la aplicación Galería. Toque una foto o un video para insertarlo en su mensaje.
  - U Grabar audio: Mantenga presionado 
     hasta que haya terminado la grabación.
  - Ubicación: Puede enviar su ubicación.

Nota: Para eliminar o reemplazar un adjunto con una imagen o un archivo de audio, en la pantalla Redactar, toque 🛿 junto al adjunto.

Cuando termine de crear su nuevo mensaje MMS, toque

## Guardar y reanudar un borrador de mensaje

Mientras redacta un mensaje de texto o multimedia, toque  $\triangleleft$  para guardar automáticamente su mensaje como borrador.

Para reanudar la redacción del mensaje:

1. En la pantalla con las cadenas de mensaje, toque el mensaje. La etiqueta Borrador se muestra si hay un borrador guardado.

2. Cuando termine de editar el mensaje, toque **>**.

## Notificación de mensajes nuevos

Dependiendo de los ajustes de notificaciones, el teléfono reproducirá un tono de timbre, una vibración o mostrará el mensaje brevemente en la barra de estado cuando recibe un nuevo mensaje de texto o multimedia. Para cambiar la notificación de nuevos mensajes de texto y multimedia, consulte Opciones de mensajes de texto y multimedia para obtener más información.

Un ícono de nuevo mensaje 🔲 también aparece en el área de notificaciones de la barra de estado para indicar la existencia de un nuevo mensaje de texto o multimedia. El ícono de la aplicación Mensajes (si

aparece en la pantalla principal) también muestra el número de mensajes nuevos 🤍

Para abrir el mensaje, arrastre hacia abajo la barra de estado para abrir el panel de notificaciones. Toque el nuevo mensaje para abrirlo y leerlo. Para obtener más información sobre la lectura y respuesta de mensajes, consulte Administrar conversaciones de mensajes.

## Administrar conversaciones de mensajes

Los mensajes de texto y multimedia que se envían y reciben de un contacto (o varios) se agrupan en conversaciones o cadenas de mensajes en la pantalla de Messenger. Esto le permite ver los mensajes intercambiados (de forma similar a un programa de chat) con un contacto en la misma pantalla.

#### Leer un mensaje de texto

- Realice una de las siguientes acciones:
  - En la pantalla principal de Messenger, toque la cadena de mensajes para abrirla y leerla.
  - Si tiene una notificación de mensaje nuevo, toque y deslice la barra de estado hacia abajo para abrir el panel de notificaciones. Toque el nuevo mensaje para abrirlo y leerlo.

#### Ver un mensaje multimedia (MMS)

- 1. Toque  $\bigcirc$  > Messenger  $\bigcirc$ .
- 2. En la pantalla principal de Messenger, toque una cadena de mensajes para abrirla.
- 3. Mientras ve un mensaje, toque el ícono de reproducción (en el archivo de video o de audio) para reproducir el archivo, o toque la imagen para verla.

Sugerencia: El archivo adjunto de un mensajes multimedia se puede guardar en el almacenamiento interno del teléfono. Para guardar el adjunto, mantenga presionado el archivo y toque .

**Nota**: Cuando la función Descarga automática de MMS esté deshabilitada, solamente se descargará el encabezado del mensaje. Para descargar el mensaje completo, toque el botón **Descargar** en el mensaje. Para obtener información detallada, consulte Opciones de mensajes de texto y multimedia.

#### Para responder un mensaje de texto o multimedia

1. Toque O > Messenger 🔍

Mensajería

- 2. En la pantalla Messenger, toque una cadena de mensajes para abrirla.
- 3. Mientras ve un mensaje, toque el campo de texto y escriba su mensaje de respuesta.
- 4. Una vez que haya terminado, toque **>**.

Para regresar a la pantalla de todos los mensajes desde una cadena de mensajes de texto, toque <

**Nota**: Para ver los detalles de un mensaje en particular, en la cadena de mensajes toque y mantenga presionado el mensaje para abrir el menú de opciones y luego toque **(**).

**Nota**: Si el mensaje contiene un enlace a una página web, toque el mensaje y luego toque el enlace para abrir la página web en el navegador.

**Nota**: Si el mensaje contiene un número de teléfono, toque el mensaje y luego toque el número de teléfono para marcarlo o agregarlo a los contactos.

#### **Eliminar conversaciones**

- 1. Toque O > Messenger 🔍
- - Para seleccionar varias conversaciones, toque cada conversación que desee borrar. Se mostrará .
- 3. Toque 📕 y luego BORRAR para confirmar.

**Consejo**: Puede también borrar una conversación mientras la está visualizando. Mientras visualiza una conversación, toque :> Eliminar.

#### Borrar un solo mensaje

- 1. Mientras está viendo una conversación, mantenga presionado el mensaje que desea borrar.
- 2. Toque 📕 y luego toque **BORRAR** para confirmar.

#### Ver información de contacto desde un mensaje

Cuando haya recibido un mensaje de un contacto almacenado, puede tocar la foto o el ícono del contacto en la cadena de mensajes para abrir un menú de opciones. Según la información almacenada del contacto, podrá ver los detalles del contacto, llamar o enviar un mensaje de correo electrónico al contacto y más.

## Opciones de mensajes de texto y multimedia

El menú de ajustes de mensajes le permite controlar opciones para sus mensajes de texto y multimedia, incluidos límites, ajustes de tamaño y notificaciones de mensajes.

- 1. Toque O > Messenger 🔍.
- 2. En la pantalla principal de Messenger, toque : > Configuración.
- 3. Ajuste la siguiente configuración conforme a sus necesidades:
  - Aplicación de SMS predeterminada: Para cambiar la aplicación de mensajería predeterminada.
  - Recibir notificaciones: Seleccione si desea o no ver una notificación cuando recibe nuevos mensajes.
  - Sonido de notificaciones: Le permite seleccionar un timbre que sonará cada vez que reciba un nuevo mensaje. Toque esta opción y luego seleccione un tono de timbre específico para los mensajes nuevos de texto y multimedia. Al seleccionar el tono, este se reproducirá brevemente. Luego toque OK para guardar su nuevo ajuste.
  - Escuchar sonidos de mensaje saliente: Seleccione esta opción si desea oír un sonido cada vez que envía un mensaje.
  - **Vibrar**: Habilite esta opción si quiere que el teléfono vibre cada vez que reciba un nuevo mensaje de texto o multimedia.
  - Avanzada
    - **Características mejoradas**: Configura las opciones de características mejoradas (disponible cuando la red móvil permita).
    - Mensaje grupales: Seleccione la opción de mensaje de grupo entre Enviar una respuesta por SMS a todos los destinatarios y recibir respuestas individuales (texto masivo) y Enviar una respuesta por MMS a todos los destinatarios (MMS de grupo).
    - Descarga automática de MMS: Habilite esta opción para recuperar automáticamente todo el contenido de los mensajes multimedia. Si está seleccionada esta opción, el encabezado del mensaje multimedia, el cuerpo del mensaje y todos los adjuntos se descargarán automáticamente a su teléfono al recibirse el mensaje. Si inhabilita esta opción, solamente se recuperará y mostrará el encabezado del mensaje multimedia.
    - **Descarga automática de MMS en roaming**: Inhabilite esta opción si sólo desea descargar los encabezados de los mensajes multimedia cuando se encuentra en roaming. Habilite esta opción para descargar automáticamente los mensajes multimedia completos incluso cuando se encuentra en roaming.
    - Usa caracteres simples: Active esta opción para cambiar los caracteres especiales de los mensajes de texto a caracteres simples.
    - Mensajes de la tarjeta SIM: Puede ver los mensajes de la tarjeta SIM.
    - **Número de teléfono**: Toque esta opción para cambiar el número de teléfono que usa para enviar mensajes.

## Gmail

Use el servicio Gmail de Google y su cuenta de Google para enviar, recibir y administrar sus mensajes de Gmail. Antes de usar Gmail, debe registrar una cuenta de Google (Gmail) en su teléfono. Refiérase a Cuenta de Google para los detalles.

#### Precauciones sobre Gmail

Gmail se administra como e-mail de una PC. Si restringe el e-mail de las PC en su teléfono, este no podrá recibir contenido de Gmail.

## Crear y enviar Gmail

Use el teléfono para crear y enviar mensajes de Gmail.

- 1. Toque O > Google ど > Gmail M.
  - El buzón de entrada de Gmail se abre.
- 2. En el buzón de entrada, toque 🥙.
  - ✤ La ventana de redacción de Gmail se abre.
- 3. Ingrese los destinatarios del mensaje, el asunto y el mensaje, y luego toque Enviar **>**.
  - El mensaje de Gmail es enviado.

#### Opciones de redacción de Gmail

- Agregar Cc/Bcc: En la ventana de redacción de e-mail, toque 💙 y agregue los destinatarios.
- Agregar imágenes o videos: En la ventana de redacción de e-mail, toque Adjuntar archivo Ubique el archivo y luego toque la foto o video que desea adjuntar.
- Guardar como borrador (Enviar más tarde): Mientras redacta su mensaje, toque Guardar borrador. El mensaje se guarda como borrador para más tarde.
- Eliminar e-mail en redacción: En la ventana de redacción de e-mail, toque 🚺 > Descartar.

Nota: Para ver sus borradores de mensajes de e-mail, en el buzón de entrada, toque 🗮 > Borradores.

Nota: Para ver sus mensajes enviados, en el buzón de entrada, toque **> Enviados**.

## Abrir mensajes de Gmail

El teléfono permite acceder, leer y responder todos los mensajes de Gmail.

#### Abrir mensajes de Gmail desde las Notificaciones

Cuando un nuevo mensaje de Gmail llegue, lo verá M en la barra de estado.

- 1. Arrastre hacia abajo la barra de estado para visualizar el panel de notificaciones.
- 2. Toque el nuevo mensaje desde el panel de notificaciones.
  - Se abre el nuevo mensaje de Gmail.
    - Si tiene dos o más mensajes de Gmail nuevos, al tocar la notificación se abre el buzón de entrada de Gmail.

#### Abrir mensajes de Gmail desde el buzón de entrada

También puede leer y responder a todos sus mensajes de Gmail desde el buzón de entrada de Gmail.

- 1. Toque O > Google 🐱 > Gmail M.
  - El buzón de entrada de Gmail se abre.
- 2. Toque la cadena de mensajes que desea visualizar.
  - ✤ La cadena de mensajes se abre mostrando el mensaje más reciente.

#### Opciones al revisar los mensajes de Gmail

- Responder a los mensajes de Gmail: con el mensaje de Gmail abierto, toque Responder 
  , redacte su mensaje de respuesta y toque Enviar
  .
  - Para responder a todos, toque
     > Responder a todos.
- Reenviar mensajes de Gmail: con el mensaje de Gmail abierto, toque 
   > Reenviar, ingrese un destinatario y un mensaje adicional, y toque Enviar

## Usar las etiquetas de Gmail

Gmail guarda todo el e-mail en un buzón, pero también puede agregar etiquetas que le permiten clasificar sus cadenas de conversación de Gmail. Por ejemplo, cuando una nueva cadena es iniciada con un e-mail recibido, la etiqueta "Buzón de entrada" se agrega a la cadena automáticamente. Al agregar la etiqueta "viaje", todas las cadenas con "viaje" se visualizan en una lista.

- 1. Toque O > Google 🐱 > Gmail M.
  - El buzón de entrada de Gmail se abre.
- Mantenga presionada una cadena de conversación para agregar una marca de verificación a ella y luego toque > Cambiar etiquetas.
- 3. Toque una etiqueta para la cadena.
  - ✤ La cadena se agrega a la etiqueta seleccionada.

## Archivar cadenas de Gmail

Borre las cadenas de Gmail enviados y recibidos para que no aparezcan en el buzón de entrada. Cuando lleguen respuestas para las cadenas archivadas, aparecerán en el buzón de entrada de nuevo.

- 1. Toque O > Google 🐱 > Gmail M.
  - El buzón de entrada de Gmail se abre.
- Mantenga presionada una cadena de conversación para agregar una marca de verificación a ella v luego togue Archivar .
  - ✤ La cadena se archiva.

## Silenciar cadenas de Gmail

Si está registrado en una lista de e-mail, habrá cadenas con conversaciones continuas. Para las cadenas largas que no sean importantes, silencie las cadenas y no volverán a aparecer en el buzón de entrada. Cuando llegue e-mail que incluya la dirección del usuario como destinatario o en el campo Cc, el e-mail aparecerá de nuevo en el buzón de entrada.

- 1. Toque O > Google 🐱 > Gmail M.
  - El buzón de entrada de Gmail se abre.
- Mantenga presionada una cadena de conversación para agregar una marca de verificación a él y luego toque > Silenciar.
  - La cadena se oculta.

## Borrar cadenas de Gmail

Si ya no quiere conservar una cadena de conversación de Gmail, puede simplemente borrarla desde el buzón de entrada.

- 1. Toque O > Google 🐱 > Gmail M.
  - El buzón de entrada de Gmail se abre.
- Mantenga presionada una cadena de conversación para agregar una marca de verificación a ella, y luego toque Borrar .
  - ✤ La cadena se borra.

## Buscar mensajes de Gmail

Si necesita buscar un mensaje específico o una cadena de mensajes específica, puede buscar en Gmail desde el buzón de entrada.

- 1. Toque O > Google 🚰 > Gmail M.
  - El buzón de entrada de Gmail se abre.

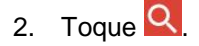

- 3. Ingrese el texto de su búsqueda y toque <a></a>.
  - Aparecerán los resultados de la búsqueda. Toque un mensaje o una cadena de la lista para visualizarlos.

## **Reportar Spam en Gmail**

Puede reportar los mensajes de spam en Gmail desde el buzón de entrada de Gmail de su teléfono.

- 1. Toque > Google 🐱 > Gmail 凶.
  - El buzón de entrada de Gmail se abre.
- Mantenga presionada una cadena de conversación para agregar una marca de verificación a ella y luego toque > Notificar spam.
  - \* El mensaje seleccionado será reportado como spam en Gmail.

## Agregar otra cuenta de Google (Gmail)

Si tiene varias cuentas de Gmail que desea visualizar en su teléfono, puede agregarlas desde el menú Ajustes > Cuenta y sincronización.

- 1. Toque O > Ajustes 2 > pestaña General > Cuentas y sincronización > AGREGAR CUENTA.
- 2. Toque Google y luego toque **Correo electrónico** o **Teléfono**.
- 3. Ingrese su nombre de usuario y su contraseña de Gmail y luego toque SIGUIENTE.
- 4. Cuando el teléfono se conecte con los servidores de Google, seleccione los elementos que desea sincronizar con su teléfono y, a continuación, toque **Sincronizar ahora**.
- 5. Toque Finalizar configuración.
  - Se conectará a su cuenta de Google y podrá acceder a sus dos cuentas de Gmail desde la aplicación de Gmail.

**Nota**: También puede registrar una nueva cuenta de Gmail desde el menú Ajustes. En el paso 2 anterior, toque **O crea una cuenta nueva** y siga los mensajes.

## Alternar entre cuentas de Google

Si tiene más de una cuenta de Gmail configurada, puede cambiar entre ellas desde la aplicación de Gmail.

- 1. Toque O > Google 🐱 > Gmail M.
  - El buzón de entrada de Gmail se abre.

- 2. Toque 📃.
- 3. Toque la cuenta que desee visualizar en la lista visualizada en la parte superior del menú.
  - El buzón de entrada de la cuenta seleccionada es visualizado.

## Ajustes de Gmail

Puede acceder a los ajustes de aplicación Gmail y de las cuentas de Gmail individuales desde el menú Ajustes de Gmail.

- 1. Toque > Google 🔛 > Gmail M.
  - ✤ El buzón de entrada principal se abre.
- 2. Toque 📃 > Configuración 🍄.
- 3. Toque **Configuración general** para acceder a los ajustes para todas las cuentas, o toque un nombre de cuenta para configurar solo los ajustes de una cuenta de Gmail en concreto.
  - Configuración general: Acción predeterminada de Gmail, Vista de conversación, Acciones al deslizar, Imagen del remitente, Responder a todos, Ajuste automático de mensajes, Avanzar automáticamente, Confirmar antes de eliminar, Confirmar antes de archivar y Confirmar antes de enviar.
  - Ajustes de una cuenta individua: Tipo de Recibidos, Categorías de Recibidos, Notificaciones, Vibración y sonido de Recibidos, Firma, Respuesta automática, Sincronizar Gmail, Días de correo para sincronizar, Administrar etiquetas, Descargar archivos adjuntos e Imágenes.

Nota: Los ajustes disponibles están sujetos a cambios.

## E-mail

Use la aplicación E-mail para enviar y recibir mensajes de e-mail desde su e-mail en línea u otras cuentas, mediante POP3 o IMAP o acceda a su cuenta de Exchange para sus necesidades de e-mail corporativo.

## Configuración de una cuenta de e-mail

Su teléfono soporta varios tipos de cuentas de e-mail y le permite tener varias cuentas de e-mail configuradas a la vez.

Antes de configurar una cuenta de e-mail, asegúrese de que tiene el nombre de usuario (ID del usuario), la contraseña, el nombre del servidor, etc., para poder configurarla correctamente.

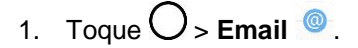

- Si no hay ninguna cuenta de e-mail previamente configurada aparecerá una ventana emergente para agregar una cuenta.
- 2. Siga las instrucciones en pantalla para configurar su cuenta de e-mail.

La cuenta de e-mail queda configurada y empezará a recibir e-mail.

## Agregar una cuenta de e-mail

Puede agregar diversos tipos de cuentas de e-mail personales, como cuentas POP3 e IMAP, en su teléfono.

#### Agregar una cuenta de e-mail desde la aplicación E-mail

Puede agregar cuentas de e-mail directamente desde la aplicación E-mail, incluso si tiene otra cuenta de e-mail configurada.

- 1. Toque O > Email @.
  - El buzón de entrada de e-mail se abre.
- 2. Toque : > Ajustes.
- 3. Toque Agregar cuenta.
- 4. Siga las instrucciones que aparecen en pantalla para completar la configuración de la cuenta.
  - La cuenta de e-mail queda agregada y empezará a recibir e-mail de la cuenta.

#### Agregar una cuenta de e-mail desde el menú Ajustes

También puede configurar cuentas de e-mail desde el menú **Ajustes** > pestaña **General** > **Cuentas y** sincronización.

- 1. Toque O > Ajustes 🔯 > pestaña General > Cuentas y sincronización > AGREGAR CUENTA > E-mail > Yahoo u Otro.
- Ingrese la DIRECCIÓN DE E-MAIL y la CONTRASEÑA para su cuenta y luego toque SIGUIENTE.
  - Al tocar SIGUIENTE se pide al teléfono intentar una configuración de e-mail "regular" y probar los servidores entrantes y salientes.
    - Si tiene ajustes personalizados que necesita configurar, toque CONFIGURACIÓN MANUAL e ingrese sus ajustes. Estos pueden incluir el tipo de e-mail, el nombre de usuario, la contraseña, el servidor, el tipo de seguridad, etc.
- 3. Seleccione los ajustes de sincronización y luego toque **SIGUIENTE**.
- 4. Ingrese el nombre de la cuenta y un nombre de presentación nombre y toque **LISTO** para completar la configuración.
  - La cuenta de e-mail queda configurada y empezará a recibir e-mail de la cuenta.

**Importante**: Si el tipo de cuenta que desea configurar no está en la base de datos del teléfono, se le pedirá que ingrese más detalles. Antes de continuar, debe tener toda la información relevante para su cuenta de e-mail, como, por ejemplo, la configuración de los servidores de entrada y salida.

## Agregar una cuenta de Exchange

Si sincroniza su teléfono con su cuenta de Exchange, puede leer, gestionar y enviar e-mail de la misma forma que con su cuenta POP3/IMAP. Sin embargo, también puede acceder a algunas potentes funciones de Exchange.

**Importante**: Antes de configurar una cuenta de Microsoft Exchange en su teléfono, contacte al administrador del servidor Exchange de su compañía para solicitar la información requerida para la configuración de la cuenta.

- Toque O > Ajustes 2 > pestaña General > Cuentas y sincronización > AGREGAR CUENTA > Microsoft Exchange.
- 2. Ingrese la **DIRECCIÓN DE E-MAIL** y la **CONTRASEÑA** para su cuenta y luego toque **SIGUIENTE**.
- 3. Ingrese la información requerida.
  - DOMINIO/NOMBRE DEL USUARIO: Ingrese su dominio de red y nombre de usuario, separados por "\."
  - CONTRASEÑA: Ingrese su contraseña de acceso de red (distingue entre mayúsculas y minúsculas).
  - DIRECCIÓN DEL SERVIDOR: Ingrese la dirección de e-mail remoto de su servidor Exchange. Para obtener esta información consulte al administrador de red de su empresa.
  - Utilizar conexión segura (SSL): Toque para activar esta función, si su sistema requiere encriptación SSL.
  - Certificado cliente: Toque para agregar un certificado, si su sistema requiere certificación.
- 4. Siga las indicaciones en pantalla para configurar las opciones de la cuenta.
- 5. Ingrese el nombre de la cuenta y un nombre de presentación nombre y toque **LISTO** para completar la configuración.
  - La cuenta de e-mail corporativo queda configurada y empezará a recibir e-mail de la cuenta.

### Redactar y enviar e-mail

Redacte y envíe e-mail utilizando cualquier cuenta que haya configurado en el teléfono. Aumente su productividad al adjuntar archivos como fotos, videos o documentos a los mensajes de e-mail.

- 1. Toque O > Email @.
- 2. En la bandeja de entrada toque 🙂
- 3. Escriba la dirección de e-mail del destinatario en el campo Para.
  - Puede agregar tantos destinatarios como desee.

**Nota**: Para enviar una copia (Cc) o una copia oculta (Cco) del mensaje de correo electrónico a otros destinatarios, escriba los destinatarios en el campo **Cc** o **Cco**.

- 4. Toque el campo Asunto e introduzca el asunto del mensaje.
- 5. Toque el campo de texto y comience a redactar su mensaje.
  - Para agregar un archivo adjunto (como una foto, video, contacto, evento, audio, etc.), toque
     C
  - Se puede acceder al sistema de almacenamiento interno y navegar hasta el archivo que se desea adjuntar.
  - Toque el archivo que se desea adjuntar.
- 6. Toque para enviar el correo electrónico.

Nota: Si cierra la ventana de mensajería antes de enviar el mensaje, este se guardará en Borradores.

### Abrir mensajes de e-mail

Puede abrir y leer mensajes de e-mail directamente desde el buzón de entrada del e-mail. Leer y responder el e-mail en el teléfono es tan sencillo como hacerlo en la computadora.

- 1. Toque O > Email .
  - El buzón de entrada de e-mail se abre.
- 2. Toque el mensaje que desee visualizar.
  - El mensaje de e-mail se abre.
- 3. Toque  $\xrightarrow{\smile}$  para responder al mensaje.

**Sugerencia**: Toque el nombre de la cuenta en la parte superior de la pantalla para cambiar a una cuenta de e-mail distinta.

**Sugerencia**: También puede acceder a los mensajes de e-mail nuevos mediante el panel de notificaciones. Arrastre la barra de estado hacia abajo para mostrar el panel de notificaciones, y luego toque una notificación de e-mail. El buzón de entrada de e-mail se abrirá y visualizará el nuevo mensaje de e-mail.

#### Opciones al revisar los mensajes de e-mail

- **Restablecer el e-mail como no leído**: Toque = . Toque la casilla de verificación del lado izquierdo de un mensaje leído y toque **NO LEÍDO(S)**.
- Borrar e-mail: Toque =. Toque la casilla de verificación del lado izquierdo de un mensaje o mensajes y toque BORRAR.

## Borrar una cuenta de e-mail

Puede borrar una cuenta de e-mail de su teléfono si ya no desea recibir mensajes de la cuenta en su teléfono.

- 1. Toque O > Email <sup>@</sup>.
  - El buzón de entrada de e-mail se abre.
- 2. Toque > Ajustes.
- 3. Toque : > Remover cuenta.
- 4. Seleccione las cuentas que desea borrar y luego toque BORRAR.
- 5. Toque **BORRAR** para confirmar.
  - ✤ La cuenta se borra del teléfono.

## Administrar el buzón de entrada de e-mail

Su buzón de entrada de e-mail brinda opciones de administración para visualizar, clasificar y borrar sus mensajes de e-mail.

#### Visualizar el buzón de entrada de e-mail

- 1. Toque O > Email .
  - El buzón de entrada de e-mail se abre.
- 2. Toque = para seleccionar un buzón de entrada diferente, o toque **VISTA COMBINADA** para ver todos sus buzones de entrada a la vez.

#### Actualizar una cuenta de e-mail

Sean cuales sean sus ajustes de sincronización automática, también puede sincronizar los mensajes de e-mail recibidos y enviados en cualquier momento.

- 1. Toque O > Ajustes 🔯 > pestaña General > Cuentas y sincronización.
- 2. Toque una cuenta para mostrar la pantalla de configuración de sincronización de la cuenta.
- 3. Si la opción está disponible, active las opciones que desea que el teléfono sincronice automáticamente. Si desea sincronizar manualmente, toque : > Sincronizar ahora.

#### Ordenar mensajes de e-mail

- 1. Desde la bandeja de entrada toque : > Clasificar por.
- 2. Seleccione entre las opciones para clasificar los mensajes de e-mail.

#### Borrar un mensaje de e-mail

- 1. Desde la bandeja de entrada, mantenga presionado el mensaje que desea borrar.
- 2. En el menú de opciones, toque BORRAR.

#### Borrar varios mensajes de e-mail

- 1. Desde la bandeja de entrada, mantenga presionado cada mensaje que desea borrar.
- 2. Toque **BORRAR**.

### Características del e-mail de Microsoft Exchange

Ajuste las opciones de sus mensajes de e-mail de Microsoft Exchange corporativos, incluidas las opciones de sincronización, marcar los mensajes, mensajes de fuera de oficina, solicitudes de reunión y prioridad de mensajes.

- 1. Toque O > Ajustes 🔯 > pestaña General > Cuentas y sincronización.
- 2. Toque **Microsoft Exchange**, seleccione **Ajustes de e-mail** y toque la cuenta que desee para que aparezca la pantalla de ajustes de sincronización de la cuenta.
- 3. Los siguientes ajustes están disponibles.
  - Nombre de cuenta: Muestra el nombre utilizado por el teléfono para hacer un seguimiento de la cuenta.
  - Firma: Permite agregar una firma u otra información al e-mail saliente.
    - Editar firma: Muestra una firma. Toque esta opción para realizar un cambio.
  - Nuevo e-mail: Le permite decidir si desea recibir notificaciones para los mensajes de e-mail nuevos.
    - Sonido de notificación: Le permite seleccionar el sonido de notificación para los mensajes de e-mail nuevos.
    - Vibrar: Le permite configurar las opciones de vibración para los mensajes de e-mail nuevos.
    - **Tipo de Vibración**: Le permite seleccionar el tipo de vibración para los mensajes de email nuevos.
    - Sonido de e-mail enviado: Reproduce un sonido cuando se envía un correo electrónico.
  - Sincronizar e-mail automáticamente: Le permite sincronizar automáticamente el e-mail.
  - Horario de sincronización: Le permite elegir cuándo desea sincronizar su e-mail.
  - Carpetas para sincronizar: Seleccione las carpetas que desea sincronizar.
  - Período de sincronización: Elija cuántos días de e-mail desea sincronizar.

- Tamaño de e-mail predeterminado: Permite establecer el límite de tamaño para los mensajes.
- Formato del mensaje: Seleccione el formato en que desea ver los mensajes de e-mail.
- Descargar automáticamente archivos adjuntos: Le permite descargar los anexos de los nuevos e-mail cuando está conectado a Wi-Fi.
- Siempre con copia para mí: Le permite enviarse una copia a sí mismo de mensajes salientes.
- Intentos de reenvío automático: Establezca el número de intentos para reenviar un mensaje de e-mail fallido.
- Fuera de la oficina: Permite establecer los ajustes y el mensaje de ausencia.
- Ajustes de seguridad: Establezca firmas digitales y encriptación para proteger el e-mail.
- Período de sincronización de calendario: Le permite establecer el período de tiempo para sincronizar con su calendario.
- Directorio corporativo: Búsqueda en el directorio en línea para la entrada del destinatario.
- **Política del servidor**: Permite ver la política de servidor actualmente vigente.
- Información del servidor: Permite cambiar la configuración del servidor de su cuenta.
- 4. Toque dpara volver a la pantalla anterior, los cambios serán guardados.

## Internet y redes sociales

Los siguientes temas describen cómo conectar y utilizar el Internet en su teléfono y cómo acceder a los sitios de redes sociales populares como Facebook, Twitter y Duo.

# Información general del servicio de datos (redes 4G LTE y 3G)

Los siguientes temas le ayudarán a conocer los aspectos básicos del uso de los servicios de datos, incluidos la administración del nombre de usuario, la iniciación de la conexión de datos y la navegación por la Web con el teléfono.

**Importante**: Es posible que algunas solicitudes de servicios de datos requieran tiempo adicional para procesarse. Mientras el dispositivo está cargando el servicio solicitado, es posible que la pantalla táctil parezca sin respuesta cuando en realidad está funcionando correctamente. Permita que el dispositivo procese la solicitud de uso de datos.

## LTE 4G

La red LTE 4G mejorada le ofrece acceso a Internet inalámbrico a mayores distancias que el Wi-Fi y velocidades de transferencia de datos de hasta 60 Mbps. Para conectar su teléfono a 4G, debe estar en un área con cobertura de red LTE 4G mejorada.

Para más información acerca de la disponibilidad de 4G en su ubicación, visite sprint.com/coverage.

**Nota**: La disponibilidad y el alcance de la red dependerá de una serie de factores, entre los que se incluyen su distancia a la estación base y la infraestructura y otros objetos a través de los cuales pasa la señal.

#### Establecer las opciones de red

- 1. Toque O > Ajustes 🔯 > pestaña Redes > Más > Redes móviles > Modo de red.
- 2. Seleccione la opción deseada.
  - De forma predeterminada, el teléfono buscará la mejor red Sprint disponible y se conectará automáticamente a ella.

Cuando su teléfono se conecte a través de 4G, el ícono de LTE Zaparecerá en la barra de estado.

**Nota**: La red 4G es autodetectable, lo que significa que no necesita pasos adicionales para que su teléfono se conecte a ella.

## Estado de conexión de datos e indicadores

El teléfono muestra el estado actual de la conexión de datos a través de indicadores en la parte superior de la pantalla. Se usan los símbolos siguientes:

| Ícono | Estado                                                                                                    |
|-------|----------------------------------------------------------------------------------------------------|
|       | Red (señal completa): El número de barras indica la fuerza de la señal. Más barras significa una mejor señal. |
| LTE   | Servicio de datos de red LTE 4G mejorada: Su teléfono está conectado a una red LTE 4G mejorada.               |
| 3G    | 3G (servicio de datos): Su teléfono está conectado a una red 3G.                                              |
| •     | Conexión Wi-Fi: Su teléfono está conectado a una red Wi-Fi.                                                   |

## **Explorador Chrome**

Puedes utilzar el explorador web móvil Chrome para explorar el web en tu teléfono. Si inicias sesión con una cuenta Google, el explorador Chrome importará todos tus marcadores y otras preferencias web para que las uses en tu teléfono.

## Usar el navegador

Iniciar el navegador es tan fácil como tocar un ícono.

- 1. Toque O > Chrome 🥥.
  - Se abre el navegador.
- 2. Toque la barra de direcciones en la parte superior e ingrese las palabras de búsqueda (para buscar en Google), o bien ingrese una dirección web.
  - Los resultados de la búsqueda aparecen en una página web que se abre.

#### Soporte de Chrome

- Para encontrar ayuda en el navegador Chrome, toque > Ayuda y comentarios.
  - Aparecerá una página web con la ayuda de Google para Chrome.

Sugerencia: Para más información visite: google.com/intl/en/chrome/browser/mobile/.

## Agregar un Favorito

Marque sitios favoritos utilizando las opciones del menú del navegador.

1. Toque O > Chrome 🥥.

- El navegador abrirá.
- 2. Navegue en la página Web que desea marcar y toque  $\Rightarrow 2$ .
  - ✤ La página Web se agregará a Favoritos.

#### **Opciones de marcadores**

- Editar marcadores: Desde el navegador, toque
   Marcadores >
   Editar > edita el marcador >
- Borrar marcadores: Desde el navegador, toque > Marcadores > > Eliminar.

## Ver el historial del navegador

Use las opciones del menú del navegador para ver su historial de búsquedas.

- 1. Toque O > Chrome 🧕
  - El navegador abrirá.
- 2. Toque > **Historial**. La ventana de historial del navegador se abre.
  - ✤ La ventana de historial del navegador se abre.
- 3. Toque una entrada para abrir la página web.

## Abrir nuevas pestañas en el navegador

Use las pestañas del navegador para cambiar entre páginas Web rápida y fácilmente.

- 1. Toque  $\bigcirc$  > Chrome  $\bigcirc$ .
  - El navegador abrirá.
- 2. Toque > Nueva pestaña.
  - Aparecerá una nueva pestaña.

Sugerencia: Para ver las pestañas recientemente, toque > Pestañas recientes.

## Configuración del navegador

Personalice su experiencia con el Internet a través del menú de configuración del navegador.

- 1. Toque O > Chrome 🥥.
  - El navegador abrirá.
- 2. Toque > Configuración y personalice su configuración del navegador.

✤ La configuración de su navegador está guardada.

## Facebook

Publique actualizaciones, lea lo que están haciendo sus amigos, suba fotos, indique los sitios en los que ha estado y mucho más accediendo a Facebook esté donde esté.

#### Instalar la aplicación de Facebook en su teléfono

Antes de utilizar Facebook en su teléfono, debe descargar e instalar la aplicación de Google Play Store. Consulta Buscar e instalar una aplicación para más detalles

- 1. Toque O > Facebook f.
- 2. Toque INSTALAR (o ACTUALIZAR).
  - ✤ La aplicación se descargará y se instalará en su teléfono.
- 3. Cuando la descarga haya finalizado, toque **ABRIR**.
  - Toque O > Facebook f.

#### Inicie sesión en su cuenta de Facebook en Ajustes de cuenta

- 1. Toque O > Ajustes 🔯 > pestaña General > Cuentas y sincronización > AGREGAR CUENTA.
- 2. Toque Facebook **f**.
- 3. Ingrese su correo electrónico o teléfono y contraseña y toque INICIAR SESIÓN.
  - Su cuenta de Facebook ya está agregada a su teléfono.

#### **Usar Facebook**

Luego de haber descargado la aplicación y conectarse, puede publicar y leer actualizaciones, cargar imágenes, etiquetar ubicaciones y más, todo desde su teléfono.

- 1. Toque O > Facebook f.
  - ✤ La aplicación de Facebook se lanza.
    - Si esta es la primera vez que usa Facebook en su teléfono, ingrese su correo electrónico o teléfono y contraseña y toque INICIAR SESIÓN para iniciar sesión en una cuenta existente, o toque CREAR CUENTA DE FACEBOOK para configurar una nueva cuenta de Facebook.
- Toque ¿Que estás pensando? e ingrese una actualización, toque Foto/video para cargar una fotografía o video, toque Estoy aquí para compartir su ubicación, toque "Me gusta" en las publicaciones de sus amigos y coméntelas, y mucho más.

## Twitter

Twitee (publique mensajes) y visualice los tweets de otras personas en Twitter. Puede requerirse conexión para usar Twitter. Para los detalles sobre Twitter, visite twitter.com.

#### Instalar la aplicación de Twitter en su teléfono

Antes de usar Twitter en su teléfono, es posible que necesite descargar e instalar la aplicación de Google Play.

- 1. Toque O > Play Store **1**.
- 2. Toque el ícono de búsqueda y busque "twitter."
- 3. Toque **Twitter** en la lista de resultados.
- 4. Toque INSTALAR (o ACTUALIZAR).
  - ✤ La aplicación se descargará y se instalará en su teléfono.
- 5. Cuando la descarga haya finalizado, toque ABRIR.
  - Toque O > Twitter.

#### Enviar tweets en Twitter

Lea los tweets Twitter, siga a sus amigos y envíe sus propias actualizaciones directamente desde su teléfono.

- 1. Toque O >Twitter.
  - ✤ La aplicación de Twitter se lanza.
    - Si esta es la primera vez que usa Twitter en su teléfono, toque Inicia sesión para conectarse a una cuenta existente, o toque Regístrate en Twitter para configurar una nueva cuenta de Twitter.
- 2. Toque 🖉 escriba un tweet y toque **Twitter**.
  - El tweet se envía y aparece en su feed de Twitter.

## Duo

Duo es una aplicación de videollamadas simple para conversaciones "uno a uno" que todos pueden usar independientemente del sistema operativo del teléfono que utilicen (Android/iOS).

#### Abrir la aplicación Duo

■ Toque O > Google 📰 > Duo 😎.

## Servicios globales

Con tu teléfono y el servicio de roaming mundial del servicio móvil de Sprint Worldwide<sup>SM</sup>, puedes hacer llamadas telefónicas y usar servicios de datos móviles en todo el mundo en redes CDMA y GSM/UMTS compatibles. Para obtener una guía de viaje de un país específico, selecciona tu teléfono y el destino en sprint.com/traveltips.

**Nota**: Roaming global se habilita automáticamente en su nuevo teléfono Sprint. Visita es.sprint.com/globalroaming para más información.

## Activar el servicio Sprint Worldwide en tu cuenta

Antes de usar tu teléfono en modo roaming mundial, debes activar el servicio Sprint Worldwide.

Para activar el servicio Sprint Worldwide:

 Chatea con o escribe un correo electrónico a un representante de asistencia internacional visitando sprint.com/swwsupport.

- 0 -

Llama a servicio al cliente Sprint Worldwide al 1-888-226-7212.

# La tarjeta SIM de tu teléfono para roaming internacional GSM

Tu teléfono viene con una tarjeta SIM (Módulo de Identidad del Suscriptor) preinstalada para soportar el roaming en redes GSM compatibles.

**Nota**: Tu tarjeta SIM debe estar preinstalada. Si necesitas reinstalar tu tarjeta SIM, sigue las instrucciones a continuación.

**Nota**: La tarjeta SIM incluida con tu teléfono contiene información específica sobre tu teléfono y debe conservarse para usar redes GSM.

#### Insertar una tarjeta SIM

Siga estas instrucciones para insertar la tarjeta Nano SIM. Recuerde de apagar el teléfono antes de insertar la tarjeta Nano SIM.

1. Inserte el pasador de expulsión en el orificio de la bandeja para tarjetas y tire la bandeja expulsada.

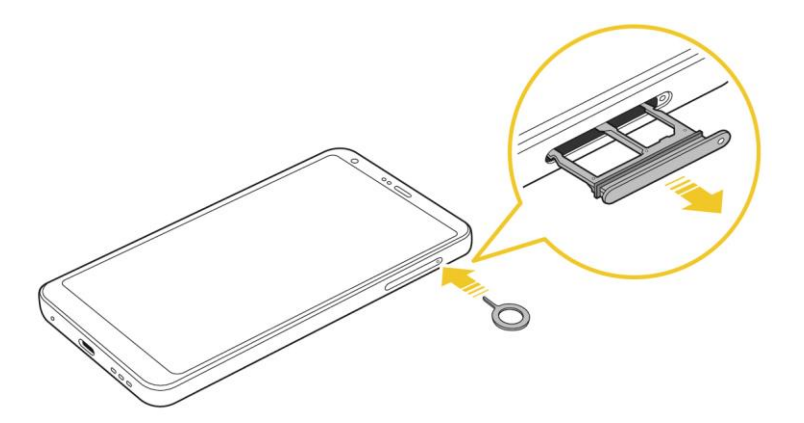

2. Coloque la tarjeta Nano-SIM en la sección correcta de la bandeja.

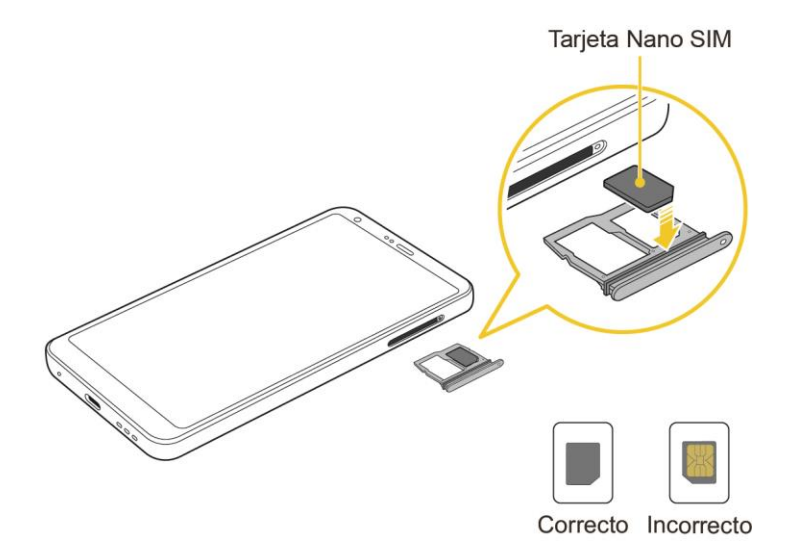

- Colóquela suavemente con los conectores dorador mirando hacia arriba.
- 3. Inserte nuevamente la bandeja en la ranura.
  - Para más información, consulta Tarjeta Nano SIM.

## Activar el modo roaming mundial

Tu teléfono está diseñado para entrar automáticamente en el modo roaming mundial cuando activas tu servicio Sprint Worldwide. Esto significa que debe conectarse automáticamente a una red CDMA/LTE apropiada o red GSM/UMTS cuando viajas. Puedes configurar las opciones de roaming mundial desde el menú de ajustes.

Es posible que necesites configurar tus opciones de modo de red desde el menú de ajustes. Consulta Configurar el método de comunicaciones para uso mundial.

**Nota**: Roaming global se habilita automáticamente en su nuevo teléfono Sprint. Visita es.sprint.com/globalroaming para más información.

Para configurar tus opciones de roaming manualmente:

- 1. Toque 🗘 > Ajustes 🔯 > pestaña Redes > Más > Redes móviles > Itinerancia.
- 2. Toque Usar roaming de datos .
- 3. Seleccione las opciones de roaming deseadas para cada categoría.
  - Se configuran las opciones seleccionadas.

# Configurar el método de comunicaciones para uso mundial

Selecciona un método de comunicaciones para un proveedor extranjero según se necesite.

- 1. Toque O > Ajustes 🔯 > pestaña Redes > Más > Redes móviles.
- 2. Toque Modo de red > CDMA / LTE/CDMA / GSM/UMTS / Automático.
  - El método de comunicaciones está configurado.

**Nota**: Al momento de la compra, tu teléfono está preconfigurado en el modo Automática. Esto permite el uso mundial y normalmente no necesitará cambios.

## Seleccionar un proveedor

Puedes seleccionar un proveedor local específico para usarlo cuando viajas internacionalmente. Al momento de la compra, tu teléfono es preconfigurado para conectarse automáticamente a un proveedor apropiado en tu área actual.

- 1. Toque O > Ajustes > pestaña Redes > Más > Redes móviles > Ajustes 4G > Operadora de red.
- 2. Toque una red disponible.
  - El proveedor se establece.
    - Para seleccionar un proveedor adecuado automáticamente (de manera predeterminada), toque Elegir automáticamente.
    - Para encontrar todas las redes disponibles, toque Buscar redes.

## Hacer y recibir llamadas de todo el mundo

Al viajar en redes internacionales, puedes hacer y recibir llamadas como lo harías en la red Sprint (consulta Hacer y recibir llamadas), aunque pueden requerirse instrucciones adicionales para hacer una llamada. Algunas características y servicios no están disponibles en todos los países. Para más información sobre servicios disponibles mientras estás en roaming, visita sprint.com/sww.

#### Hacer llamadas usando el marcado de código internacional (+)

Hacer llamadas de un país a otro es simple con la función Marcado de código internacional (+). Al hacer llamadas internacionales, puedes usar el Marcado de código internacional (+) para ingresar el código apropiado de acceso internacional para tu ubicación (por ejemplo, 011 para llamadas internacionales hechas desde Estados Unidos).

**Nota**: El Marcado de código internacional solo está disponible cuando estás en roaming internacional en redes GSM y en ciertas redes CDMA en Estados Unidos, Canadá y el Caribe.

**Nota**: Códigos de acceso internacional e información de marcado están disponibles en línea en sprint.com/sww.

Para usar el Marcado de código internacional para hacer una llamada internacional:

- 1. Toqtue O > Teléfono S > pestaña Marcar visualizar la pantalla del teléfono.
- Si estás en la red GSM, mantén presionado <sup>0</sup>/<sub>+</sub> para insertar un "+" en la pantalla de marcación. (El símbolo "+" inserta automáticamente el código de acceso internacional para el país del que estás llamando.)
- 3. Si estás en una red CDMA fuera de Canadá o el Caribe ingresa el código de acceso internacional para el país al que estás llamando.
- 4. Toque 1 para insertar el código de país EE. UU. y luego toque el código de área y el número.
- 5. Toque Spara hacer la llamada.

## Servicio de correo de voz Sprint internacional

Tu correo de voz Sprint se mantendrá activo mientras viajas. Todas tus llamadas sin contestar se reenviarán a tu correo de voz Sprint. Necesitarás asegurarte de que tu buzón de correo de voz esté configurado y que sepas tu clave de acceso al correo de voz.

**Nota**: Es posible que el correo de voz de Sprint no esté disponible en todas las redes; ingresa en sprint.com/sww para información de servicio.

#### Resolución de problemas de correo de voz internacional

Hay algunos consejos que debes tener en mente al usar el correo de voz Sprint mientras viajas.

- Puede que algunos proveedores no soporten indicadores de correo de voz. Puede ser necesario llamar a tu correo de voz para ver si tienes mensajes nuevos.
- Si escuchas el mensaje "Por favor, ingresa el número del suscriptor al que deseas llamar", ingresa tu número de teléfono de celular de 10 dígitos.
# Configurar el número de acceso a tu correo de voz para uso internacional

Para simplificar el acceso a tu Correo de voz Sprint mientras viajas, puedes configurar tu número de acceso al correo de voz como una entrada de Contactos. Esto hará que el acceso a tus mensajes sea más rápido y fácil mientras estás en roaming internacional.

- 1. Toque O > Esenciales 🔄 > Contactos 💄.
- 2. Toque + para añadir un contacto.
- 3. Escribe la información del contacto (por ejemplo, "Mi correo de voz").
- 4. Mantén presionado  $\overset{0}{\overset{+}{\phantom{}}}$  y luego toque  $\overset{1}{\overset{-}{\phantom{}}}$  (+1), tu código de área, y tu número de teléfono celular.
- 5. Toque GUARDAR.
  - Tu número de acceso al correo de voz se guarda como un contacto.

### Acceder a tu correo de voz internacionalmente

Vas a necesitar llamar a tu número de correo de voz para acceder a tu correo de voz mientras estés en roaming internacional.

#### Indicadores de mensaje nuevo

Los indicadores de mensaje de tu correo de voz pueden lucir diferente cuando estás en roaming internacional.

- Se muestra un ícono indicador de "Mensaje en espera" o un mensaje de texto cuando se recibe un mensaje de correo de voz.
- Puedes ver "Llamada perdida" en tu pantalla antes de recibir una notificación de mensaje.
- Debes llamar al correo de voz para escuchar los mensajes. Sigue las instrucciones en la página anterior para almacenar tu número de correo de voz para fácil acceso.

#### Recuperar mensajes del Correo de voz

El proceso para recuperar el correo de voz mientras viajas es el mismo que en la red Sprint; sin embargo, deberás ingresar tu clave de acceso al correo de voz.

Para recuperar tus mensajes de correo de voz:

- 1. Toque O > Esenciales 🔄 > Contactos 🔺.
- 2. Toque la entrada de correo de voz y toque el número para llamarlo.
  - Tu teléfono marca tu número de correo de voz.

- 3. Cuando tu correo de voz contesta, toque \star , ingresa el código de acceso, y toque # para acceder a tu correo de voz.
  - Se ha accedido a tu buzón de correo de voz.

# Roaming de datos internacional

El servicio móvil Sprint Worldwide también puede mantenerte conectado vía correo electrónico y Explorador web mientras viajas en países en los que Sprint ofrece servicio de datos.

Los servicios de datos están disponibles tanto en redes CDMA como GSM/UMTS. Consulta sprint.com/traveltips y sprint.com/sww para determinar los servicios disponibles en el lugar en donde estés viajando.

**Nota**: Antes de usar tus Servicios de Datos Sprint Worldwide GSM/UMTS, debes establecer y utilizar tus servicios de datos CDMA domésticamente en la red Sprint.

#### Empezar ahora mismo los servicios de datos Sprint Worldwide

Para usar los Servicios de Datos Sprint Worldwide, necesitarás tener activados estos servicios en tu cuenta.

Para activarlos, llama a Servicio al Cliente de Sprint Worldwide al 1-888-226-7212. Los representantes están disponibles las 24 horas del día, los 7 días de la semana para ayudarte.

#### Acceder internacionalmente a servicios de datos y correo electrónico

Para acceder a tu correo electrónico y navegar en la web cuando viajas, puedes necesitar seleccionar manualmente el proveedor del servicio Sprint en tu ubicación. Puedes encontrar una lista de proveedores donde se ofrezca el servicio de datos GSM en sprint.com/sww. Luego, sigue las siguientes instrucciones para seleccionar la red de la compañía telefónica en tu teléfono.

#### Acceder a servicios de datos internacionales en redes GSM/UMTS

Para seleccionar un proveedor de servicio de datos GSM para un país específico:

- 1. Toque O > Ajustes 🔯 > pestaña Redes > Más > Redes móviles.
- 2. Toque Modo de red > GSM/UMTS.
  - El método de comunicaciones está configurado.

#### Acceder internacionalmente a servicios de datos y correo electrónico en redes CDMA

Si el servicio de datos está disponibles en una red CDMA internacional, entonces solo necesitas configurar el teléfono a CDMA; no necesitarás seleccionar el proveedor específico. Seleccionar un proveedor específico solo es necesario para proveedores en la red GSM. Si tu teléfono ha seleccionado automáticamente una red GSM mientras viajas, entonces necesitarás configurar el teléfono a CDMA para acceder a servicios de datos CDMA. (Consulta Activar modo roaming mundial.) Visita sprint.com/sww para obtener una lista de servicios disponibles en cada país.

# Comunicarse con Sprint para ayuda con el servicio internacional

Si tienes algún problema con los servicios de datos o voz mientras estás fuera de Estados Unidos, Sprint ofrece asistencia al cliente las 24 horas al día. En caso de que tengas un problema, intenta las acciones siguientes:

- Primero trata de apagar tu teléfono y enciéndelo de nuevo; esto forzará a tu teléfono a volver a registrarse en la red.
- Trata de seleccionar manualmente otra red. Encuentra la información para seleccionar las redes en la guía del teléfono.

Si ninguna de estas acciones resuelve tu problema, necesitarás comunicarte con el Servicio al Cliente (ver a continuación). Cuando llames para notificar un problema, la siguiente información será beneficiosa para tratar de resolver tu problema lo más rápido posible:

- Tu número de teléfono celular.
- La ciudad y el país en donde estás viajando.
- Cualquier mensaje de error que se muestre en tu teléfono o que escuches cuando tratas de hacer una llamada.
- Si el problema es con los datos, ¿pudiste hacer llamadas de voz?
- Si el problema es con el servicio de voz, ¿pudiste acceder a los datos?

#### Por favor, llama a los números a continuación si necesitas ayuda:

Mientras estás en Estados Unidos: Llama al 1-888-226-7212.

Mientras viajas fuera de Estados Unidos:

- En modo GSM: mantén presionado <sup>0</sup>/<sub>+</sub> y luego marca **1-817-698-4199**.
- En modo CDMA: ingresa el código del país y luego marca 1-817-698-4199.

No hay cargos por esta llamada desde tu teléfono celular.

#### Desde un teléfono fijo mientras viajas fuera de Estados Unidos:

Puedes comunicarte con Asistencia al Cliente Sprint Worldwide desde un teléfono fijo al **1-817-698-4199**. Podrían aplicarse cargos de conexión o acceso. También se pueden usar los números de llamada gratuita a continuación para comunicarse con Asistencia al Cliente de Sprint Worldwide en los siguientes países:

| País                                                   | Desde un teléfono fijo |
|--------------------------------------------------------|------------------------|
| Caribe (Anguila, Barbados, Islas<br>Caimán y Dominica) | 1-888-226-7212         |
| Francia                                                | 0800-903200            |
| Alemania                                               | 0800-180-0951          |
| Italia                                                 | 800-787-986            |
| México                                                 | 001-877-294-9003       |
| Trinidad y Tobago                                      | 1-800-201-7545         |
| Reino Unido                                            | 0808-234-6616          |

**Nota**: Este servicio de llamadas gratuito está disponible en teléfonos fijos comunes y algunos teléfonos públicos. Este servicio no cubre los cargos de acceso del hotel.

# Conectividad

En los siguientes temas se describen las opciones de conectividad del teléfono, incluidas Wi-Fi, Bluetooth, transferencia de archivo por USB y anclaje, entre otras.

# Wi-Fi

El Wi-Fi ofrece acceso inalámbrico a Internet en distancias de hasta 300 pies. Para usar el Wi-Fi de tu teléfono, necesitas acceder a un punto de acceso inalámbrico o "hotspot".

La disponibilidad y rango de la señal Wi-Fi depende de un número de factores que incluyen la infraestructura y otros objetos por los que pasa la señal.

## Activar Wi-Fi y conectarse a una red inalámbrica

Utilice el menú de ajustes de Wi-Fi para activar la radio Wi-Fi del teléfono y conectarse a la red Wi-Fi disponible.

- 1. Toque O > Ajustes 2 > pestaña Redes.
- 2. Toque Wi-Fi.
  - Podrá ver los nombres y los valores de seguridad de las redes Wi-Fi dentro del alcance.
- 3. Toque el botón **Wi-Fi** para activarlo.
  - Para desactivar el Wi-Fi, toque otra vez el botón
- 4. Toque una red Wi-Fi para conectarse, ingrese la contraseña (si no se trata de una red abierta) y, a continuación, toque **CONECTAR**.
  - ✤ Su teléfono está conectado a una red Wi-Fi. Verá (♥) en la barra de estado.
    - La contraseña, correspondiente al router LAN inalámbrico de un hogar, a veces se encuentra en una pegatina en el router (WEP, WPA, KEY, etc.). Póngase en contacto con el fabricante del router para obtener información. Para obtener la contraseña de una red LAN inalámbrica pública, comuníquese con el proveedor de servicios del usuario.
    - No es necesario ingresar una contraseña si un punto de acceso no está protegido.

**Nota**: La próxima vez que su teléfono se conecte a una red inalámbrica segura a la que accedió anteriormente, no se le pedirá que ingrese nuevamente la contraseña a menos que usted restablezca el teléfono a lo valore preestablecidos de fábrica o que configure el teléfono para que olvide las redes.

**Nota**: Las redes Wi-Fi son autodetectables, lo que significa que no necesita pasos adicionales para que su teléfono se conecte a ellas. Puede que sea necesario proporcionar un nombre de usuario y una contraseña para redes inalámbricas cerradas.

### Configuración Wi-Fi

Utilice el menú de ajustes de Wi-Fi para ajustar manualmente la conexión Wi-Fi.

- 1. Toque O > Ajustes 🔯 > pestaña Redes.
- 2. Toque Wi-Fi.
  - Podrá ver los nombres y los valores de seguridad de las redes Wi-Fi dentro del alcance.
- 3. Toque el botón Wi-Fi era activarlo.
  - Para desactivar el Wi-Fi, toque otra vez el botón
- 4. Toque : > Wi-Fi avanzado.
- 5. Configure los ajustes de Wi-Fi.
  - Sus ajustes de Wi-Fi se guardaron.

### **Desconectar Wi-Fi**

Si lo desea, puede desconectarse de una conexión Wi-Fi sin desconectar la función de Wi-Fi.

- 1. Toque O > Ajustes 🖾 > pestaña Redes.
- 2. Toque Wi-Fi.
- 3. Toque el nombre del punto de acceso y la conexión y, a continuación, toque OLVIDAR.
  - Tras la desconexión de un punto de acceso, puede ser necesario volver a ingresar la contraseña para conectarse.

### **Wi-Fi Direct**

Use Wi-Fi Direct para conectarse directamente a otros dispositivos con Wi-Fi Direct simplemente mediante Wi-Fi, sin un punto de acceso ni Internet.

- 1. Toque O > Ajustes 🔯 > pestaña Redes.
- 2. Toque Wi-Fi.
  - Podrá ver los nombres y los valores de seguridad de las redes Wi-Fi dentro del alcance.
- 3. Toque el botón Wi-Fi para activarlo.
- 4. Toque : > Wi-Fi avanzado > Wi-Fi Direct.
- 5. Toque el dispositivo con el que se va a conectar.
  - Si está conectado a través de Wi-Fi, verá un mensaje de confirmación. Siga las instrucciones en pantalla.

- 6. Acepte la conexión desde el otro dispositivo.
  - Si la conexión no se acepta después de un período de tiempo determinado, la solicitud de conexión se cancela.
  - Para detener una conexión, toque un dispositivo > ACEPTAR.

# Bluetooth

Bluetooth<sup>®</sup> es una tecnología de comunicaciones de corto alcance que le permite conectarse de forma inalámbrica a diversos dispositivos Bluetooth, como auriculares y kits de manos libres para autos, dispositivos de mano, computadoras, impresoras y teléfonos inalámbricos habilitados para Bluetooth. En general, el alcance de comunicación de Bluetooth es de aproximadamente 9 metros.

#### Advertencias sobre la función de Bluetooth

Es posible que la información no se vea correctamente en los dispositivos conectados; todo depende de los datos transferidos.

#### Información sobre Bluetooth

Bluetooth es una tecnología que permite la conexión inalámbrica con computadoras, dispositivos Bluetooth con funciones de manos libres, etc.

| Función                      | Descripción                                                                                       |
|------------------------------|---------------------------------------------------------------------------------------------------|
| Salida de audio              | Escuchar música de forma inalámbrica.                                                             |
| Llamadas con<br>manos libres | Llamadas con manos libres usando dispositivos y audífonos manos libres compatibles con Bluetooth. |
| Intercambio de<br>datos      | Intercambio de datos con dispositivos Bluetooth.                                                  |

### Activar la función Bluetooth

Utilice el menú de configuración para activar o desactivar la función de Bluetooth de su teléfono.

- La conexión inalámbrica con todas las funciones de Bluetooth no se garantiza para este teléfono.
- Es posible que el teléfono no se conecte correctamente dependiendo del otro dispositivo.
- En las llamadas inalámbricas y con manos libres es posible que se escuchen ruidos dependiendo de las condiciones de la llamada.

Para activar la función Bluetooth:

- 1. Toque O > Ajustes 🗢 > pestaña Redes.
- 2. Toque **Bluetooth**.
- 3. Toque el botón **Bluetooth** para activar el Bluetooth.
  - Para desactivar la función Bluetooth, presione el botón de nuevo.

**Sugerencia**: También puede activar o desactivar el Bluetooth con el menú alternante en el panel de notificaciones. Arrastre la barra de estado hacia abajo para mostrar el panel de notificaciones y, a continuación, toque **Bluetooth** para activar o desactivar el Bluetooth.

**Nota**: Apague el Bluetooth cuando no lo use para conservar la energía de la batería o si está en un lugar donde se prohíbe el uso de un teléfono inalámbrico, como por ejemplo en una aeronave o un hospital.

### **Vincular dispositivos Bluetooth**

Busque y vincule dispositivos Bluetooth cercanos. Los dispositivos Bluetooth registrados se pueden conectar simplemente.

Active la función de Bluetooth en los dispositivos Bluetooth vinculados con anterioridad.

Para vincular dispositivos Bluetooth:

- 1. Toque O > Ajustes 😂 > pestaña Redes.
- 2. Toque Bluetooth.
  - Los dispositivos cercanos aparecen en la lista "DISPOSITIVOS DISPONIBLES."
  - Sil dispositivo que busca no se detecta, toque **BUSCAR** para buscar nuevamente.
- 3. Toque un dispositivo de la lista "DISPOSITIVOS DISPONIBLES" y, a continuación, siga las instrucciones que aparecen en pantalla para vincular el dispositivo.
  - Los métodos para aceptar una conexión Bluetooth varían en función de los dispositivos utilizados.

#### Desvincular dispositivos vinculados

- 1. Desde el menú configuración de Bluetooth, toque **Ajustes** () junto al dispositivo vinculado que desea desvincular.
- 2. Toque **Desvincular**.
  - El dispositivo se ha desvinculado de su teléfono. Para hacer otra conexión con el dispositivo, tendrá que volver a vincularlo.

### Conectarse a un dispositivo Bluetooth vinculado

Puede escuchar música con un auricular estéreo Bluetooth o sostener conversaciones con las manos libres con un kit para automóviles o un auricular Bluetooth. Es el mismo procedimiento para configurar los dispositivos de manos libres y el audio estéreo.

- 1. Toque O > Ajustes 2 > pestaña Redes.
- 2. Toque Bluetooth.
  - Los dispositivos Bluetooth vinculados aparecen en la lista "DISPOSITIVOS VINCULADOS."
- 3. Toque un dispositivo de la lista "DISPOSITIVOS VINCULADOS."
  - Su teléfono se conectará con el dispositivo vinculado.

La vinculación y el estado de la conexión se muestran debajo del nombre del dispositivo en la sección

dispositivos Bluetooth. Cuando el dispositivo se conecta a su teléfono, el ícono de Bluetooth vinculado  $\Im$  aparece en la barra de estado. Dependiendo del tipo de dispositivo al que se haya conectado, podrá usar el audífono o el kit de automóvil para escuchar música o para hacer y recibir llamadas.

**Nota**: Debido a las diferentes especificaciones y funciones de otros dispositivos compatibles con Bluetooth, la pantalla y las operaciones deben ser diferentes, y es posible que las funciones como transferir o intercambiar no estén disponibles en todos los dispositivos compatibles con Bluetooth.

# Enviar información vía Bluetooth

Puede usar Bluetooth para transferir información entre su teléfono y otro dispositivo habilitado con Bluetooth, como un teléfono o una computadora portátil.

#### Tipos de datos que se pueden enviar a través de Bluetooth

Puede enviar los siguientes tipos de información, según el dispositivo al que esté haciendo el envío:

- Imágenes y videos
- Eventos del calendario
- Contactos
- Archivos de audio

En las instrucciones que se indican a continuación, los datos de contactos se usan como ejemplo.

#### Envío de datos de contactos vía Bluetooth

- 1. Toque O > Esenciales 🔄 > Contactos 🔺.
- 2. Toque : > Compartir.
- 3. Toque los contactos que desea compartir y toque COMPARTIR > Bluetooth.

- 4. Toque un dispositivo vinculado para recibir los datos.
  - Se envía la información de contacto.
    - Si aparece un mensaje para confirmar, siga las instrucciones que aparecen en pantalla.

### Recibir datos vía Bluetooth

Su teléfono tiene la capacidad de recibir una amplia gama de tipos de archivos con Bluetooth, entre ellos, imágenes, pistas de música y documentos como archivos PDF.

- 1. Cuando otro dispositivo intente enviar un archivo al teléfono a través de Bluetooth, aparecerá una solicitud para aceptar el archivo.
- 2. Toque ACEPTAR.
  - El archivo se envía al teléfono.
    - Cuando el teléfono recibe un archivo, aparecerá una notificación. Para abrir el archivo inmediatamente, arrastre la barra de estado hacia abajo para mostrar el panel de notificaciones y, a continuación, toque la notificación.
    - Cuando abra el archivo recibido, lo que suceda a continuación dependerá del tipo de archivo:
      - Los archivos multimedia y los documentos suelen abrirse directamente con una aplicación compatible. Por ejemplo, si abre una pista de música, comenzará a reproducir la aplicación de música predeterminada.
      - En caso de tratarse de un archivo de vCalendar, seleccione dónde desea guardar el evento y luego toque GUARDAR EN CALENDARIO. El vCalendar se agregará a los eventos de su calendario.
      - En caso de tratarse de un archivo de contacto vCard, si su tarjeta de almacenamiento contiene varios archivos vCard, puede elegir importar uno, varios o todos esos contactos a su lista de contactos.

# Punto de acceso Wi-Fi

El Punto de acceso Wi-Fi le permite convertir su tableta en un punto de conexión Wi-Fi. Cuando esta función está activada, el usuario puede compartir los servicios de datos móviles de su teléfono gracias a la conexión inalámbrica con otros dispositivos habilitados para Wi-Fi. La característica funciona mejor cuando se usa en conjunto con servicios de datos 4G (aunque el servicio 3G también puede ser usado).

Importante: El uso de la función Punto de acceso Wi-Fi requiere una suscripción adicional. Inicie sesión en su cuenta en sprint.com/mysprint o acceda a su cuenta a través de Sprint Zone (Toque O > Sprint Zone ≥) para aprender más.

Nota: Activar el punto de acceso del teléfono desactivará su conexión a otras redes Wi-Fi.

#### Configurar el Punto de acceso Wi-Fi

- 1. Toque O > Ajustes 2 > pestaña Redes.
- 2. Toque Anclaje a red > Punto de acceso Wi-Fi.
- 3. Toque el botón Punto de acceso Wi-Fi er para activar el punto de acceso Wi-Fi.
  - El punto de acceso Wi-Fi se activa.
    - Para desactivar el punto de acceso Wi-Fi, toque otra vez el botón

**Nota**: La mejor manera de seguir utilizando el teléfono como un punto de acceso es conectándose a una fuente de alimentación.

Importante: Escriba la contraseña para la connection (se muestra en pantalla).

#### Conectarse a un punto de acceso Wi-Fi

- 1. Active la función de Wi-Fi (conexión inalámbrica) en el dispositivo de destino (computadora portátil, dispositivo multimedia, etc.).
- 2. Busque redes inalámbricas desde el dispositivo y seleccione el punto de acceso de su teléfono de la lista de redes.
- 3. Seleccione este teléfono y siga las instrucciones que aparecen en pantalla para ingresar la clave (en la página Punto de acceso Wi-Fi).
- 4. Inicie el navegador web para confirmar que tiene una conexión a Internet.

# Anclaje a red

Utilice el Anclaje a red para compartir la conexión a Internet de su dispositivo con una computadora que se conecte a él mediante el anclaje de USB, un punto de acceso Wi-Fi o mediante Bluetooth.

- 1. Toque O > Ajustes 🔯 > pestaña Redes > Anclaje a red.
- Seleccione una opción de anclaje a red: Anclaje de USB, Punto de acceso Wi-Fi o Conexión Bluetooth.
  - Anclaje de USB: Permite conectar otros dispositivos al teléfono a través de cable USB.
  - Punto de acceso Wi-Fi: Permite conectar otros dispositivos al teléfono a través de una red Wi-Fi.
  - Conexión Bluetooth: Vincule su teléfono con el otro dispositivo a través de Bluetooth.

Sugerencia: Para soporte adicional durante el anclaje, toque Ayuda desde el menú de anclaje.

# Transferir archivos entre el teléfono y una computadora

Puede usar el cable USB suministrado para conectar el teléfono directamente a su computadora y transferir música, fotos y otros archivos con contenido.

Por ejemplo, si en su computadora ha guardado un álbum de música que quiere escuchar en su teléfono con cualquier aplicación de música, simplemente conecte el teléfono a la computadora y copie los archivos a la carpeta de música.

#### Consejos para transferir archivos

- Si desea guardar datos en una tarjeta microSD en su teléfono, asegúrese de que la tarjeta esté instalada y activa. Vea Tarjeta microSD.
- Evitar la remoción de la tarjeta microSD mientras se transfieren los datos.
- El intercambio de datos puede utilizar los métodos descritos en la siguiente tabla:

| Método                      | Descripción                                                                             |
|-----------------------------|-----------------------------------------------------------------------------------------|
| Transferencia de<br>archivo | Transfiere archivos entre el teléfono y la computadora, como imágenes, videos y música. |
| Transferencia de fotos      | Transfiere archivos de imágenes entre el teléfono y su computadora.                     |

#### Transferir archivos entre el teléfono y una computadora

- 1. Conecte el teléfono a la computadora con el cable USB/de carga proporcionado.
  - Inserte el extremo más grande del cable en el puerto del cargador/accesorio en la parte inferior del teléfono.
  - Inserte el extremo USB del cable en un puerto USB disponible en la computadora. Es posible que tenga que quitar el cable USB del adaptador de carga para acceder a él.
- 2. Cuando <sup>1</sup> aparece en el área de notificaciones, arrastre la barra de estado hacia abajo para mostrar el panel de notificaciones.
- 3. Verá el mensaje Conexión USB como Transferencia de archivo o Transferencia de fotos.
  - Ahora puede acceder a los archivos del teléfono mediante su computadora.
    - En la mayoría de las transferencias, querrá usar Transferencia de archivo.
    - Para cambiar la opción, toque el panel de notificaciones para abrir la configuración de almacenamiento, y, a continuación, toque la opción deseada de la ventana de conexión USB a PC.

- En la computadora, desplácese hasta el dispositivo detectado (como a través del menú Mi PC) y ábralo.
- 5. Si está disponible, seleccione una unidad (**MicroSD** para la tarjeta microSD o **Almacenamiento interno** para el almacenamiento interno del teléfono).
- 6. Seleccione una carpeta (por ejemplo, **Música** para canciones y álbumes) y copie allí archivos desde la computadora.
- 7. Cuando termine, desconecte el teléfono de la computadora.
  - Los archivos transferidos ahora se han guardado en el teléfono o en la tarjeta microSD.

# **Compartir contenido**

Comparte los datos de tu dispositivo con otros dispositivos a través de varios métodos.

## Cómo reproducir contenido

Puede reproducir fotografías, videos o música guardados en el dispositivo desde el televisor.

- 1. Conecte el televisor y el dispositivo a la misma red de Wi-Fi.
- 2. Ejecute un archivo desde la aplicación Galería y toque Reproducir contenido.
- 3. Seleccione el televisor.

Nota: Para utilizar Chromecast, actualice Google Play y obtenga la última versión.

# Enviar y recibir archivos

Puede enviar y recibir archivos guardados en su dispositivo a otro dispositivo o tablet de LG.

Toque O > Ajustes > pestaña Redes > Compartir y conectar > Compartir archivo > SmartShare Beam y luego deslice para activarlo.

**Nota**: Asegúrese que su dispositivo esté conectado a la misma red inalámbrica que el dispositivo con el que va transferir archivos.

**Nota**: Asegúrese que **Compartir archivo** está encendido en el panel de notificaciones de su dispositivo y en el dispositions objetivo.

#### Enviar archivos a otro dispositivo

- Seleccione un archivo y toque <sup>C</sup> > SmartShare Beam. También puede compartir múltiples archivos a la vez con solo tocar <sup>C</sup> desde la lista de archivos, seleccionar los archivos deseados y luego tocar COMPARTIR > SmartShare Beam.
  - Cuando aparezca la ventana de confirmación del permiso de búsqueda, toque ACEPTAR.
- 2. Seleccione el dispositivo desde la lista de dispositivos cercanos que admiten SmartShare Beam.

• El archivo se envía al dispositivo.

### Utilizar dispositivos cercanos

En su dispositivo puede reproducir música y ver fotos y videos guardados en un dispositivo conectado.

- 1. Desde la aplicación Galería, toque = > Dispositivos cercanos.
- 2. Seleccione un dispositivo desde la lista de dispositivos.
  - Si el dispositivo deseado no aparece en la lista de dispositivos, compruebe que la función DLNA esté activada y luego toque Buscar dispositivos cercanos.
- 3. Reproduce el contenido guardado en el dispositivo seleccionado.

# Aplicaciones y entretenimiento

El siguiente conjunto de temas explorarán las funciones que hacen que tu teléfono sea mucho más que un teléfono, desde la cámara y aplicaciones de productividad hasta música, entretenimiento y más.

# Cámara y video

Puede usar la cámara o videocámara para tomar y compartir fotos y videos. Su teléfono cuenta con una cámara de 13 megapíxeles que le permite tomar fotos y grabar videos nítidos. Además, cuenta con una cámara frontal de 5 megapíxeles.

# Descripción de la cámara

El visor de la cámara le permite ver el objetivo y acceder a los controles y opciones de la cámara.

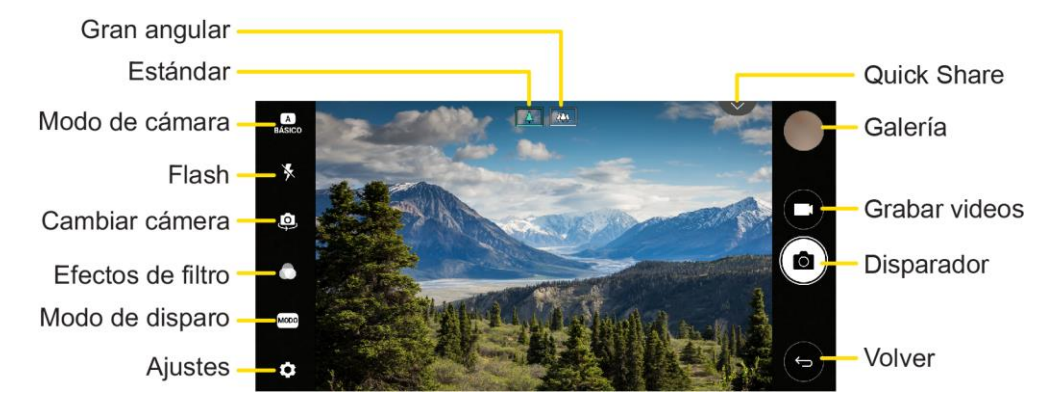

- BÁSICO El modo de cámara, el cual puede ser BÁSICO, CUADRADO, MANUAL (Cámara), o MANUAL (Videograbadora).
- Flash para Encender o Apagar el flash o colocarlo en Automático.
- Cambiar cámara para alternar entre el lente de la cámara frontal y el lente de la cámara posterior.
- Efectos de filtro para aplicarlos a sus imágenes.
- Modo para seleccionar entre: Auto, Panorama, 360 Panorama, Comida, Ventana, Snap, Cámara lenta, Time-lapse.
- Ajustes para configurar los siguientes ajustes de cámara y video. Consulta Ajustes de la cámara.

#### Información adicional sobre la cámara del teléfono

Para una descripción de la cámara del teléfono y sus características, puede acceder a más información a través del menú Ajustes del teléfono.

- 1. Toque O > Cámara 🧕
  - El visor de la cámara aparecerá.

2. Toque 😳 > Ayuda, y luego deslice por los temas para obtener más información.

# Tomar fotografías y grabar videos

Los siguientes temas le enseñan a tomar fotos y grabar videos con la cámara del teléfono.

**Nota**: Si tiene una tarjeta microSD instalada, las imágenes y los videos serán almacenados en la tarjeta microSD. Si no hay ninguna tarjeta instalada, las imágenes y los videos se guardarán en la memoria del teléfono.

#### Capturar imágenes/videos

- Formato de archivos para imágenes: El formato de archivos para imágenes es JPEG.
- Formato de archivos para videos: El formato de archivos para videos es MPEG4.

#### Precauciones para la cámara

**Si la lente se ensucia**: Las huellas dactilares y las manchas en la lente impedirán capturar imágenes o videos nítidos. Limpie la lente con un paño suave.

**Evite la exposición a la luz solar directa**: Tenga cuidado de no exponer la lente a la luz solar directa durante mucho tiempo. Puede decolorar el filtro de color y afectar a los colores de la imagen.

#### Advertencia del flash

No destelle el flash cerca de sus ojos. No mire directamente al flash mientras lo destella. No destelle el flash a los ojos de otras personas, ya que puede afectar a la visión etc.

### **Toma fotos**

Puede tomar fotos de alta resolución utilizando la cámara del teléfono.

- 1. Toque O > Cámara 🧕
- 2. Encuadre la imagen en la pantalla.

**Nota**: Puede tocar y mantener presionada la pantalla en el modo BÁSICO para configurar el nivel de exposición actual y la posición de enfoque. Para desactivar esta función, toque un área vacía de la pantalla.

3. Toque O. La imagen se guardará automáticamente en Galería.

Nota: Cuando la pantalla está apagada o bloqueada, inicie la cámara presionando dos veces la tecla para bajar el volumen (-). Para usar esto, asegúrese de que la función esté activada en Ajustes. Toque O > Ajustes > pestaña General > Teclas de acceso directo y active el botón.

#### **Quick Share**

Después de tomar una foto o grabar un video, puede compartirlo inmediatamente en la Cámara.

- 1. Tome una foto o grabe un video.
- 2. Toque el icono de Quick Share que aparece en el visor para compartirlo a través de la aplicación indicada.

- 0 -

Deslice el icono de Quick Share hacia el centro de la pantalla para elegir otra aplicación.

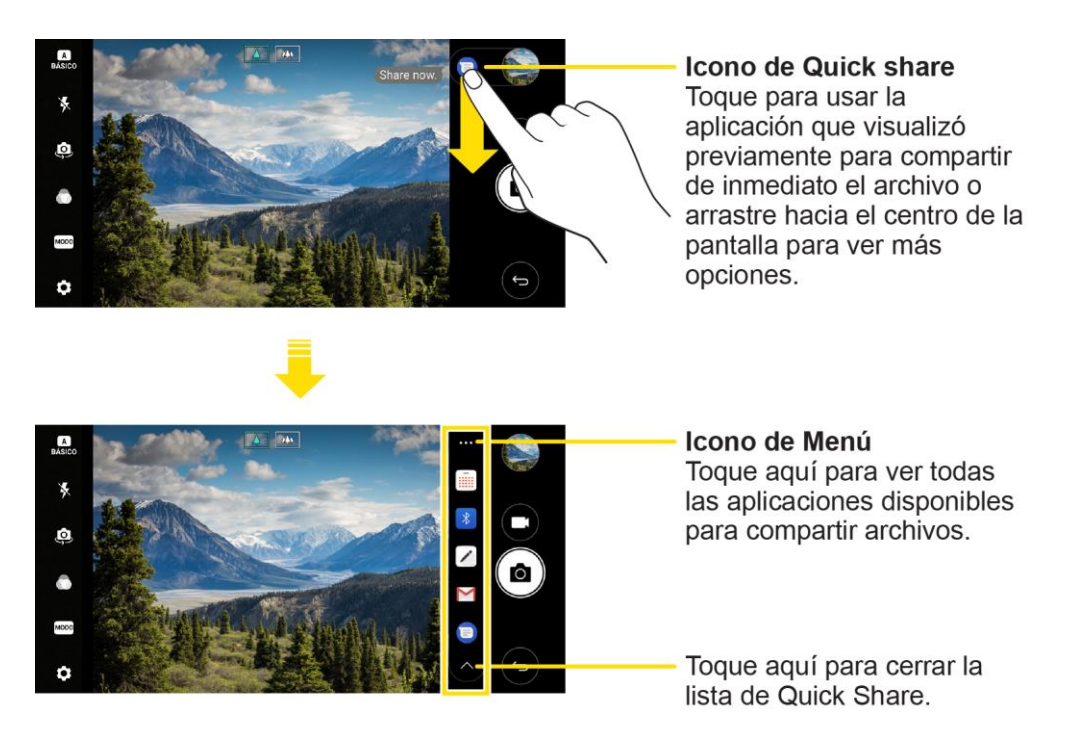

#### Cómo cambiar de cámara

Puede alternar entre las cámaras frontal y trasera según su entorno.

En la pantalla de la cámara, toque 🥺 o deslizar la pantalla en cualquier dirección para alternar entre la cámara frontal y la cámara trasera.

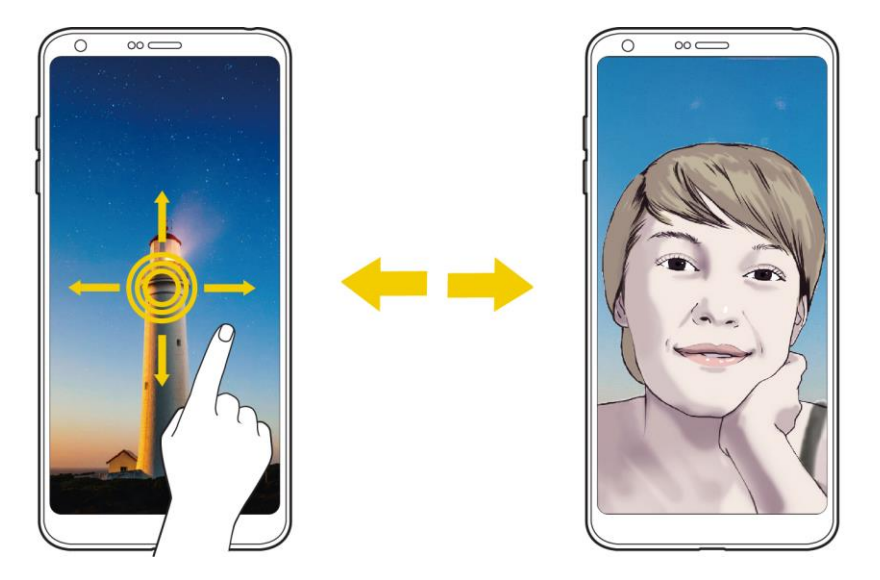

**Nota**: Utilice la cámara frontal para tomar selfies. Consulte Disparo de selfie para obtener más información.

#### Disparo de selfie

Puede utilizar la cámara frontal para ver su cara en la pantalla y tomar selfies.

#### Foto con gestos

Puede tomar una foto selfie con gestos.

- Muestra la palma de su mano a la cámara frontal y luego cierre su mano en un puño. También puede cerrar la mano y luego abrirla frente a la cámara frontal.
  - ✤ La foto se toma en tres segundos.

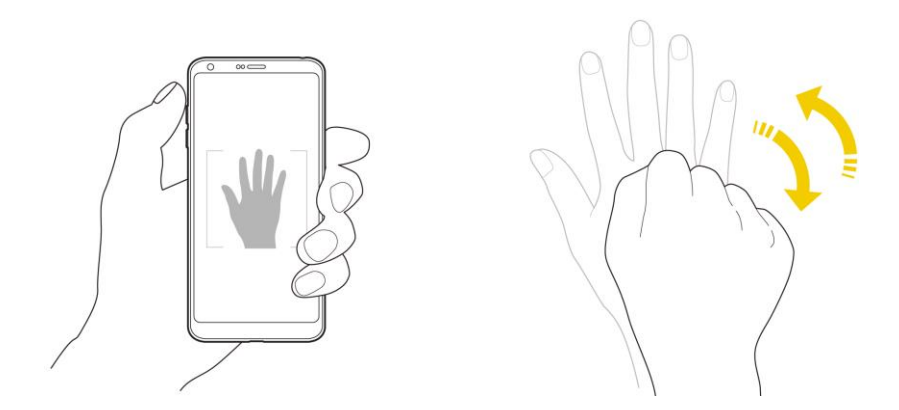

**Nota**: Para utilizar esta función, asegúrese que la opción **Disparo por gestos** esté seleccionada en Configuración de la cámara.

**Nota**: Asegúrese que su palma y puño estan dentro de la línea de referencia para que la cámara los detecte.

#### Captura de intervalo

Puede tomar selfies en intervalos.

- Mientras utiliza la cámara frontal, mantenga presionado O. Mientras utiliza la cámara frontal, mantenga presionado el botón.
  - Luego de una demora del temporizador de tres segundos, se toman cuatro fotografías en un intervalo de aproximadamente dos segundos.

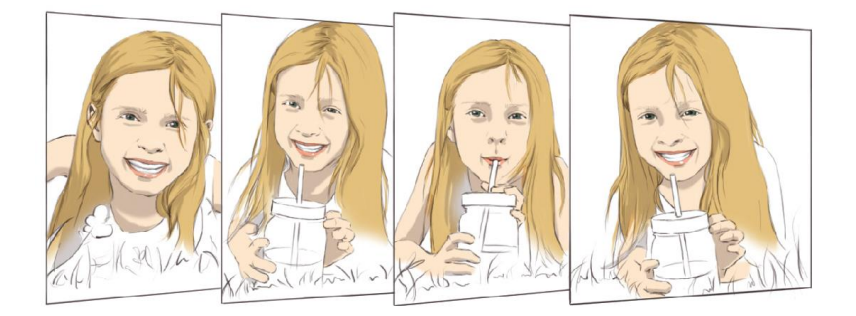

#### Disparo automático

Puede usar la función de reconocimiento facial para tomar selfies cómodamente y fácilmente. Es posible configurar el dispositivo para que, cuando mire a la pantalla, la cámara frontal lo reconozca y tome automáticamente una selfie.

El marco de guía blanco aparece cuando la cámara frontal detecta la cara. Si el sujeto que aparece dentro del marco de guía deja de moverse, este marco se pone azul y luego la cámara toma la fotografía.

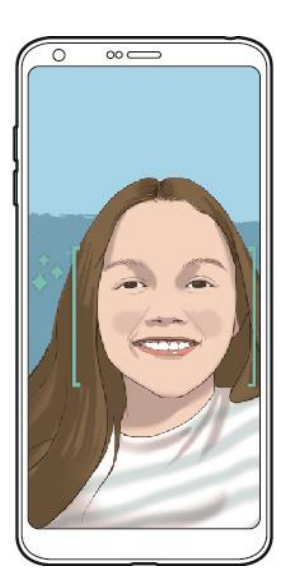

Nota: Para usar esta función, cambie al modo cámara frontal, luego toque Ajustes 💬 > Disparo selfie > Disparo automático.

#### Visualización por gesto

Una vez que toma una selfie con la cámara frontal, podrá tener una vista previa inmediata acercando la pantalla a su rostro.

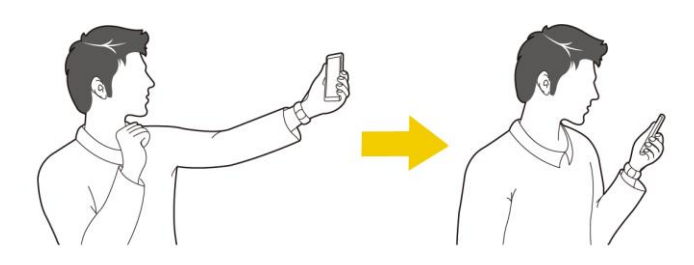

Nota: Toque () > Visualización por gesto para activar la función de la visualización de gesto.

Nota: Se muestra solo una vista previa cada vez que se toma una fotografía.

Nota: Si gira el dispositivo mientras está la pantalla de vista previa, la pantalla cambia al modo cámara.

#### Guardar como imagen invertida

Antes de tomar una fotografía o grabar un video con la cámara frontal, toque  $\bigcirc$  > **Guardar imagen invertida**. La imagen se invertirá de forma horizontal.

### **Grabar videos**

Grabe videos de alta calidad con la videocámara del teléfono.

- 1. Toque O > Cámara 🤍
- 2. Encuadre la imagen en la pantalla.
- 3. Toque para iniciar la grabación del video.
- 4. La duración de la grabación aparece en la pantalla.

**Nota**: Toque O para capturar imágenes mientras graba videos.

- 5. Toque para pausar la grabación. Para reanudar la grabación, toque ●.
- 6. Toque para detener la grabación. El video se guardará automáticamente en la Galería.

### Acercar o alejar

Puede acercar o alejar la pantalla de la cámara al tomar una foto o grabar un video.

En la pantalla de la cámara, junte o separe dos dedos para acercar o alejar la imagen y luego use la barra deslizante +/- que se muestra allí.

Nota: El zoom no está disponible al usar la cámara frontal.

# **Tome distintas fotos**

En el modo automático de la cámara, tendrá disponibles las siguientes opciones.

#### Tomar fotos panorámicas

Puede crear una fotografía panorámica moviendo la cámara en una dirección para fotografiar y unir tomas continuas de una vista amplia.

- 1. Toque O > Cámara 🤍
- 2. Toque **Panorama**.
- 3. Toque O y luego mueva lentamente la cámara en una dirección.
  - Mueva el dispositivo en la dirección de la flecha guía.
- 4. Toque para dejar de tomar la fotografía panorámica.

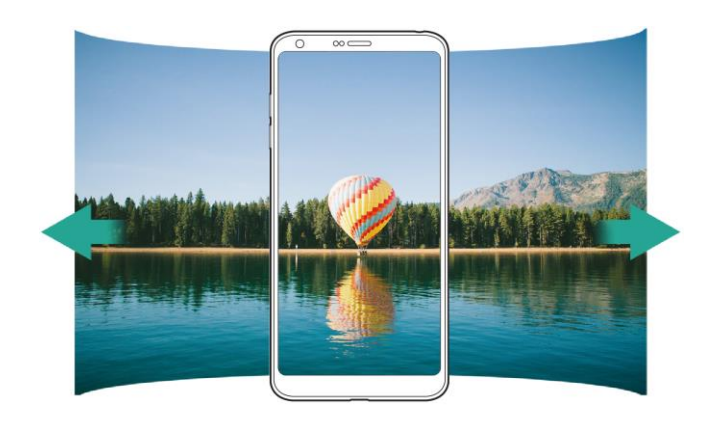

#### 360 Panorama

Puede crear una foto panorámica de 360° moviendo la cámara en una dirección.

- 1. En el modo BÁSICO, toque MODO <sup>MODO</sup> > el icono 360 Panorama 💭.
- 2. Toque el botón **Capturar** O y luego mueva lentamente la cámara en una dirección.
  - Mueva el dispositivo en la dirección de la flecha guía.

3. Toque el botón **Parar** para detener la captura de la panorámica de 360°.

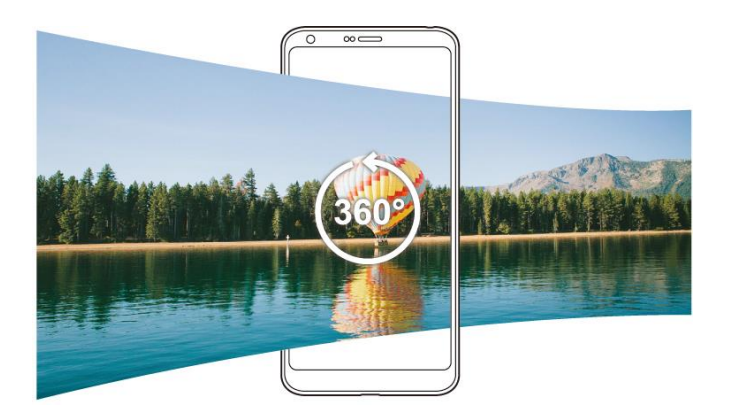

#### Comida

Los colores de las comidas serán más intensos y brillantes. También puede ajustar los colores de la imagen de sus comidas favoritas.

- 1. En el modo BÁSICO, toque MODO MODO > el icono Comida I.
- 2. Para tomar una foto, toque el botón **Capturar O**. Para grabar un video, toque el botón **Grabar** 
  - Arrastre la barra deslizante del color en la pantalla para ajustar el balance de blancos y seleccionar el mejor color.
  - Si la barra deslizante es invisible, toque el icono de Balance de blancos para ajustarlo.

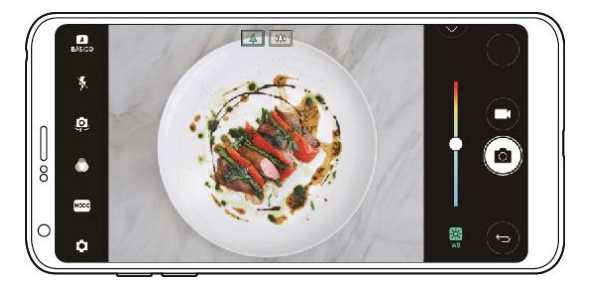

#### Ventana

Puede tomar una foto o grabar un video usando las cámaras estándar y gran angular que se encuentran en la parte de atrás del dispositivo para grabar escenas como se estuvieran enmarcadas. Las escenas que se ven en la pequeña pantalla frontal se toman con la cámara estándar. Las escenas que se ven en la gran pantalla del fondo se toman con gran angular. Cambie la pantalla frontal a una forma diferente o aplique diferentes efectos para tomar una fotografía o grabar un video personalizado.

- 1. En el modo BÁSICO, toque MODO <sup>MODO</sup> > el icono Ventana .
- 2. Toque el icono de **Diseño** y Y seleccione el diseño deseado.

- 3. Seleccione el efecto deseado.
  - **Ojo de pez**: Aplica un efecto de lente convexa al área capturada por la cámara de gran angular.
  - Blanco y negro: Aplica una escala de grises al área capturada por la cámara de gran angular.
  - Viñeta: Oscurece los bordes del área capturada por la cámara de gran angular.
  - Efecto de enfoque: Desenfoca el área capturada por la cámara de gran angular.
- 4. Toque el botón **Capturar** o para tomar una foto. Para grabar un video, toque el botón **Grabar**

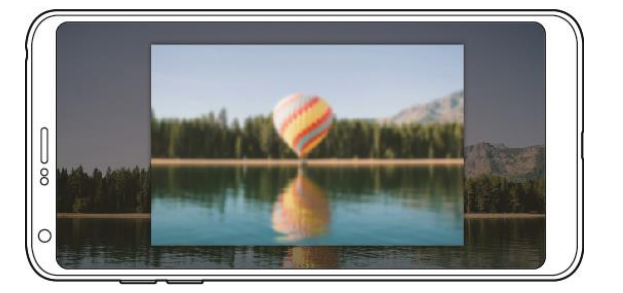

#### Snap

Puede grabar videos cortos y montarlos en una película corta de 60 segundos.

- 1. En el modo **BÁSICO**, toque **MODO** > el icono **Snap**
- 2. Toque el botón Grabar
  - Toque el icono una vez para grabar un video de tres segundos. Mantenga presionado el icono para crear un video más largo (duración máxima: 1 minuto).

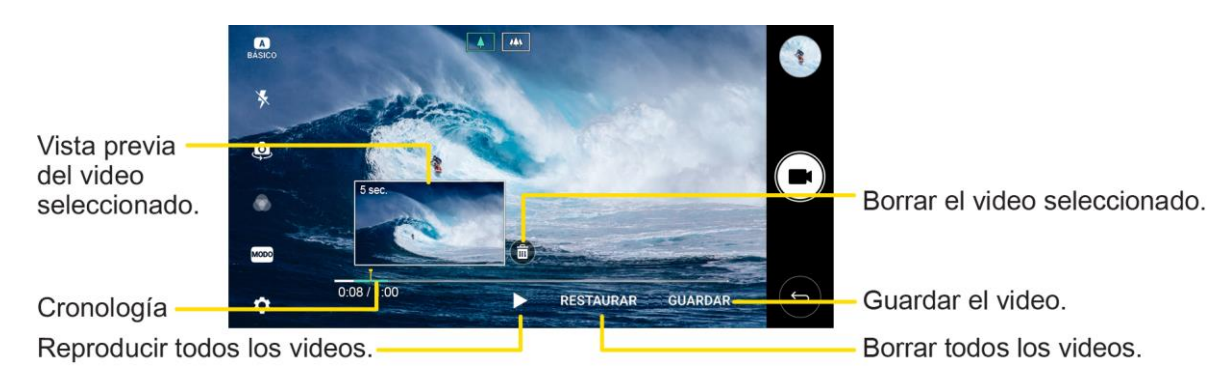

3. Toque GUARDAR.

#### Cámara lenta

Puede crear un video cambiando las velocidades de los movimientos de las personas que aparecen en él. Esta función le permite grabar un video con más velocidad y luego reproducirlo a la velocidad normal para que la imagen se vea en cámara lenta.

- 1. En el modo BÁSICO, toque MODO <sup>MODO</sup> > el icono Cámara lenta (C).
- 2. Toque el botón **Grabar** para grabar el video.
- 3. Toque el botón **Detener** para detener la grabación.

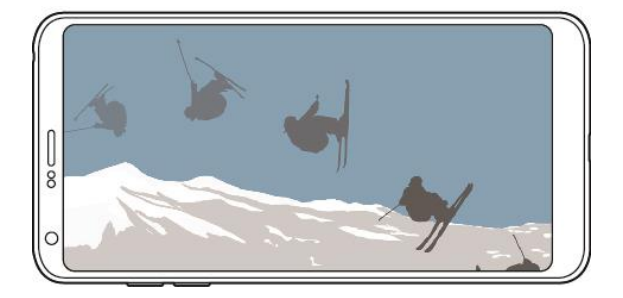

#### **Time-lapse**

Puede tomar una secuencia de fotogramas a un intervalo fijo para grabar los cambios que se producen lentamente con el paso del tiempo, como el movimiento de las nubes, de los astros, del tráfico y más.

- 1. En el modo BÁSICO, toque MODO MODO > el icono Time-lapse .
- 2. Toque el botón Grabar ara grabar el video.
- 3. Toque el botón **Detener** para detener la grabación.

Nota: Mientras graba un video con la función Time-lapse, no se graba la voz.

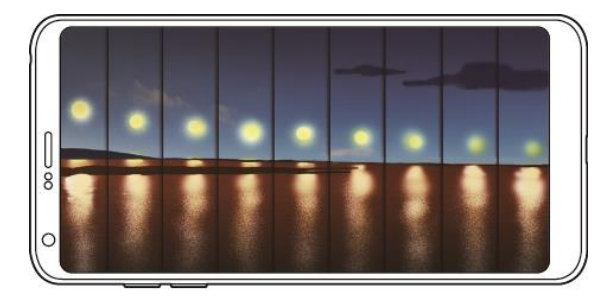

#### Ráfaga

Puede hacer tomas continuas para crear la ilusión de imágenes en movimiento.

En el modo **BÁSICO**, mantenga presionado el botón **Capturar O**.

Las tomas continuas se hace a velocidad rápida mientras se mantiene presionado el botón
 Capturar O.

# **Tome fotos especiales**

Puede tomar diversas fotos especiales con distintos modos de la cámara.

#### Modo Cuadrado

Puede tomar múltiples fotos o videos en forma de collage usando las cámaras trasera y frontal. Las fotos y los videos pueden guardarse con diferentes diseños.

- 1. Toque O > Cámara 🧕
- 2. Toque BÁSICO > CUADRADO O.
- 3. Toque <sup>MODO</sup> para elegir un diseño.
  - Instantánea: Puede tomar una foto o graba un video y tener una vista previa de inmediato.
  - Collage: Puede tomar hasta 4 fotos o grabar 4 videos (máx. 3 seg.) dispuestos en un cuadrado.
  - **Combinación**: Puede tomar 2 fotos o grabar 2 videos al mismo tiempo o separadamente.
  - **Superponer**: Puede tomar fotos siguiendo la guía de otra foto.
- 4. Toque O o para tomar una foto o grabar un video.
- 5. Toque 🖤 para guardar (si es necesario).

#### Modo de cámara manual

Puede crear fotos profesionales usando una variedad de funciones avanzadas. Puede ajustar el balance de blancos, el enfoque, el brillo, el ISO y la velocidad del disparador, entre otras opciones.

1. Toque  $\bigcirc$  > Cámara  $\bigcirc$ .

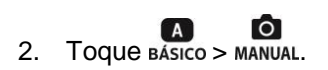

3. Ajuste manualmente la siguiente configuración de la cámara, si es necesario.

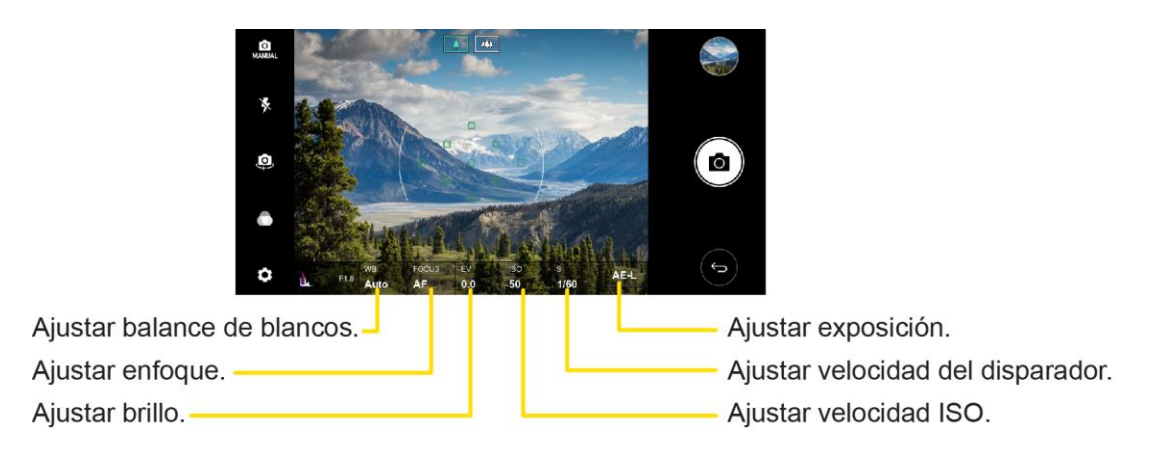

- 4. Toque <sup>(C)</sup> para personalizar diversas opciones de cámara que se ajusten a sus preferencias.
  - **Tamaño de la foto**: Configura el valor deseado de la proporción y el tamaño de sus fotos.
  - Temporizador: Configura el temporizador para tomar fotos automáticamente después de un período determinado.
  - Disparo por voz: Permite tomar fotos con comandos de voz.
  - **Tracking focus**: Permite que la lente siga enfocada en el sujeto que usted toque en la pantalla, incluso si este se está moviendo. (Disponible al usar el modo de cámara estándar).
  - Etiquetar ubicación: Guarda la imagen con datos de la ubicación GPS.
  - **Guía**: Muestra guías para que pueda tomar fotos o grabar videos con base en las líneas de referencia.
  - Guardar como RAW: Almacena la imagen con formato RAW para que no se pueda modificar. El archivo DNG se crea mientras se toma la foto, luego se guarda como imagen no comprimida de alta resolución.
  - Agregar firma: Muestra una firma personalizada en las fotos.
  - Almacenamiento: Seleccione esta opción si desea almacenar las imágenes y los videos en el almacenamiento interno o en la tarjeta SD. (Disponible si se ha insertado una tarjeta de memoria).
  - Ayuda: Brinda información de ayuda para cada menú de la cámara.
- 5. Toque O para tomar una foto.

#### Modo de video manual

Puede grabar un video personalizando manualmente distintas opciones. Puede ajustar el balance de blancos, el enfoque, el brillo, el ISO y la velocidad del disparador, entre otras opciones.

- 1. Toque 📿 > Cámara 🧕
- 2. Toque Básico >
- 3. Ajuste manualmente la configuración de la cámara, si es necesario.
- 4. Toque  $(\bigcirc)$  para personalizar diversas opciones de cámara que se ajusten a sus preferencias.
  - Resolución del video: Configura el valor deseado de la proporción y el tamaño de sus videos.
  - Cuadros por segundo: Configura el valor de cuadros por segundo.
  - Bits por segundo: Configura la calidad de la imagen del video.
  - Hi-Fi: Graba un video con calidad de sonido de alta fidelidad.
  - Temporizador: Configura el temporizador para tomar fotos automáticamente después de un período determinado.
  - Estabilización de imagen: Minimiza el desenfoque al grabar un video.
  - Tracking focus: Permite que la cámara siga enfocada en el sujeto que usted toque en la pantalla, incluso si este se está moviendo. (Disponible al usar el modo de cámara estándar).
  - Etiquetar ubicación: Guarda la imagen con datos de la ubicación GPS.
  - Cuadrícula: Muestra una cuadrícula para que pueda tomar fotos o grabar videos con base en las líneas de referencia horizontales y verticales.
  - Almacenamiento: Seleccione esta opción si desea almacenar las imágenes y los videos en el almacenamiento interno o en la tarjeta SD. (Disponible si se ha insertado una tarjeta de memoria).
  - Ayuda: Brinda información de ayuda para cada menú de la cámara.
- 5. Toque para grabar un video.

# Ver imágenes y videos con la Galería

Mediante la aplicación Galería, puede ver fotos y videos que haya tomado con la cámara del teléfono, que haya descargado o que haya copiado en la tarjeta de almacenamiento o la memoria del teléfono.

En el caso de fotos que se encuentran en la tarjeta de almacenamiento o la memoria del teléfono, puede realizar una edición básica como rotación y recorte. También puede asignar fácilmente una foto como su foto de contacto o de fondo de pantalla y compartir fotos con sus amigos.

#### Ver imágenes y videos

Puede acceder y ver todas las imágenes y videos almacenados en la Galería del teléfono.

- 1. Toque O > Galería 🔼
  - Se abre la lista de álbumes.
- 2. Toque un álbum (como Cámara).
  - Se abre la lista de imágenes y videos del álbum.
    - Para seleccionar otro álbum, toque Volver 
      para volver a la pestaña Álbumes.
- 3. Toque una imagen para visualizar la foto o el video.
  - ✤ La foto se abre o el video comienza a reproducirse.
    - Toque una foto o un video para verlo en pantalla completa.

#### Reproducir un video

Seleccione un video de un álbum en su Galería. Reprodúzcalo con la aplicación de videos, la cual ofrece las siguientes opciones.

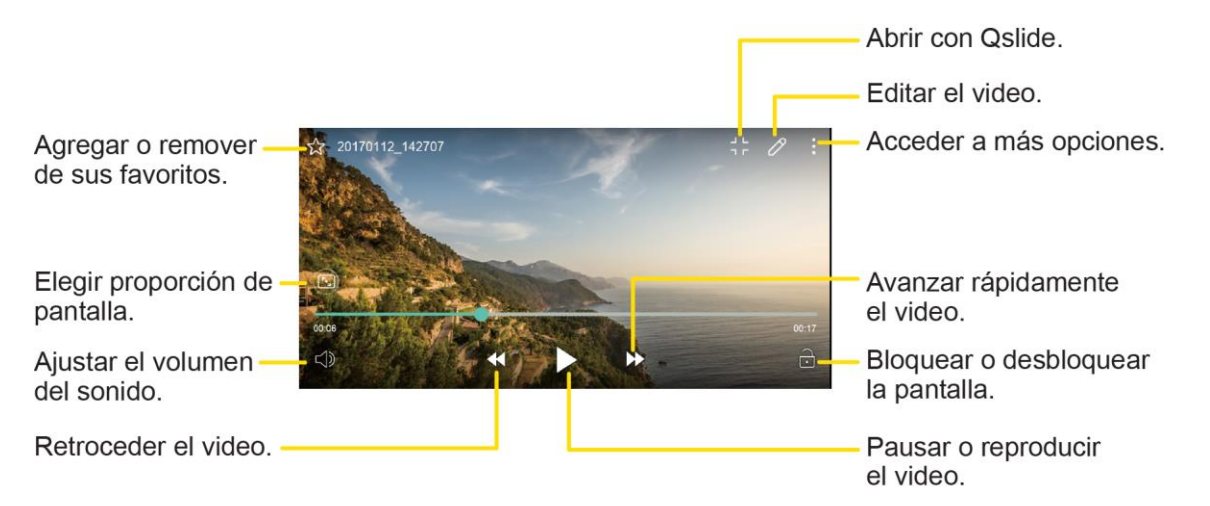

**Nota**: Para ajustar el volumen del sonido, arrastre el costado derecho de la pantalla del video hacia arriba o hacia abajo.

**Nota**: Para ajustar el brillo de la pantalla, arrastre el costado izquierdo de la pantalla del video hacia arriba o hacia abajo.

#### Fotos y videos: Pantalla de revisión

Después de capturar una foto o un video, toque la imagen de miniatura en la esquina de la pantalla para verla en la pantalla de revisión. Desde allí puede acceder a opciones como guardar, ver, enviar o borrar la foto o video.

#### Fotos y videos: Opciones al visualizar

• Ampliar o alejar una foto: Toque la pantalla dos veces o junte los dedos sobre la pantalla para ampliar o alejar una foto.

• Visualizar videos: Utilice los controles en pantalla para reproducir, poner en pausa o detener el video.

Después de seleccionar un álbum desde la pestaña Álbumes puede examinar las fotos y los videos de ese álbum. Toque una foto o un video para verlo en pantalla completa. Las fotos y los videos de un álbum se muestran en la vista de cuadrícula en forma predeterminada.

**Nota**: Al visualizar fotos, puede tocar y mantener presionada una foto o un video para abrir un menú de selección y elegir qué desea hacer con la foto o el video.

#### **Botón flotante**

Para moverse rápidamente a la pantalla principal mientras ve la Galería en orientación horizontal,

mantenga presionado el botón Volver 🔍, mueva el dedo hacia arriba, hasta el botón Inicio 🔍 y luego suéltelo.

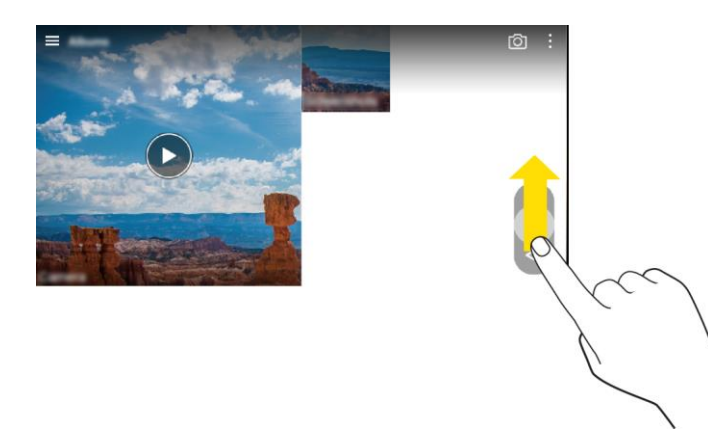

**Nota**: Puede mover la posición de los botones flotantes arrastrándolos horizontalmente a lo largo de la parte inferior de la pantalla.

# **Editar fotos**

En la aplicación de Galería, puede editar una foto usando Editar, Girar, Recortar y más, al abrir el menú de selección.

#### Editar una foto

- 1. Mientras ve una foto, toque el icono Editar  $\mathscr{O}$ .
- 2. Use distintos efectos y herramientas para editar la foto.
- 3. Toque **GUARDAR** para guardar los cambios.
  - La foto editada sobrescribe a la original.
  - Para guardar la foto editada como otro archivo, toque el icono Menú : > Guardar una copia.

#### Escribir una nota en la foto

- 1. Mientras ve una foto, toque el icono Nota  $\square$ .
- 2. Escriba una nota en la foto y toque GUARDAR.

#### Contenido relacionado

Puede editar y personalizar el contenido relacionado en la Galería.

- 1. Mientras hace una vista previa de la foto, toque el icono **Relacionado**  $\hat{C}$ .
- 2. Cuando aparece el icono relacionado con la fecha en que tomó la foto, toque la pantalla.

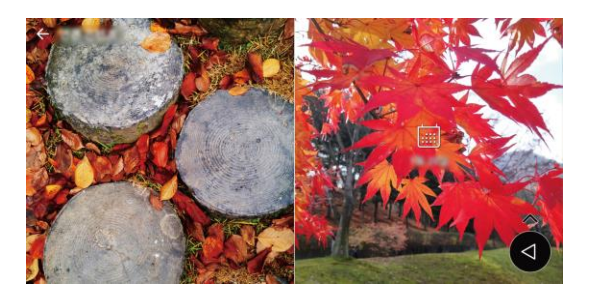

Podrá ver las fotos relacionadas con la fecha que eligió.

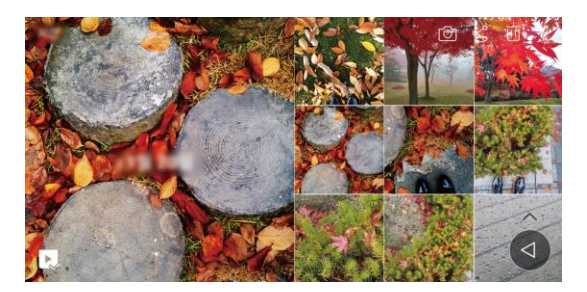

**Nota**: El contenido relacionado puede relacionarse hasta con cuatro combinaciones: "Recuerdos, Fecha, Lugar, Cámara".

- Toque el icono **Guardar contenido** R para guardar el contenido relacionado como video.
- Toque el icono Menú
  para acceder a más opciones.

#### Girar y guardar una foto

- 1. Toque O > Galería 🔼
  - Se abre la lista de álbumes.
- 2. Toque un álbum (como Cámara).
  - Se abre la lista de imágenes y videos del álbum.

- 3. Toque la foto que desea rotar.
- 4. Toque **:** > Girar y luego seleccione Girar a la izquierda o Girar a la derecha.
  - ✤ La foto se rota y guarda en el teléfono o en la tarjeta SD, dependiendo de sus ajustes.

#### Recortar una foto

- 1. Toque O > Galería 🔼
  - Se abre la lista de álbumes.
- 2. Toque un álbum (como Cámara).
  - Se abre la lista de imágenes y videos del álbum.
- 3. Toque la foto que desea recortar.
- 4. Toque **:** > **Recortar**.
  - ✤ Aparece un cuadro de recorte en la foto.
- Para ajustar el tamaño del cuadro de recorte, mantenga presionado el borde del cuadro. Cuando aparecen flechas de dirección, arrastre el dedo hacia dentro o hacia fuera para cambiar el tamaño del cuadro de recorte.
  - Para mover el cuadro de recorte a la parte de la foto que desea recortar, arrastre el cuadro hasta alcanzar el tamaño y la posición deseados.
- 6. Toque ACEPTAR para aplicar los cambios en la foto.
  - ✤ La foto recortada se guarda en el álbum como una copia. La foto original permanece sin editar.

# **Editar videos**

Puede abrir menús de edición tocando  $\mathscr{O}$ .

1. Mientras ve un video, toque el icono Editar  $\mathscr{O}$ .

2. Use distintos efectos y herramientas para editar el video.

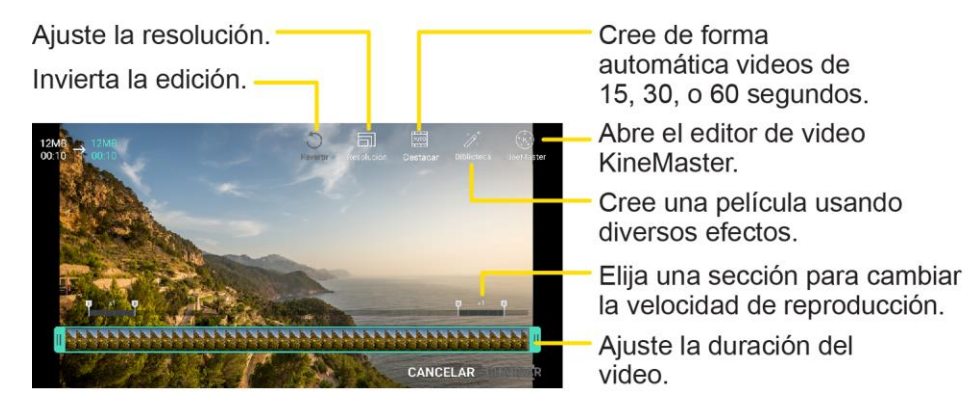

3. Toque **GUARDAR** para guardar los cambios.

#### Crear un archivo GIF

Puede crear fácilmente un archivo GIF usando un video grabado previamente.

- 1. En el punto de inicio deseado, mientras ve el video, toque el icono de **Menú** : > Crear GIF.
  - El GIF se genera para el tiempo seleccionado del tiempo actual.
  - Para videos de menos de 5 segundos, las imágenes GIF se generan automáticamente para el tiempo restante.

**Advertencia**: La función para crear GIF se ofrece para la creatividad del usuario. Si viola los derechos de autor de otras personas o las leyes de difamación al usar la función de creación de GIF, puede quedar sujeto a responsabilidad civil y penal. Asegúrese de no duplicar ni transferir obras de otras personas sin obtener el permiso necesario. LG Electronics no asumen ninguna responsabilidad por los actos de los usuarios.

#### Eliminar imágenes y videos

Puede borrar archivos con cualquiera de las siguientes opciones.

- Mantenga presionado un archivo de la lista y luego toque Borrar.
- Toque las lista de archivos y elimine los archivos deseados.
- Los archivos eliminados se moverán automáticamente a la Papelera y podrán restaurarse a la Galería dentro de los 7 días de eliminados.
- En la Galería, toque el icono de **Menú de galería** => **Papelera**. Toque el icono **Borrar** × para eliminar definitivamente los archivos. En este caso, los archivos no se podrán restaurar.

# Compartir imágenes y videos

La aplicación Galería le permite enviar fotos y videos mediante mensajes de e-mail o multimedia. Puede compartir imágenes en sus redes sociales (como Facebook, Flickr, y Twitter) y compartir videos en YouTube. Puede enviarlos a otro teléfono o computadora a través de Bluetooth.

## Enviar imágenes o videos por e-mail

Puede enviar varias fotos, videos o ambos en un e-mail o mensaje de Gmail. Se agregan como archivos adjuntos de e-mail.

- 1. Toque 🔿 > Galería 🔼
  - ✤ Se abre la lista de álbumes.
- 2. Toque un álbum (como Cámara).
  - Se abre la lista de imágenes y videos del álbum.
- 3. Toque la foto o el video que desea compartir, luego toque 4.
  - Para seleccionar varios elementos, toque <sup>c</sup> mientras visualiza un álbum. Luego toque todos los elementos que desea incluir y toque COMPARTIR.
- 4. En el menú "Compartir a través de", toque Correo electrónico o Gmail.
- 5. Siga los mensajes en pantalla para completar y enviar el mensaje.

Para conocer más información sobre el uso del Gmail, consulte Crear y enviar Gmail.

### Enviar una imagen o un video por mensaje multimedia

La mensajería multimedia (MMS) permite enviar fotos y videos mediante la aplicación Mensajes. Aunque puede enviar varias fotos o videos en un mensaje multimedia, tal vez sea mejor enviar solo uno a la vez, especialmente si los archivos son grandes.

- 1. Toque O > Galería 🔼
  - ✤ Se abre la lista de álbumes.
- 2. Toque un álbum (como Cámara).
  - Se abre la lista de imágenes y videos del álbum.
- 3. Toque la foto o el video que desea compartir, luego toque %.
  - Para seleccionar varios elementos, toque mientras visualiza un álbum. Luego toque todos los elementos que desea incluir y toque COMPARTIR.
- 4. En el menú "Compartir a través de", toque Mensajes.
- 5. Siga los mensajes en pantalla para completar y enviar el mensaje.

Para obtener más información sobre cómo enviar mensajes multimedia, consulte Enviar un mensaje multimedia (MMS).

### Enviar imágenes o videos por Bluetooth

Puede seleccionar varias fotos, videos o ambos y enviarlos al teléfono de alguien o a su computadora a través de Bluetooth. Asegúrese de que Bluetooth esté encendido.

- 1. Toque 🔿 > Galería 🔜
  - Se abre la lista de álbumes.
- 2. Toque un álbum (como Cámara).
  - Se abre la lista de imágenes y videos del álbum.
- 3. Toque la foto o el video que desea compartir, luego toque <.
  - Para seleccionar varios elementos, toque mientras visualiza un álbum. Luego toque todos los elementos que desea incluir y toque COMPARTIR.
- 4. En el menú "Compartir a través de", toque Bluetooth.
- 5. Siga los mensajes en pantalla para completar y enviar los archivos.

Para obtener más información, consulte Bluetooth.

# Compartir fotos o videos con aplicaciones adicionales o medios sociales

Desde la Galería puede compartir sus fotos y videos desde diversas aplicaciones y sitios de medios sociales, como Facebook, Google+, Instagram, Flickr, y más. Las aplicaciones disponibles variarán dependiendo de lo que tenga instalado en el teléfono.

- 1. Toque O > Galería 🔼
  - Se abre la lista de álbumes.
- 2. Toque un álbum (como Cámara).
  - Se abre la lista de imágenes y videos del álbum.
- 3. Toque la foto o el video que desea compartir, luego toque  $\leq^{\circ}$ .
  - Para seleccionar varios elementos, toque <sup>c</sup> mientras visualiza un álbum. Luego toque todos los elementos que desea incluir y toque COMPARTIR.
- 4. En el menú "Compartir a través de", toque la aplicación que desea usar.
- 5. Siga los mensajes para completar y publicar o compartir sus fotos o videos.
  - La carga se completa.

Para la confirmación, verifique la barra de estado para ver la información de carga.

# Compartir videos en YouTube

Puede compartir sus videos cargándolos en YouTube™. Antes de hacerlo debe crear una cuenta de YouTube e iniciar sesión en esa cuenta desde su teléfono.

- 1. Toque O > Galería 🔼
  - Se abre la lista de álbumes.
- 2. Toque un álbum (como Cámara).
  - Se abre la lista de imágenes y videos del álbum.
- 3. Toque la foto o el video que desea compartir, luego toque  $\leq^{\circ}$ .
  - Para seleccionar varios elementos, toque mientras visualiza un álbum. Luego toque todos los elementos que desea incluir y toque COMPARTIR.
- 4. En el menú "Compartir a través de", toque YouTube.
- 5. Ingrese la información solicitada, como el título y descripción, y seleccione una opción de privacidad.
- 6. Toque Cargar **>**.
  - ✤ La carga se completa.

# Ajustes de la cámara

Puede ajustar la configuración de la cámara mediante los íconos de la pantalla principal y el menú de configuración completo de la cámara.

### Cambiar la cámara

Su teléfono le permite usar distintos tipos de cámara dependiendo de los ajustes y las descargas.

- 1. Toque O > Cámara 🤍
  - El visor de la cámara aparecerá.
- 2. Toque 🧔.
  - La cámara cambia.

### Ajustar funciones de la cámara

Puede configurar los ajustes de la cámara para adaptarlos a cualquier situación y evento.

1. Toque O > Cámara 🧕
- El visor de la cámara aparecerá.
- 2. Toque 🔅.
  - El menú de ajustes de la cámara se abre.

**Nota**: Las opciones disponibles varían según la cámara seleccionara (frontal o trasera) y el modo de cámara seleccionado.

# Productividad

En los siguientes temas encontrará muchas herramientas y características del teléfono, mapas y navegación, calculadora, reloj, Capture+, QuickMemo+ y más.

## Calendario

Use el Calendario para crear y administrar los eventos, las reuniones y las citas. El calendario ayuda a organizar el tiempo y le recuerda eventos importantes. Dependiendo de los ajustes de sincronización, su calendario se mantiene sincronizado con el calendario de Microsoft Exchange o el calendario de Google.

Para poder sincronizar con su calendario de Google, debe iniciar sesión en una cuenta de Google desde su teléfono. Refiérase a Cuenta de Google.

### **Operaciones de calendario**

- Cambiar la vista del calendario: Desde la Agenda, toque Día, Semana, Mes, Año o Agenda para cambiar la vista actual.
- Ver mes siguiente/anterior (vista del mes): Desde la Agenda, desplace la pantalla a la izquierda o la derecha.
- Ver semana siguiente/anterior (vista de la semana): Desde la Agenda, desplace la pantalla a la izquierda o la derecha.
- Ver día siguiente/anterior (vista del día): Desde la Agenda, desplace la pantalla a la izquierda o la derecha.

### Agregar un evento al calendario

Agregue eventos a su calendario directamente desde la aplicación Calendario.

- 1. Toque  $\bigcirc$  > Calendario  $\frac{26}{2}$ .
  - ✤ Se abre la aplicación Calendario.
- 2. Toque 🙂.
  - Se abrirá la ventana para agregar un evento.
- 3. Ingrese el nombre del evento, la ubicación, la fecha/hora de inicio, la fecha/hora de fin, etc. y luego toque **GUARDAR**.
  - El evento se agrega al calendario.

#### Seleccionar un calendario

• Si tiene más de un calendario, seleccione el calendario en el que desea agregar los eventos:

- Seleccione su cuenta de Google para crear un evento del calendario de Google. Si tiene varios Google Calendar en la Web, seleccione aquel en el que desea agregar el evento.
  - Puede crear varios calendarios de Google solo en la versión de la Web de calendario de Google. Luego de crearlos en el calendario de Google en la Web, podrá visualizarlos en la aplicación Calendario de su teléfono. Para más información sobre crear y administrar varios calendarios de Google, visite el sitio web de Google: calendar.google.com.
- Si ha sincronizado su teléfono con una cuenta de Microsoft Exchange en su computadora, también puede seleccionar esos calendarios.

### Visualizar eventos del calendario

Puede visualizar el calendario en la vista de día, semana, mes o agenda. Para cambiar la vista del calendario, toque la vista actual en la esquina superior izquierda y toque **Año**, **Mes**, **Semana**, **Día**, **Agenda** o **Tareas**.

- 1. Toque  $\bigcirc$  > Calendario  $\frac{26}{26}$ .
  - Se abre la aplicación Calendario.
- 2. Toque una fecha y luego toque un evento.
  - Los detalles del evento aparecen.

    - En los detalles del evento, toque <u>U</u> y siga los mensajes.

### Sincronizar calendarios

Puede seleccionar qué calendarios desea sincronizar en su teléfono, y también qué tipo de informaciones desea que sean sincronizadas.

- 1. Toque  $\bigcirc$  > Calendario  $\frac{26}{2}$ .
  - Se abre la aplicación Calendario.
- 2. Toque : > Calendarios para sincronizar.
- 3. Active las opciones deseadas.
  - ✤ Los ajustes de sincronización se han actualizado.
- 4. Toque GUARDAR.
  - Los calendarios seleccionados serán sincronizados.

### Sincronizar un calendario de Microsoft Exchange

Si tiene una cuenta de Microsoft Exchange configurada en su teléfono, también puede sincronizar los eventos del calendario de Microsoft Exchange en su teléfono. Los eventos de calendario de Microsoft Exchange también se visualizarán en el calendario si elige sincronizar con el servidor de Microsoft Exchange.

- Toque O > Ajustes > pestaña General > Cuentas y sincronización > Microsoft Exchange.
  - Para confirmar sus ajustes de sincronización, toque el nombre de la cuenta y asegúrese de que el botón de Calendario está encendido. Toque
- 2. Toque > Sincronizar ahora.

**Nota**: Si Microsoft Exchange ActiveSync no aparece debajo del encabezado Cuentas del menú Ajustes, no tendrá una cuenta de Exchange ActiveSync configurada en el teléfono. Para información sobre agregar una cuenta, consulte Agregar una cuenta de Exchange.

## Aplicaciones de navegación

El teléfono ofrece una serie de programas de navegación basados en ubicación para ayudarlo a averiguar dónde se encuentra y cómo llegar donde necesita.

### Activar los servicios de ubicación en el teléfono

Antes de utilizar los servicios basados en la ubicación, debe activar el modo de localización del teléfono. Para obtener información sobre la configuración de las opciones de ubicación del teléfono, consulte Ubicación.

### **Google Maps**

Utilice la aplicación Google Maps para determinar su ubicación, encontrar direcciones, buscar negocios y atracciones locales, calificar y revisar lugares y mucho más.

### Ver mapas de lugares específicos

Use Google Maps para localizar y asignar una dirección específica o destino.

- 1. Toque O > Google 🔛 > Maps 🕅 para ver videos guardados en el almacenamiento.
  - Se abrirá Google Maps.
    - Si se le pide, siga las instrucciones que aparecen en pantalla para aceptar los términos de uso.
- 2. Toque la barra de búsqueda.
- 3. Ingrese una dirección, ciudad, nombre de la instalación, etc. y, a continuación, toque un candidato en la lista de resultados o toque el ícono de búsqueda en el teclado.

Se abrirá un mapa de la ubicación especificada.

### Scout

Scout<sup>™</sup> by Telenav es un navegador personal diario que le ayuda a llegar a donde va. Le permite ver y escuchar indicaciones giro a giro y puede proporcionar información personalizada importante sobre el tráfico y rutas alternas.

### Instalar la aplicación en el teléfono

Antes de utilizar Scout en su teléfono, podrá que tener que descargar e instalar la aplicación desde la aplicación Google Play Store.

- 1. Toque O > Play Store **D**.
- 2. Toque el icono de búsqueda y busque "scout."
- 3. Toque Scout GPS Navigation & Meet Up desde la lista de resultados.
- 4. Toque INSTALAR y luego ACEPTAR.
  - ✤ La aplicación se descargará e instalará en el teléfono.
- 5. Cuando la descarga se complete, toque **ABRIR**.
  - Para abrir la aplicación desde la pantalla principal, toque O > Scout S.

### Utilizar Scout como su navegador personalizado

- 1. Toque  $\bigcirc >$  Scout  $\bigcirc$ .
  - ✤ La aplicación Scout se abrirá.
    - Si se le solicita, acepta los términos de uso antes de continuar.
- 2. Siga las intrucciones para acceder, iniciar y usar la aplicación.

### Búsqueda de Google

Busca la información guardada en el teléfono y en las aplicaciones del teléfono y también en el Internet.

### Utilizando la Búsqueda de Google

Escriba los términos de búsqueda en la barra de Búsqueda de Google para encontrar información en el teléfono y en todo el mundo.

- Desde la pantalla principal, toque la barra de Búsqueda de Google o toque O > Google S.
  Google G.
  - Se abre la ventana de búsqueda.
    - Si aparece una confirmación, siga las indicaciones en la pantalla.

- 2. Escriba las palabras clave de búsqueda y toque
  - Aparecen los resultados de la búsqueda.
    - Para buscar con la voz, toque la barra de búsqueda y habla los términos de búsqueda.

#### Opciones de la Búsqueda de Google

- Cambiar la información de búsqueda: En la ventana de búsqueda, toque =>
  Configuración > En apps y seleccione dónde quiere buscar.
- Utilizando Google Now: Google Now busca automáticamente la información basada en palabras clave de búsqueda utilizados, su ubicación actual, etc., y presenta los resultados de búsqueda en la pantalla de búsqueda. Google Now también informa a los usuarios de los eventos programados.
  - Para utilizar todas las funciones de Google Now, asegúrese que esté encendido el Historial de ubicación en sus ajustes de ubicación. Toque O > Ajustes > pestaña General > Ubicación > Historial de ubicaciones de Google y seleccione sus opciones.

### Utilizar la Búsqueda por voz de Google

Utiliza tu voz con Búsqueda por voz para buscar en vez de introducir texto.

- 1. Toque O > Google 🐱 > Google G.
- 2. Toque 🏓 la barra de búsqueda.

| G                  | •                           | Busca              | ar          |             |                    |                           |                                 |             | Ļ                |
|--------------------|-----------------------------|--------------------|-------------|-------------|--------------------|---------------------------|---------------------------------|-------------|------------------|
|                    |                             |                    |             |             |                    |                           |                                 |             |                  |
|                    |                             |                    |             |             |                    |                           |                                 |             |                  |
|                    |                             |                    |             |             |                    |                           |                                 |             |                  |
|                    |                             |                    |             |             |                    |                           |                                 |             |                  |
|                    |                             |                    |             |             |                    |                           |                                 |             |                  |
|                    |                             |                    |             |             |                    |                           |                                 |             |                  |
|                    |                             |                    |             |             |                    |                           |                                 |             |                  |
|                    |                             |                    |             |             |                    |                           |                                 |             |                  |
|                    |                             |                    |             |             |                    |                           |                                 |             |                  |
| 1                  | 2                           | 3                  | 4           | 5           | 6                  | 7                         | 8                               | 9           | 0                |
| 1<br>q             | 2<br>W                      | 3<br>e             | 4<br>r      | 5<br>t      | 6<br>y             | 7<br>U`                   | 8<br>i                          | 9           | 0<br>p           |
| 1<br>q<br>a        | 2<br>W<br>S                 | 3<br>e<br>d        | 4<br>r<br>f | 5<br>t      | 6<br>y'            | 7<br>U`                   | 8<br>  <br>  <br>               | 9<br>0<br>1 | 0<br>p<br>ñ      |
| 1<br>q<br>a        | 2<br>W<br>S                 | 3<br>e<br>d        | 4<br>r<br>f | 5<br>t<br>g | 6<br>9<br>h        | 7<br>U<br>j               | 8<br>1<br>k                     | 9<br>0<br>1 | 0<br>p<br>ñ      |
| 1<br>q<br>a        | 2<br>W<br>S                 | 3<br>e<br>d        | 4<br>r<br>f | 5<br>t<br>g | 6<br>y<br>h<br>/ t | 7<br>u`<br>j <sup>*</sup> | 8<br>i<br>k                     | 9<br>0<br>1 | 0<br>p<br>ñ      |
| 1<br>q<br>a<br>⊕1/ | 2<br>W<br>S<br>2<br>4<br>ES | 3<br>e<br>d<br>z > | 4<br>r<br>f | 5<br>t<br>g | 6<br>y<br>h<br>t   | 7<br>u`<br>j <sup>*</sup> | B<br>i<br>k<br>n <sup>7</sup> r | 9<br>0<br>1 | 0<br>p<br>ñ<br>≪ |
| 1<br>q<br>a<br>D1/ | 2<br>W<br>S<br>2<br>ES      | 3<br>e<br>d<br>z , | 4<br>r<br>f | 5<br>t<br>g | 6<br>y'<br>h'<br>t | 7<br>u<br>j<br>5<br>r     | 8<br>i<br>k                     | 9<br>0<br>1 | o<br>p<br>ñ<br>≪ |

Se abre la ventana de búsqueda por voz.

3. Decir los términos de búsqueda.

|                 | RI 2 | 2 100% 🖹 10:35 | AM |
|-----------------|------|----------------|----|
|                 | •••• |                |    |
| Escuchand       | 0    |                |    |
|                 |      |                |    |
|                 |      |                |    |
|                 |      |                |    |
| $\triangleleft$ | 0    |                |    |

Aparecen los resultados de la búsqueda.

### Calculadora

La conveniente calculadora integrada en tu teléfono te permite realizar funciones matemáticas básicas y avanzadas.

- 1. Toque O > Esenciales 🔄 > Calculadora 🖪.
- 2. Usa el teclado numérico para realizar una calculación.
  - Para usar la calculadora científica, arrastre la barra de color verde, ubicada en el lado derecho de la pantalla, hacia la izquierda.
  - Para reiniciar la calculación, mantenga presionado el botón C.

## Reloj

Su teléfono viene con una aplicación de reloj que le permite fijar alarmas, ver la hora en distintas zonas horarias de todo el mundo, usar un cronómetro, configurar un temporizador y usar el teléfono como un reloj de escritorio.

### Comprobar la hora

Puede ver la hora en el teléfono en cualquier momento. La hora actual se muestra en la esquina superior derecha de la barra de estado. Muchos widgets y pantallas de bloqueo también muestran la hora y ofrecen opciones de visualización de la hora.

### Fijar alarmas

Fije múltiples alarmas usando la aplicación Reloj del teléfono.

- 1. Toque > Esenciales 🔄 > Reloj 🗹.
- 2. Toque una alarma existente para cambiar la hora y otros atributos o toque Agregar alarma e para agregar una nueva.
- 3. Configure la hora de la alarma. Puede cambiar la hora al desplazar las manecillas de horas y minutos o al tocas la hora y los minutos y los campos AM/PM para ingresar la hora con el teclado.
- 4. Toque **Repetir** para establecer los días en los que desea que suene la alarma. (Si no configura la repetición, la alarma sólo sonará el día asignado).
- 5. Toque **Tono de alarma** para seleccionar el tono de la alarma. Se reproduce brevemente el tono de timbre seleccionado.
- 6. Deslice el botón **Volume de alarma** hacia la derecha para aumentar el volumen y hacia la izquierda para disminuirlo.
- 7. Toque Vibrar cuando suene la alarma para que el teléfono vibre además de sonar el timbre.
- Toque Duración del posponer para abrir el cuadro de diálogo para establecer la cantidad de tiempo que debe esperar la alarma antes de volver a sonar si no la canceló. Puede configurar la alarma para que suene repetidamente desde 5 minutos hasta 1 hora.
- 9. Toque Recordatorio de alarma para introducir un nombre para la alarma.
- 10. Toque **Bloqueo de rompecabezas** para habilitar esta opción, si así lo desea, que requiere que esté lo suficientemente despierto para resolver un sencillo rompecabezas para detener la alarma.
- 11. Cuando haya finalizado, toque **GUARDAR**.

### Funciones adicionales del reloj

La aplicación Reloj del teléfono ofrece útiles funciones adicionales, incluidas las de reloj mundial, cronómetro y temporizador. Todas las funciones están disponibles desde la pantalla de la aplicación del reloj.

■ Toque O > Esenciales 📩 > Reloj 🗹.

### **Reloj mundial**

El reloj mundial le permite conocer la hora actual en varias ciudades de todo el mundo.

- 1. Toque O > Esenciales 🛃 > Reloj 🕑 > Reloj mundial.
- 2. Toque 🛨 para agregar una ciudad.
- 3. Escriba el nombre de la ciudad en el campo de búsqueda y toque Listo en el teclado.

- o -

Desplácese por la lista de ciudades y toque la ciudad.

4. Puede agregar todas las ciudades que desee. Repita los pasos 2 y 3.

### Temporizador

El temporizador le ofrece un contador de tiempo.

- 1. Toque O > Esenciales 🛃 > Reloj 🕑 > Temporizador.
- 2. Toque las secciones **h/min/seg** para ajustar el temporizador.
- 3. Toque **Iniciar** para comenzar.
  - Toque **Parar** para parar el temporizador y empezar de nuevo.
  - Toque Reanudar para detener el temporizador después de su parada.
  - Toque Pausar para pausar el temporizador.

### Cronómetro

El cronómetro le permite cronometrar eventos en centésimas de segundo.

- 1. Toque O > Esenciales de Seloj Seloj Se
- 2. Toque Iniciar para iniciar el tiempo del cronómetro.
- 3. Toque Pausar para pausar el cronómetro.
  - Mientras mide el tiempo, toque **Vuelta** para grabar los tiempos de vuelta.
- 4. Toque Reanudar para reanudar el cronómetro después de detenerlo.

#### - 0 -

Toque **Restaurar** para restaurar el cronómetro y reiniciarlo.

### Capture+

La función Capture+ permite crear notas y capturar las pantallas. Puede utilizar Capture+ para crear notas de manera sencilla y eficiente durante una llamada, con una imagen guardada o en la pantalla de la mayoría de los teléfonos.

1. Mientras esté en la pantalla que desea capturar y crear una nota, deslice hacia abajo la Barra de estado y toque

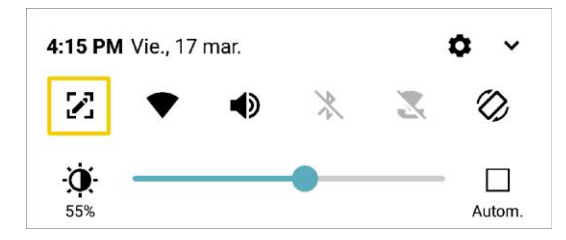

- 2. Cree una nota con las siguientes opciones:
  - V: Toque para guardar la nota actual.
  - Structure
    Toque esta opción para deshacer la acción más reciente.
  - C: Toque para rehacer la última acción eliminada.
  - T: Toque para agregar texto a la nota.
  - O: Toque para agregar anotaciones a mano alzada a la nota.
  - O: Toque para usar el borrador en el dibujo que se ha agregado a la nota.
  - D: Toque para recortar la nota.
  - : Toque para compartir la nota o cambiar el estilo del fondo del papel.

Nota: Utilice la punta del dedo mientras usa la función Capture+. No use las uñas.

- 3. Toque  $\checkmark$  para guardar la nota actual.
- 4. Toque QuickMemo+ o Galería para seleccionar dónde guardar la nota.

Descartar la nota Capture+:

■ Toque Toque hasta salir de Capture+.

#### Ver notas guardadas

Sus notas pueden guardarse en la aplicación QuickMemo+ o en la Galería.

Para ver la nota guardada en QuickMemo+:

■ Toque O > QuickMemo+ ✓ y seleccione la nota.

Para ver las notas guardadas en la Galería:

■ Toque O > Galería ¬ y seleccione el álbum Capture+.

### QuickMemo+

Utilice la aplicación QuickMemo+ de su teléfono para guardar texto, notas, listas y más.

- 1. Toque O > Esenciales : > QuickMemo+
  - ✤ Aparece la lista de notas.
- 2. Toque e ingrese el título y el texto de su nota.

- 3. Toque ✓.
  - ✤ La nota queda guardada.

### Administrador de archivos

Visualice los archivos almacenados en su teléfono.

- 1. Toque O > Administrador 🔤 > Admin. de archivos 🧮
  - El Administrador de archivos se lanza.
    - Siga las instrucciones en pantalla para el primer uso y los permisos.
- 2. Toque el tipo de archivo y luego toque el archivo que quiera abrir.
  - ✤ La aplicación se abre y muestra el archivo.

## **LG Mobile Switch**

Puede hacer una copia de seguridad, restaurar y mover los datos guardados en su dispositivo.

- 1. Toque > Administrador 🚾 > LG Mobile Switch 🔛.
- 2. Seleccione Cable USB, Inalámbrica o MicroSD.
- 3. Siga las instrucciones en pantalla para hacer la transferencia.

**Advertencia**: Al restablecer el dispositivo se pueden borrar los archivos de copia de seguridad guardados en el almacenamiento interno. Asegúrese de copiar y guardar los archivos importantes de copia de seguridad en su PC.

### Grabador de audio HD

El Grabador de audio HD graba archivos de audio. Úselos simplemente para recordar algo que no quiere olvidar (como la lista de las compras) o grabar efectos de sonido para adjuntar a un mensaje. Además, puede grabar su voz con un fondo de audio (como música o una voz).

Puede preestablecer opciones para grabar, o bien puede configurar manualmente ajustes de audio específicos para grabar audio optimizado para el modo seleccionado.

- 1. Toque O > Esenciales 🔄 > Grabador de audio HD 🔤
- 2. Toque = para seleccionar el modo de grabación.
  - Normal: Puede grabar audio sin ajustes adicionales.
  - Concierto: Puede grabar audio en un concierto u otros eventos musicales.
  - Personalizar: Puede configurar los ajustes deseados para grabar audio.

**Nota**: Al conectar un audífono al dispositivo, aparecerá el icono **Seleccionar micrófono 4** Toque el icono **Seleccionar micrófono 4** y luego seleccione el micrófono que va a usar.

- 3. Toque : > Ajustes para personalizar el tipo de archivo, la profundidad de bits, la velocidad de muestreo y otros ajustes.
- 4. Toque O para grabar audio.
- 5. Toque **O** para guardar el archivo grabado.

### Modo de Estudio

Con el Modo de Estudio puede reproducir un archivo de audio o música y grabar su voz al mismo tiempo, crear un acorde al grabar su voz muchas veces, y grabar comentarios sobre el archivo de audio original del hablante o presentador.

**Nota**: La música de fondo solo puede reproducirse con audífonos. Asegúrese de conectar los audífonos antes de usar esta función.

- 1. Toque O > Esenciales 🔄 > Grabador de audio HD 🔤.
- 2. Toque  $\equiv$  > Personalizar.
- 3. Toque d + y seleccione un archivo de audio para usarlo como música de fondo.
- 4. Toque **v** para seleccionar el micrófono que se va a usar entre **Teléfono** y **Audífonos**.
- 5. Para ajustar los valores siguientes, mueva cada una de las barras deslizantes siguientes:
  - GAIN: Puede ajustar la sensibilidad del sonido grabado por el micrófono. Cuando más alto sea el valor de GANANCIA, más sensible será el sonido grabado.
  - LCF: Puede filtrar cualquier ruido de graves, como el sonido grave del aire acondicionado. Cuanto más alto sea el valor de LCF (Filtro de corte de graves), mejor se filtrarán los ruidos de alta frecuencia.
  - LMT: Puede evitar que se corte el sonido grabado. Cuando más alto sea el valor de LMT (Limitador), más baja será la frecuencia de los sonidos, los cuales no se cortarán.
- 6. Toque **O** para grabar audio.
- 7. Toque **O** para guardar el archivo grabado.
  - Puede monitorear la calidad del sonido si conecta el audífono mientras graba el audio.
    Mientras graba un audio en Modo de Estudio, el monitoreo no es compatible. Solo podrá oír la música de fondo.

# Entretenimiento y actividades

Los siguientes temas ofrecen una descripción general de las aplicaciones de entretenimiento de tu teléfono, desde reproductores de música y Youtube, hasta aplicaciones de salud, juegos y más.

## Música

Puede reproducir archivos de audio almacenados en la memoria del teléfono. Copie los archivos de audio de la computadora en la memoria del teléfono antes de abrir la aplicación Música. La aplicación de reproducción de música es compatible con archivos de audio en diversos formatos.

### Reproductor de música

Puede reproducir música y establecer timbres.

- 1. Toque O > Esenciales 🔄 > Música 💶.
- 2. Puede seleccionar las pistas de música de las siguientes pestañas:
  - Canciones: Para buscar en la biblioteca de música descargada.
  - Álbumes: Para mostrar su biblioteca de música ordenada por álbum.
  - Artistas: Para mostrar su biblioteca de música ordenada por artista.
  - Géneros: Para mostrar su biblioteca de música ordenada por género.
- 3. Toque para ver las opciones adicionales.
  - Favoritas: Para mostrar su biblioteca de música ordenada por favoritos.
  - Listas de reproducción: Para seleccionar una lista personalizada creada por usted.
  - Carpetas: Para navegar los archivos de música utilizando carpetas.
  - Dispositivos cercanos: Para buscar archivos de música en otros servidores multimedia compatibles con DLNA.
  - Nube: Para nevagar por los archivos de música almacenados en la nube.
- 4. Una vez que aparezca una lista de las canciones, puede navegar a través de los títulos disponibles.
  - Para escuchar una canción o lista de reproducción, tóquela para comenzar su reproducción.

### Reproducir una canción

- 1. Toque O > Esenciales 🔄 > Música 🔽 > Canciones.
- 2. Seleccione la canción que desea reproducir.

#### Crear una lista de reproducción

- 1. Toque  $\bigcirc$  > Esenciales  $\textcircled{} > Música \square$ .
- 2. Toque : > Agregar a la lista de reproducción.
- 3. Seleccione las canciones que desee agregar a la lista de reproducción y toque AGREGAR.
- 4. Toque Nueva lista de reproducción e ingrese un nombre.
- 5. Toque **GUARDAR** para guardar la lista de reproducción.

#### Asignar una canción como tono de timbre

- 1. Toque O > Esenciales 🔄 > Música 🗗 > Canciones.
- 2. Mantenga presionada la canción que quiere usar como tono de timbre. Aparece un menú contextual.
- 3. Toque **Fijar como tono de timbre** y seleccione **Tono de llamada** para establecerlo como timbre predeterminado o **Tonos de timbre de los contactos** para establecerlo como timbre para un contacto en particular.
- 4. Confirme si la canción ha sido asignada con éxito en el menú de tonos de timbre del teléfono.

Sugerencia: Para modificar los timbres, Abra la entrada del contacto y marque el campo Tono de timbre o toque O > Ajustes > pestaña Sonido > Tono de timbre.

### **Sprint Music Plus**

Con Sprint Music Plus y Tienda de música, Tienda de tonos y Tienda de Tonos para Llamadas Entrantes, puedes comprar, descargar y reproducir música, tonos de llamada y tonos de llamada tipo ringback para tu teléfono.

#### Instalar la aplicación Sprint Music Plus en tu teléfono

Antes de usar Sprint Music Plus en tu teléfono, debes descargar e instalar la aplicación desde la aplicación Google Play.

- 1. Toque O > Play Store **.**
- 2. Toque el ícono de Búsqueda y busca "sprint music plus."
- 3. Toque Sprint Music Plus desde la lista de resultados.
- 4. Toque INSTALAR.
  - ✤ La aplicación se descargará e instalará en tu teléfono.
- 5. Cuando se haya completado la descarga, toque **ABRIR**.

Para abrir la aplicación desde la pantalla principal, toque O > Sprint Music Plus

### Acceder a Sprint Music Plus

- 1. Toque O > Sprint Music Plus 🤷.
  - Se abre la aplicación.
    - La primera vez que uses la aplicación toque Aceptar para aceptar los Términos de uso de los Servicios Premium.
- 2. Toque una opción de tienda desde la página principal (Tienda de Tonos para Llamadas

Entrantes, Tienda de música o Tienda de tonos), o toque 邝 > Música (en Biblioteca) para acceder a tu música.

- Toque las herramientas de navegación en pantalla para avanzar o retroceder. Toque en cualquier momento para ver opciones adicionales.
- Para más información, toque Menú > Configuraciones > Acerca de o Ayuda.

**Nota**: Si has cargado música en tu teléfono desde tu computadora (consulta Transferencia de archivos entre tu teléfono y una computadora), necesitarás sincronizar tu música para escucharla en Sprint Music

Plus. Desde la aplicación Sprint Music Plus, toque > Configuraciones > Sincronizar tu biblioteca de música. Una vez sincronizada, verás tu música en la biblioteca.

#### Comprar y descargar música desde Sprint Music Plus Store

Desde Sprint Music Plus Store, puedes comprar canciones para descargarlas en tu teléfono.

- 1. Toque O > Sprint Music Plus 🤷 > Tienda de música.
  - Se abrirá la aplicación y mostrará la Tienda de música.
- Ingresa una canción o artista en el campo de búsqueda o navega a través de las opciones en las pestañas en el centro de la pantalla.
- 3. Toque una canción para seleccionarla.
  - ✤ La información de la canción se muestra en pantalla.
- 4. Sigue las instrucciones en pantalla para ver o comprar la canción. Toque 邝 en cualquier momento para ver el menú de Sprint Music Plus.

**Consejo**: Para los tonos de llamada o tonos tipo ringback, toque **Tienda de tonos** o **Tienda de Tonos para Llamadas Entrantes** desde el menú principal de Sprint Music Plus.

### Copia de respaldo de los archivos de música descargados

Sprint Mobile le recomienda que haga una copia de respaldo de los archivos de música descargados en su computadora. Aunque los archivos descargados sólo se pueden reproducir en su teléfono y en su cuenta, hacer una copia de respaldo de estos le permite acceder a los archivos en caso de que no encuentre el teléfono.

- 1. Conecte el teléfono a la computadora con un cable USB.
- 2. Abra el panel de notificaciones y toque la conexión de USB.
- 3. Seleccione **Transferencia de archivo** y use su computadora para navegar por la carpeta Música del teléfono.
- 4. Seleccione y copie los archivos de música en una carpeta en el disco duro de su computadora.

## YouTube

Vea videos publicados a YouTube y publica tus propios video a tu cuenta de YouTube.

### Ver videos en YouTube

Puede usar la aplicación YouTube para ver videos en YouTube aunque no haya iniciado sesión en su cuenta.

- 1. Toque O > Google 🐱 > YouTube ■.
  - ✤ La aplicación YouTube se inicia.
    - Si se le solicita que proporcione confirmación para utilizar el sitio, sigue las instrucciones de la pantalla para continuar.
- 2. Navegue por los canales de YouTube y toque un video que desee ver.
  - El video se reproduce en la pantalla del teléfono.
    - Toque la pantalla para pausar o reanudar la reproducción del video.

### Publicar un video a YouTube

Puedes publicar videos a tu cuenta de YouTube desde tu teléfono. Antes de publicar, debes configurar una cuenta de YouTube e iniciar sesión con ella en su teléfono.

- 1. Toque  $\bigcirc$  > Google 🐱 > YouTube 🛄.
  - ✤ La aplicación YouTube se inicia.
- 2. Toque **2** > **9**.
- 3. Seleccione el video que desea publicar.
  - Introduzca el título, descripción y etiquetas y seleccione el ajuste de privacidad deseado.

- 4. Toque **>**.
  - El video se publica a su canal de YouTube.

### **Sprint Zone**

Accede a tu cuenta Sprint, obtén la información y la ayuda, encuentra aplicaciones recomendadas y más.

- 1. Toque O > Sprint Zone ≫.
- 2. Toque una opción en la página principal o toque **Menú** = y selecciona de la lista de opciones.

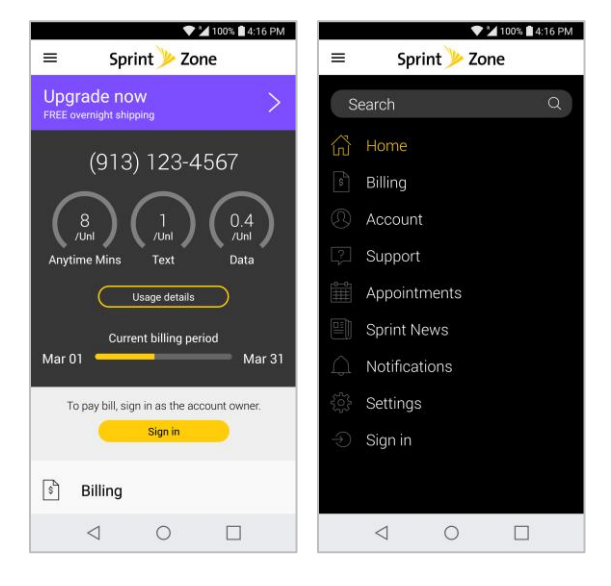

**Nota**: Las categorías y opciones de Sprint Zone están sujetas a cambio. Verifica con frecuencia los nuevos contenidos y actualizaciones.

## NASCAR MOBILE

Ahora tienes la posibilidad de recibir toda la cobertura, noticias y estadísticas de NASCAR directamente en tu teléfono.

### Instalar la aplicación NASCAR MOBILE en tu teléfono

Antes de usar la aplicación NASCR MOBILE en tu teléfono, debes descargar e instalar la aplicación desde Google Play.

- 1. Toque O > Play Store 2.
- 2. Pulsa el ícono de Búsqueda y busca "nascar mobile."
- 3. Pulsa NASCAR MOBILE desde la lista de resultados.
- 4. Pulsa **INSTALAR** y luego pulsa **ACEPTAR**.
  - ✤ La aplicación se descargará e instalará en tu teléfono.

- 5. Cuando se haya completado la descarga, pulsa ABRIR.
  - Para abrir la aplicación desde la pantalla de inicio, pulsa O > NASCAR

### Usar la aplicación NASCAR MOBILE

- 1. Toque O > NASCAR
  - Se abre la aplicación NASCAR MOBILE.
- 2. Sigue las indicaciones para personalizar tu aplicación y comenzar a seguir a tus corredores favoritos.

## LG Health

Puede fijarse una meta de ejercicio diario y verificar la cantidad de ejercicio físico para controlar su información de salud y estado físico.

### Cómo comenzar a utilizar LG Health

Puede configurar LG Health al ejecutar la aplicación por primera vez o después de restablecer el dispositivo.

- 1. Toque O > Esenciales <sup>b</sup> → LG Health <sup>(K)</sup>.
- 2. Siga las instrucciones que aparecen en la pantalla para completar la configuración.

### Cómo utilizar LG Health

Puede ver fácilmente la información principal sobre LG Health y manejar la cantidad de ejercicio físico y la información de salud.

1. Toque O > Esenciales <sup>b</sup> → LG Health <sup>(A)</sup>.

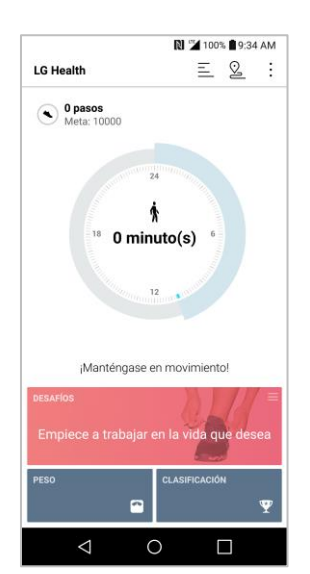

- 2. Las siguientes opciones están disponibles.
  - = Vea el registro de su actividad física de un día en particular.
  - Segistre la ruta y la cantidad de actividad física para cada tipo de ejercicio realizado.
  - Configure diversos ajustes de LG Health, incluidos su perfil y objetivos.

**Nota**: La información relacionada con la salud que brinda LG Health está diseñada para la comodidad del usuario y no puede utilizarse con fines de prevención de enfermedades, tratamientos, diagnósticos u otras cuestiones médicas.

**Nota**: LG Health puede variar o no estar disponible según el país y el proveedor de servicios móviles. Las funciones de LG Health que están disponibles y las aplicaciones que pueden agregarse a LG Health pueden variar según el país. Esto se debe a diferentes normativas y regulaciones.

# Ajustes

El siguiente conjunto de temas cubrirán los menús y opciones de configuraciones de tu teléfono. Para obtener una descripción general del menú de configuraciones, consulta Ajustes básicos.

# Ajustes de redes

Este grupo de configuraciones permite controlar los ajustes de Wi-Fi, Bluetooth, Anclaje, VPN, redes móviles y más.

## Ajustes básicos

El menú de configuraciones de tu teléfono te provee acceso a todas las configuraciones de tu teléfono, desde conexiones, pantalla y sonidos a cuentas, aplicaciones y más.

### **Acceder Ajustes**

- 1. Toque O > Ajustes 🔯.
  - El menú de ajustes se abre.
- 2. Seleccione las categorías y luego seleccione las opciones de ajustes.

**Sugerencia**: También puede acceder a los ajustes desde el panel de notificaciones. Arrastre la barra de estado hacia abajo y toque **Ajustes Q**.

### Acceder a los ajustes de redes

- 1. Toque O > Ajustes 🔯.
- 2. Toque la pestaña Redes.
- 3. Establece las opciones de redes.
  - Sus ajustes de redes se aplican.

### Vista de resumen de los ajustes de redes

El menú de ajustes de redes le permite configurar las siguientes opciones.

| Categoría     | Descripción                                                   |
|---------------|---------------------------------------------------------------|
| Modo avión    | Encienda y apaga las conexiones inalámbricas.                 |
| Wi-Fi Calling | Configura y activa/desactiva la función de llamadas de Wi-Fi. |
| Wi-Fi         | Activar y configurar las opciones Wi-Fi.                      |
| Bluetooth     | Activar conexiones de Bluetooth.                              |
| Datos móviles | Revisar la conexión de datos móviles de su teléfono.          |

| Llamadas             | Configurar los ajustes de las llamadas.                  |
|----------------------|----------------------------------------------------------|
| Compartir y conectar | Compartir datos y multimedia con otros dispositivos.     |
| Anclaje a red        | Comparta la conexión a Internet de su dispositivo móvil. |
| Más                  | Configure ajustes adicionales de redes.                  |

### Modo avión

El Modo avión (modo de vuelo) le permite usar muchas de las funcionalidades del dispositivo, como los juegos y la música, mientras está en un área en la que el uso de datos está prohibido. Cuando configura el dispositivo en el Modo avión, no puede enviar o recibir llamadas o acceder a los datos en línea.

### Activar el Modo de avión

- 1. Toque O > Ajustes 🔯 > pestaña Redes.
- Toque el botón Modo avión para encender la función. Cuando se activa el Modo avión, la barra de estado muestra 4.

### Desactivar el Modo de avión

- 1. Toque O > Ajustes 🔯 > pestaña Redes.
- 2. Toque el botón Modo avión 🔍 para apagar la función.

## Wi-Fi Calling

Puede realizar y recibir llamadas sobre una red Wi-Fi conectada para ayudar a mejorar la cobertura de voz y datos. Para más detalles acerca de la función de Wi-Fi Calling, consulte Llamadas Wi-Fi.

## Ajustes de Wi-Fi

El teléfono le permite aprovechar las zonas Wi-Fi para acceso de datos de alta velocidad a través de las redes de computadoras disponibles. Para obtener más información sobre las funciones Wi-Fi del teléfono y su configuración, consulte Configuración Wi-Fi.

## Ajustes de Bluetooth

La capacidad de Bluetooth del teléfono permite usar auriculares inalámbricos, enviar y recibir imágenes y archivos, y más. Para obtener más información sobre los ajustes de Bluetooth del teléfono, consulte Bluetooth.

## Ajustes de Datos móviles

Puede verificar el uso de datos actual, activar o desactivar el uso de datos móviles, o bien establecer un tiempo máximo de uso de datos móviles.

#### Activar o desactivar datos móviles

- 1. Toque O > Ajustes 2 > pestaña Redes > Datos móviles.
- 2. Toque el botón Datos móviles para activarlo.
  - o -

Toque el botón Datos móviles opara desactivarlo.

### Ajustes de Llamadas

El menú de ajustes de llamadas del teléfono le permite configurar opciones. Para obtener más información sobre la configuración de llamadas del teléfono, consulte Ajustes de llamadas.

### Ajuste de compartir y conectar

El teléfono le permite utilizar la tecnología inalámbrica que hace posible transmitir datos entre dispositivos.

### NFC

Puede utilizar el dispositivo como tarjeta de crédito. También puede compartir datos con otros dispositivos con solo poner su dispositivo juntar el punto de toque NFC del otro (típicamente 20 mm cerca).

- 1. Toque O > Ajustes 2 > pestaña Redes > Compartir y conectar > NFC.
- 2. Toque or para activarlo.
  - Toque el botón Lectura de etiquetas para establecer que el dispositivo le envíe una alerta cuando se lee una etiqueta a través de NFC.
- 3. Ponga en contacto su dispositivo con otro dispositivo que admita NFC para permitir el intercambio de datos.

Nota: La antena de NFC está ubicada en el centro de la parte trasera. Consulte Partes y funciones.

#### **Android Beam**

Cuando Android Beam se activa, puede compartir archivos, incluidos música, videos o contactos, y abrir una página web o una aplicación desde otro dispositivo.

- 1. Toque O > Ajustes 🔯 > pestaña Redes > Compartir y conectar > Android Beam.
- 2. Toque para activarlo.
- 3. Ponga en contacto la parte posterior del dispositivo con otro dispositivo.

### **Compartir archivo**

Permite enviar y recibir archivos con computadoras y dispositivos LG.

■ Toque O > Ajustes 🖾 > pestaña Redes > Compartir y conectar > Compartir archivo.

#### Servidor multimedia

Permite compartir contenido multimedia con dispositivos cercanos a través de DLNA.

- 1. Toque O > Ajustes 2 > pestaña Redes > Compartir y conectar.
- 2. Toque **Servidor multimedia** > **Compartir contenido** para permitir que dispositivos cercanos puedan acceder su contenido.

#### **Compartir pantalla**

Puede reproducir el contenido del dispositivo en otro dispositivo compatible, por ejemplo, en un televisor que cuente con la función Miracast.

- 1. Toque O > Ajustes 🔯 > pestaña Redes > Compartir y conectar > Compartir pantalla.
- 2. Toque para activarlo.
- 3. Seleccione un dispositivo de la lista de dispositivos cercanos.
  - Si no aparece el dispositivo deseado, toque **BUSCAR** para actualizar la lista.
- 4. Después de conectarse al dispositivo, se muestra la pantalla del dispositivo.

**Nota**: La función de Compartir pantalla se apaga automáticamente si el usuario sale de los ajustes para compartir pantalla sin que haya dispositivos conectados.

#### MirrorLink

Le permite conectar el dispositivo a un automóvil. Para obtener más información acerca de las aplicaciones, por favor visite http://www.mirrorlink.com/apps.

Nota: Esta aplicación está disponible solo en automóviles que admiten MirrorLink.

Nota: Descargue la aplicación MirrorLink desde la aplicación Google Play Store.

- 1. Toque O > Ajustes 🔯 > pestaña Redes > Compartir y conectar > MirrorLink.
- 2. Conecte el dispositivo a un automóvil a través de USB y toque el botón Utilizar MirrorLink
  - Si su dispositivo está conectado a uno que tiene conexión automática a MirrorLink, Utilizar MirrorLink se activará automáticamente en su dispositivo.

**Nota**: Para su seguridad durante la conducción, el acceso a algunas funciones estará restringido durante una sesión de MirrorLink.

### LG AirDrive

Le permite conectarse a una PC para administrar el teléfono. Descarga LG Bridge desde el sitio web de LG Electronics en la PC antes de usarlo. Cuando inicia sesión en la misma cuenta de LG en el teléfono y la PC, puede utilizar la función LG AirDrive.

- 1. Inicia sesión en la misma cuenta de LG en el teléfono y la PC.
- 2. Toque O > Ajustes 2 > pestaña Redes > Compartir y conectar > LG AirDrive.
- 3. Inicia la aplicación LG Bridge en su PC y seleccione LG AirDrive.

### Impresión

El menú de impresión permite administrar su configuración de impresión en la nube de Google e imprimir trabajos.

Toque O > Ajustes 2 > pestaña Redes > Compartir y conectar > Impresión.

## Ajustes de anclaje a red

El menú de ajustes de Anclaje a red de su teléfono le permite compartir la conexión a Internet de su dispositivo con otros dispositivos. Para detalles, consulte Anclaje a red.

### Más

Este menú le permite personalizar otros ajustes de función inalámbrica.

### **Redes móviles**

Este menú permite configurar diferentes ajustes de redes móviles.

■ Toque O > Ajustes 2 > pestaña Redes > Más > Redes móviles.

#### **Datos móviles**

Permite habilitar y deshabilitar el acceso a datos a través de la red móvil.

- 1. Toque O > Ajustes 2 > pestaña Redes > Más > Redes móviles.
- 2. Toque el botón Datos móviles .

#### Ajustes 4G

Le permite ver a su proveedor de red 4G y la dirección IP.

1. Toque O > Ajustes 🔯 > pestaña Redes > Más > Redes móviles.

2. Toque los Ajustes 4G para ver Operadora de red y Dirección IP.

#### Modo de red

Le permite seleccionar el modo de red preferido.

- 1. Toque O > Ajustes 🔯 > pestaña Redes > Más > Redes móviles > Modo de red.
- 2. Elija entre las opciones siguientes:
  - Toque **Automático** para activar la banda de radio Automático.
  - Toque **LTE/CDMA** para activar la banda de radio LTE/CDMA.
  - Toque **CDMA** para activar la banda de radio CDMA.
  - Toque **GSM/UMTS** para activar la banda de radio GSM/UMTS.

#### Nombres de puntos de acceso

Administre la información de puntos de acceso.

- 1. Toque O > Ajustes 2 > pestaña Redes > Más.
- 2. Toque Redes móviles > Nombres de puntos de acceso.

### Ajustes de roaming

Con el teléfono y el servicio de roaming global, puede hacer llamadas telefónicas y utilizar los servicios de datos inalámbricos en todo el mundo en redes CDMA y GSM/UMTS compatibles.

### Icono de roaming

La pantalla siempre le deja saber cuando te encuentras fuera de la red nacional de Sprint.

Cada vez que usted está en roaming, el teléfono mostrará el icono de roaming (22).

#### Roaming en otras redes digitales

Cuando está roaming en redes digitales, la calidad de llamadas y la seguridad será similar a la calidad que obtienes al realizar llamadas dentro de la red nacional de Sprint. Sin embargo, es posible que no pueda acceder a ciertas funciones, como los servicios de datos, dependiendo de la red disponible.

**Nota**: Si usted está en una llamada cuando salga de la red nacional de Sprint, se interrumpirá la llamada. Si la llamada se interrumpe en un área donde crees que el servicio Sprint se encuentra disponible, apaga el teléfono y vuelva a conectarse a la red.

#### Comprobar los correos de voz mientras está roaming

Cuando esté en roaming fuera de la Red nacional de Sprint, puede que no reciba una notificación de nuevos mensajes de correo de voz en su teléfono. Las personas que llamen podrán dejar mensajes pero usted tendrá que revisar su correo de voz periódicamente si se encuentra en un área de servicio roaming por un período de tiempo prolongado.

- 1. Marque su número de teléfono inalámbrico de 10 dígitos.
- 2. Cuando escuches el mensaje de bienvenido, toque  $\frac{1}{2}$  # .
- 3. Introduzca su código cuando se le solicite y siga las solicitaciones de voz.

Cuando regrese a la red nacional de Sprint, las notificaciones de correo de voz resumen como normal.

#### Modo de roaming

El teléfono permite controlar las funciones de roaming. Mediante el uso de la opción de menú Roaming, puedes determinar qué señales acepta el teléfono.

Elija entre dos configuraciones diferentes en el teléfono de banda doble para controlar la experiencia de roaming.

- 1. Toque O > Ajustes 2 > pestaña Redes > Más > Redes móviles > Itinerancia.
- 2. Toque **Usar roaming de datos** para habilitar roaming en su dispositivo.
- 3. Toque cada opción de roaming nacional y roaming internacional para colocar una marca y conectarse a servicios de voz y datos mientras está roaming.

**Nota**: Con la opción de Roaming de datos no seleccionada aún puede transmitir datos con una conexión Wi-Fi. Vea Configuración Wi-Fi.

#### Alertas de Roaming

Las Alertas de en Roaming facilitan la administración de roaming ya que proporcionan un aviso cuando su dispositivo está roaming en la red de otro proveedor de servicio.

Para activar y desactivar las alertas de llamadas en roaming:

- 1. Toque O > Ajustes > pestaña Redes > Más > Redes móviles > Itinerancia > Programar alertas de roaming.
- 2. Toque cada opción de alertas de roaming para activarla o desactivarla. Cuando está activa, se requiere un toque de tecla extra para la marcación cuando se encuentra en un área de roaming.

**Nota**: Las alertas de llamadas en roaming está activada de forma predeterminada en el teléfono. La marcación por voz y marcación rápida no están disponibles cuando está en roaming con la protección de llamadas en roaming activada.

Para realizar llamadas de roaming con las alertas de llamadas en roaming encendida:

- 1. Toque O > Teléfono **S**.

Para contestar una llamada de roaming con las alertas de llamadas en roaming encendida:

- 1. Deslice C en cualquier dirección. Se muestra un mensaje que le notifica que aplican cobros de roaming.
- 2. Toque LLAMAR.

#### Protección de roaming de datos

Dependiendo de la disponibilidad de servicios y acuerdos de roaming, el teléfono puede ser capaz de acceder a servicios de datos de roaming en ciertos sistemas digitales. Puede configurar el teléfono para que le avise cuando esté en roaming fuera de la red nacional de Sprint y tratar de utilizar los servicios de datos, como la mensajería.

Nota: Las alertas de datos en roaming está activada de forma predeterminada en el teléfono.

Para configurar las alertas de datos en roaming:

- 1. Toque O > Ajustes > pestaña Redes > Más > Redes móviles > Itinerancia > Programar alertas de roaming.
- 2. Toque los **botones de Roaming de datos nacional**, **Roaming de datos internacional** o ambos para colocar una marca y activar la función.

Para utilizar datos con las alertas de datos en roaming encendida:

 Cuando aparece una notificación emergente que le informa de que los cargos de datos en roaming se pueden aplicar, toque Conectar o Siempre conectar para conectarse.

### **Redes virtuales privadas (VPN)**

Desde el teléfono se pueden agregar, configurar y administrar redes privadas virtuales (VPN) que permiten conectarse y acceder a recursos dentro de las redes seguras locales, tales como su red corporativa.

### Preparar el teléfono para una conexión VPN

Dependiendo del tipo de VPN que use en su trabajo, es posible que deba ingresar sus credenciales de inicio de sesión o instalar certificados de seguridad antes de conectarse a la red local de su empresa. Puede obtener esta información de su administrador de red. Antes de poder iniciar una conexión VPN, el teléfono primero debe conectarse a una red de datos o Wi-Fi.

### Configurar el almacenamiento seguro de credenciales

Si su administrador de red le indica que descargue e instale certificados de seguridad, siga las instrucciones siguientes.

- 1. Toque O > Ajustes 🔯 > pestaña General > Huellas digitales y Seguridad.
- 2. Toque Administración de certificados > Instalar desde el almacenamiento para los certificados deseados.

Ahora puede descargar e instalar los certificados que necesita para acceder a su red local. El administrador de red le dirá cómo hacer esto.

### Agregar una conexión VPN

Utilice el menú de ajustes de Conexiones inalámbricas y redes para agregar una conexión VPN al teléfono.

- 1. Toque O > Ajustes 🔯 > pestaña Redes > Más > VPN.
- 2. Toque VPN básico > Agregar VPN básico o LG VPN > Agregar VPN LG.

Nota: Se requiere un bloqueo de pantalla para configurar la VPN.

- 3. Configure la conexión conforme a los detalles de seguridad que obtuvo de su administrador de red.
- 4. Cuando haya finalizado, toque **GUARDAR**.
  - ✤ La VPN se agregará a la sección VPN en la pantalla de configuración de VPN.

### Conectarse o desconectarse de una VPN

Una vez que la conexión VPN esté configurada, use el menú de ajustes Redes inalámbricas para conectarse o desconectarse de la VPN.

### Conectarse a una VPN

- 1. Toque O > Ajustes 🔯 > pestaña Redes > Más > VPN.
- 2. En la sección de VPN, toque la VPN a la que quiere conectarse.
- Cuando se le pida, ingrese sus credenciales de inicio de sesión y luego toque CONECTAR.
  Cuando está conectado, el ícono de VPN conectada aparecerá en el área de notificaciones de la barra de estado.
- 4. Abra el navegador web para acceder a recursos como los sitios intranet de su red corporativa.

#### Desconectarse de una VPN

- 1. Arrastre la barra de estado hacia abajo para abrir el panel de Notificaciones.
- 2. Toque la conexión VPN y luego toque **Desconectar VPN** para desconectar.

# Ajustes de sonido

En el menú de configuración del sonido, se pueden configurar los tonos de timbre de llamadas y notificaciones, el volumen del audio y otros ajustes relacionados.

### Acceder a los ajustes de sonido

- 1. Toque O > Ajustes 🔯.
- 2. Toque la pestaña Sonido.
- 3. Establece las opciones de sonido.
  - Sus ajustes de sonidos se aplican.

#### Vista de resumen de los ajustes de sonido

El menú de ajustes de sonidos le permite configurar las siguientes opciones.

| Categoría                  | Descripción                                                                                                    |
|----------------------------|----------------------------------------------------------------------------------------------------|
| Perfil de sonido           | Establecer el perfil de sonido del teléfono.                                                                                                    |
| Volumen                    | Ajuste la configuración de volumen de su teléfono según sus necesidades y su entorno.                                                                                                    |
| Tono de timbre             | Establecer los timbres le avisan sobre las llamadas entrantes.                                                                                                    |
| Componer tonos             | Establecer que los tonos de timbre se compongan automáticamente para las llamadas entrantes basadas en el número de teléfono.                                                              |
| Intensidad de<br>vibración | Establece la intensidad de la vibración para las llamadas, notificaciones y tonos de respuesta.                                                                                            |
| Sonido con vibración       | Establecer que el teléfono vibre acompañando el timbre.                                                                                                    |
| Tipo de vibración          | Establecer un tipo de vibración.                                                                                                    |
| No molestar                | Establecer ajustar un periodo cuando desee evitar interrupciones de notificaciones.                                                                                                    |
| Pantalla de bloqueo        | Elegir si desea visualizar u ocultar notificaciones en la pantalla de bloqueo.                                                                                                    |
| Aplicaciones               | Evitar que las aplicaciones visualicen notificaciones, o ajustar las<br>aplicaciones para mostrar notificaciones con prioridad cuando No molestar<br>está configurado como Solo prioridad. |

Más

Ajuste configuraciones de sonido adicionales, como sonido de notificaciones, vibrar al tocar y efectos de sonido.

## Perfil de sonido

Establecer el perfil de sonido del teléfono.

- 1. Toque O > Ajustes 🔯 > pestaña Sonido.
- 2. Toque **Perfil de sonido**.
- 3. Toque una de las tres opciones:
  - Sonido
  - Solamente vibrar
  - Silencioso

### Volumen

Ajuste la configuración de volumen de su teléfono según sus necesidades y su entorno.

- 1. Toque O > Ajustes 🔯 > pestaña Sonido.
- 2. Toque Volumen.
- 3. Ajuste cada nivel de volumen.
  - Tono de timbre: Cambia el volumen de los tonos de llamada (si es necesario).
  - Sonido de notificación: Cambia el volumen de los tonos de llamadas (si corresponde).
  - Respuesta táctil y sistema: Cambia el volumen de los tonos de respuesta y de las notificaciones del sistema.
  - Canciones, videos, juegos y otros archivos multimedia: Cambia el volumen de la música, videos y otros medios.
- 4. Toque OK.

**Sugerencia**: Puede ajustar el volumen del timbre en la pantalla principal o en la pantalla de aplicaciones o en casi cualquier pantalla usando las Teclas de volumen que se encuentran en la parte posterior de su teléfono. En otras aplicaciones, tales como Música, YouTube, indicaciones por voz y otras aplicaciones de audio, las Teclas de volumen controlan el volumen de la aplicación.

### Tono de timbre

Los timbres del teléfono le avisan sobre las llamadas entrantes.

Para seleccionar un tono de timbre para las llamadas de voz:

- 1. Toque O > Ajustes 🔯 > pestaña Sonido.
- 2. Toque Tono de timbre.
- 3. Toque un timbre para seleccionarlo y escucharlo. Si desea establecer este timbre, toque **ACEPTAR**. Si no, seleccione otro timbre o toque **CANCELAR**.

Para usar una canción como timbre:

- 1. Toque O > Ajustes 🔯 > pestaña Sonido.
- 2. Toque Tono de timbre.
- 3. Toque + y toque una canción.

Para obtener información detallada acerca del uso de la aplicación Música, consulte Reproductor de música.

### **Componer tonos**

Permite que los tonos de timbre se compongan automáticamente para las llamadas entrantes basadas en el número de teléfono.

- 1. Toque O > Ajustes 🔯 > pestaña Sonido.
- 2. Toque Componer tonos.
- 3. Para activar esta función, toque el botón Componer tonos
- Toque Componer melodías para para crear tonos de timbre para todos, sus contactos o sus favoritos.

### Intensidad de vibración

Le permite ajustar la intensidad de la vibración para llamadas, notificaciones y respuesta táctil.

- 1. Toque O > Ajustes 🔯 > pestaña Sonido.
- 2. Toque Intensidad de vibración.
- 3. Use cada control deslizante para configurar la intensidad de vibración.
- 4. Toque OK.

## Sonido con vibración

Permite establecer que el teléfono vibre acompañando el timbre.

- 1. Toque O > Ajustes 🔯 > pestaña Sonido.
- 2. Toque el botón Sonido con vibración para activar la función.

## Tipo de vibración

Permite establecer un tipo de vibración para las llamadas entrantes, mensajes entrantes y correo electrónico, alarmas y eventos del calendario.

- 1. Toque O > Ajustes 🔯 > pestaña Sonido.
- 2. Toque Tipo de vibración.
- 3. Establezca cada tipo de vibración con la opción deseada.
- 4. Toque ACEPTAR.

## No molestar

Le permite ajustar un periodo cuando desee evitar interrupciones de notificaciones. Puede configurar para permitir que ciertas funciones para interrumpir cuando se establece Solo prioridad.

- 1. Toque O > Ajustes 🔯 > pestaña Sonido.
- 2. Toque No molestar.
- 3. Establezca las opciones deseadas según sea necesario.

## Pantalla de bloqueo

Le permite elegir si desea visualizar u ocultar notificaciones en la pantalla de bloqueo.

- 1. Toque O > Ajustes 🗢 > pestaña Sonido.
- 2. Toque Pantalla de bloqueo.
- 3. Toque la opción deseada.

## Aplicaciones

Le permite evitar que las aplicaciones visualicen notificaciones, o ajustar las aplicaciones para mostrar notificaciones con prioridad cuando No molestar está configurado como Solo prioridad.

- 1. Toque 🔿 > Ajustes 🔯 > pestaña Sonido.
- 2. Toque Aplicaciones.

- 3. Toque las aplicaciones que desee.
- Elija entre Bloqueadas para no mostrar las notificaciones de las aplicaciones o Prioritarias para mostrar las notificaciones con prioridad por sobre las otras y cuando No molestar se establece en Solo prioridad.

### Más

Este menú le permite configurar ajustes adicionales del sonido.

#### Sonido de notificación

Cuando recibe una notificación, como la llegada de nuevos mensajes, eventos del calendario o alarmas, el teléfono hace sonar un tono.

- 1. Toque O > Ajustes 🔯 > pestaña Sonido.
- 2. Toque Más > Sonido de notificación.
- 3. Toque un sonido para seleccionarlo y escucharlo. Si desea establecer este sonido, toque **ACEPTAR**. De lo contrario, seleccione otro sonido o toque **CANCELAR**.

#### Vibrar al tocar

Vibra al tocar los botones táctiles de la pantalla principal y durante otras interacciones con la UI.

- 1. Toque O > Ajustes 🔯 > pestaña Sonido.
- 2. Toque Más > Vibrar al tocar.
- 3. Toque el botón para activar la función.

### Efectos de sonido

Este menú le permite seleccionar si desea escuchar tonos al tocar los números del teclado, seleccionar las opciones en pantalla y más.

- 1. Toque O > Ajustes 🔯 > pestaña Sonido.
- 2. Toque Más > Efectos de sonido.
- 3. Toque el botón seguido de una opción deseada para activar o desactivar la función.

# Ajustes de pantalla

Los ajustes de pantalla del teléfono no solo permiten ver los que desea, también ayudan a aumentar la vida útil de la batería.

### Acceder a los ajustes de pantalla

- 1. Toque O > Ajustes 🔯.
- 2. Toque la pestaña Pantalla.
- 3. Establece las opciones de pantalla.
  - Sus ajustes de pantalla se aplican.

### Vista de resumen de los ajustes de pantalla

El menú de ajustes de pantalla le permite configurar las siguientes opciones.

| Categoría                         | Descripción                                                                             |
|-----------------------------------|-----------------------------------------------------------------------------------------|
| Pantalla de inicio                | Configure los ajustes de la pantalla principal de su teléfono.                          |
| Bloqueo de pantalla               | Configure los ajustes de bloqueo de pantalla de su teléfono.                            |
| Tema                              | Elija el tema deseado.                                                                  |
| Teclas de inicio                  | Configure opciones para los botones táctiles de inicio.                                 |
| Tipo de fuente                    | Seleccione el tipo de fuente que desee.                                                 |
| Tamaño de fuente                  | Seleccione el tamaño de fuente que desee.                                               |
| Texto en negrita                  | Elija si desea mostrar el texto del teléfono en negrita.                                |
| Proporción de las<br>aplicaciones | Ajuste el tamaño de la pantalla de las aplicaciones descargadas.                        |
| Tamaño de pantalla                | Configure el tamaño de los elementos y el texto de las pantallas sin capacidad de zoom. |
| Vista confortable                 | Reduzca la cantidad de luz azul en pantalla para disminuir el cansancio de la vista.    |
| Brillo                            | Ajuste el contraste (brillo) de la pantalla para que se adapte a su entorno.            |

| Pantalla Always-on              | Active esta opción para ver siempre la información, como la fecha, hora y notificaciones, incluso cuando la pantalla está apagada.        |
|---------------------------------|----------------------------------------------------------------------------------------------------|
| Pantalla giratoria              | Elija si el dispositivo cambia automáticamente la orientación de la pantalla<br>cuando lo hace girar de lado o incluso de cabeza.         |
| Límite de tiempo de<br>pantalla | Seleccione el tiempo que la pantalla permanece iluminada después de tocarla o presionar una tecla, antes de que la pantalla se oscurezca. |
| Más                             | Configure ajustes de pantalla adicionales, como el Código de toques (KnockON) y el protector de pantalla.                                 |

### Pantalla de inicio

Configure los ajustes de la pantalla principal de su teléfono.

### **Seleccionar Inicio**

Seleccione el tema que desee para la pantalla principal.

- 1. Toque O > Ajustes 2 > pestaña Pantalla.
- 2. Toque Pantalla de inicio > Seleccionar Inicio.
- Toque Inicio (diseño estándar de Android), EasyHome (versión simplificada para usuarios menos familiarizados con la navegación en Android) o LG UI 4.0 (proporciona diseño independiente para la pantalla principal y la lista de aplicaciones).

### Fondo de pantalla

Seleccione el fondo de pantalla para la pantalla principal.

- 1. Toque O > Ajustes 🔯 > pestaña Pantalla.
- 2. Toque Pantalla de inicio > Fondo de pantalla.
- 3. Elija una ubicación y seleccione el fondo de pantalla que prefiera.
- 4. Toque ACEPTAR o ESTABLECER FONDO DE PANTALLA para fijarlo como fondo de pantalla.

#### Efectos de la pantalla

Seleccione el tipo de efecto para mostrar al pasar de un panel a otro en la pantalla principal.

- 1. Toque O > Ajustes 2 > pestaña Pantalla.
- 2. Toque Pantalla de inicio > Efectos de la pantalla.
- 3. Toque el efecto deseado y luego toque ACEPTAR.
#### Forma de los iconos

Elija la forma deseada de los iconos de la pantalla principal.

- 1. Toque O > Ajustes 🔯 > pestaña Pantalla.
- 2. Toque Pantalla de inicio > Forma de iconos.
- 3. Seleccione entre Original y Redondos y luego toque ACEPTAR.

#### Ordernar aplicaciones por

Ordena las aplicaciones en la pantalla principal por nombre o fecha de descarga.

- 1. Toque O > Ajustes 🔯 > pestaña Pantalla.
- 2. Toque Pantalla de inicio > Ordernar aplicaciones por.
- 3. Elija el método que desea utilizar para ordenar las aplicaciones.

#### Cuadrícula

Establece el diseño de la pantalla principal.

- 1. Toque O > Ajustes 🔯 > pestaña Pantalla.
- 2. Toque Pantalla de inicio > Cuadrícula.
- 3. Toque el tipo de cuadrícula deseado y toque ACEPTAR.

#### **Ocultar aplicaciones**

Elija si desea mostrar u ocultar aplicaciones en la pantalla principal.

- 1. Toque O > Ajustes 🔯 > pestaña Pantalla.
- 2. Toque Pantalla de inicio > Ocultar aplicaciones.
- 3. Toque las aplicaciones que desea ocultar y toque LISTO.

#### Deslizamiento continuo

Active esta función para volver a la primera pantalla después de ver la última al desplazarse por la pantalla principal.

- 1. Toque O > Ajustes 2 > pestaña Pantalla.
- 2. Toque Pantalla de inicio > Deslizamiento continuo.
- 3. Toque el botón para activar esta función.

#### **Smart Bulletin**

Active esta opción para ver un panel adicional en la pantalla de inicio.

- 1. Toque O > Ajustes 🔯 > pestaña Pantalla.
- 2. Toque Pantalla de inicio > Smart Bulletin.
- 3. Toque el botón Smart Bulletin para activar esta función.
- 4. Toque el botón de cada aplicación em para especificar la configuración.

#### Buscar

Active esta función para usar la función Buscar al deslizar la pantalla de inicio hacia abajo.

- 1. Toque O > Ajustes 2 > pestaña Pantalla.
- 2. Toque Pantalla de inicio > Buscar.
- 3. Toque el botón esta función.

### Bloqueo de pantalla

El menú de bloqueo de pantalla le permite configurar opciones de bloqueo de pantalla.

#### Seleccionar bloqueo de pantalla

Puede aumentar la seguridad del teléfono al configurar un código de toques (Knock Code), un patrón, un PIN o una contraseña. Si estas funciones están habilitadas, debe dibujar el patrón de desbloqueo correcto, ingresar el PIN, o ingresar en la pantalla la contraseña de desbloqueo para volver a acceder al dispositivo.

- 1. Toque O > Ajustes 🔯 > pestaña Pantalla.
- 2. Toque Bloqueo de pantalla > Seleccionar bloqueo de pantalla.
- 3. Seleccione la opción de bloqueo de pantalla deseada entre las siguientes opciones.
  - Ninguno: Sin bloqueo de pantalla.
  - **Deslizar**: Deslice cualquier parte de la pantalla para desbloquear la pantalla.
  - Knock Code: La función Knock Code le permite crear su propio código de desbloqueo mediante una combinación de golpes en la pantalla. Puede acceder a la pantalla principal directamente cuando la pantalla está apagada tocando la misma secuencia en la pantalla. También puede seleccionar cuáles notificaciones se muestran en la pantalla de bloqueo.
  - Patrón: Abre un conjunto de pantallas que lo guían para que defina un patrón de desbloqueo.
  - **PIN**: Introduzca un PIN numérico para desbloquear pantalla.

- Contraseña: Escriba una contraseña para desbloquear pantalla.
- Huellas digitales: Utilice sus huellas digitales para desbloquear la pantalla o contenido.

De allí en adelante, cada vez que desee encender el teléfono o desbloquear la pantalla, deberá dibujar su patrón de desbloqueo o introducir su PIN o contraseña para desbloquear la pantalla.

**Nota**: Tiene cinco oportunidades para introducir el patrón de desbloqueo, el PIN o la contraseña. Si introdujo información incorrecta cinco veces, debe esperar 30 segundos antes de intentar nuevamente.

**Nota**: Cuando utiliza Knock Code, si tiene 5 intentos fallidos para ingresar la secuencia correcta, se mostrará un cuadro de cuadrícula que le permitirá ingresar con precisión.

#### Smart Lock

Permite establecer cuándo desbloquear automáticamente el teléfono.

- 1. Toque O > Ajustes 🔯 > pestaña Pantalla.
- 2. Toque Bloqueo de pantalla > Smart Lock.

Nota: Si utiliza esta función, debe establecer un bloqueo de pantalla primero.

#### Fondo de pantalla

Seleccione el fondo de pantalla que se muestra al bloquear la pantalla.

- 1. Toque O > Ajustes 2 > pestaña Pantalla.
- 2. Toque Bloqueo de pantalla > Fondo de pantalla.
- 3. Elija una ubicación y seleccione el fondo de pantalla que prefiera.
- 4. Toque ESTABLECER FONDO DE PANTALLA para fijarlo como fondo de pantalla.

#### Reloj

Permite seleccionar la posición del reloj en el bloqueo de pantalla.

- 1. Toque O > Ajustes 2 > pestaña Pantalla.
- 2. Toque Bloqueo de pantalla > Reloj.
- 3. Permite seleccionar la posición del reloj en el bloqueo de pantalla.

#### Atajos

Accesos directos: Le permiten elegir los atajos disponibles en el bloqueo de pantalla.

- 1. Toque O > Ajustes 🔯 > pestaña Pantalla.
- 2. Toque Bloqueo de pantalla > Atajos.

3. Toque un atajo y, a continuación, seleccione la aplicación deseada. También puede seleccionar iii para borrar los atajos.

#### Efectos de pantalla

Seleccione el efecto de pantalla que desea al deslizar por la pantalla.

- 1. Toque O > Ajustes 🔯 > pestaña Pantalla.
- 2. Toque Bloqueo de pantalla > Efectos de pantalla.
- 3. Toque Cuadrado, Partícula, Soda, Círculo básico o Círculo vectorial.

#### Animación del Clima

Muestra un efecto de animación del clima actual en la pantalla de bloqueo.

- 1. Toque O > Ajustes 🗢 > pestaña Pantalla.
- 2. Toque **Bloqueo de pantalla**.
- 3. Toque el botón **Animación del Clima** para mostrar una animación del clima en la pantalla de bloqueo cuando llueve o neva en su ubicación actual.

#### Contacto para teléfono perdido

Seleccione si desea mostrar la información del propietario en la pantalla de bloqueo y personalizar la información del propietario.

- 1. Toque O > Ajustes 🔯 > pestaña Pantalla.
- 2. Toque Bloqueo de pantalla.
- 3. Toque Contacto p/ teléfono perdido.
- 4. Ingrese la información deseada en el campo correspondiente y presione GUARDAR.

#### Temporizador de bloqueo

Seleccione el lapso antes de que la pantalla se bloquee automáticamente después agotado el tiempo de espera.

- 1. Toque O > Ajustes 🔯 > pestaña Pantalla.
- 2. Toque Bloqueo de pantalla > Temporizador de bloqueo.
- 3. Toque la hora deseada.

#### La tecla Encender/Apagar/Bloquear bloquea inmediatamente

Seleccione esta opción para bloquear la pantalla instantáneamente cuando presione la **Tecla Encender/Bloquear**.

- 1. Toque O > Ajustes 🔯 > pestaña Pantalla.
- 2. Toque Bloqueo de pantalla.
- 3. Toque el botón La tecla Encender/Apagar/Bloquear bloquea inmediatamente para activar la función.

### Tema

Elija el tema deseado.

- 1. Toque O > Ajustes 🔯 > pestaña Pantalla.
- 2. Toque Tema.

### Teclas de inicio

Permite configurar opciones para los botones táctiles de inicio.

Para seleccionar la combinación de los botones táctiles de inicio:

- 1. Toque O > Ajustes 2 > pestaña Pantalla.
- 2. Toque Teclas de inicio > Combinación de teclas.
- 3. Arrastre los íconos para reorganizar las teclas de inicio.

Para seleccionar el color de los botones táctiles de inicio:

- 1. Toque O > Ajustes 2 > pestaña Pantalla.
- 2. Toque **Teclas de inicio > Color**.
- 3. Toque el tema de color que desea en la lista.

### Tipo de fuente

Seleccione el tipo de fuente que desee.

- 1. Toque O > Ajustes 🔯 > pestaña Pantalla.
- 2. Toque Tipo de fuente.
- 3. Toque el tipo de fuente que desea.

### Tamaño de fuente

Seleccione el tamaño de fuente que desee.

- 1. Toque O > Ajustes 🔯 > pestaña Pantalla.
- 2. Toque Tamaño de fuente.
- 3. Toque el tamaño de fuente que desea.

### Texto en negrita

Elija si desea mostrar el texto del teléfono en negrita.

- 1. Toque O > Ajustes 🔯 > pestaña Pantalla.
- 2. Toque el botón Texto en negrita para establecer el texto en negrita.

## Proporción de las aplicaciones

Ajuste el tamaño de la pantalla de las aplicaciones descargadas.

- 1. Toque O > Ajustes 🔯 > pestaña Pantalla.
- 2. Toque Proporción de las aplicaciones.
- 3. Toque una aplicación de la lista.
- 4. Seleccione entre Compatibilidad (16:9), Predeterminado (16.7:9) y Pantalla completa (18:9), luego toque ACEPTAR.

## Tamaño de pantalla

Configure el tamaño de los elementos y el texto de las pantallas sin capacidad de zoom.

- 1. Toque O > Ajustes 2 > pestaña Pantalla.
- 2. Toque Tamaño de pantalla.
- 3. Use el control deslizante para configurar el tamaño de la pantalla.

### Vista confortable

Establezca para reducir la cantidad de luz azul en la pantalla para reducir el esfuerzo de los ojos.

- 1. Toque O > Ajustes 🔯 > pestaña Pantalla.
- 2. Toque Vista confortable.
- 3. Toque el botón para utilizar vista confortable y seleccione el filtro de luz azul.

## Brillo

Ajuste el contraste (brillo) de la pantalla para que se adapte a su entorno.

- 1. Toque O > Ajustes 🔯 > pestaña Pantalla.
- 2. Deslice hacia abajo a la opción Brillo y use el control deslizante para establecer el nivel de brillo.

**Consejo**: Para obtener el mejor rendimiento de la batería, utilice los niveles más tenues. También puede establecer en **Automático** para ajustar el brillo dependiendo en la luz ambiental.

### Pantalla Always-on

Puede ver la fecha, la hora, la firma u otra información en pantalla incluso si la pantalla principal está apagada. La función "siempre en pantalla" es muy útil para ver la hora rápidamente.

- 1. Toque O > Ajustes 🗢 > pestaña Pantalla.
- 2. Toque Pantalla Always-on.
- 3. Toque el botón Pantalla Always-on er para activar esta función.
- 4. Toque Contenido a elegir entre Reloj digital, Reloj analógico y Firma, luego toque GUARDAR.
  - Tras elegir **Firma**, ingrese su firma y elija la fuente.

Nota: Asegúrese de verificar que su firma no se extienda fuera del campo de ingreso.

- 5. Toque **Temporizador diario** para configurar una hora para apagar la función Siempre en pantalla.
- 6. Active esta función e ingrese la hora para apagar la función Siempre en pantalla, luego toque **GUARDAR**.
  - Active el botón Pantalla más brillante or para que la pantalla brille más.

**Nota**: La batería puede agotarse más rápido si usa la función Pantalla Always-on. Apague esta función para que la batería dure más.

### Pantalla giratoria

Elija si el dispositivo cambia automáticamente la orientación de la pantalla cuando lo hace girar de lado o incluso de cabeza.

- 1. Toque O > Ajustes 2 > pestaña Pantalla.
- 2. Toque el botón Pantalla giratoria en para rotar automáticamente la pantalla.
  - 0 -

Para desactivar la función Pantalla giratoria, toque el botón Pantalla giratoria otra vez.

Nota: Algunas aplicaciones del teléfono no son compatibles con la función de rotación automática.

### Límite de tiempo de pantalla

Seleccione el tiempo que la pantalla permanece iluminada después de tocarla o presionar una tecla, antes de que la pantalla se oscurezca.

- 1. Toque O > Ajustes 🔯 > pestaña Pantalla.
- 2. Toque Límite de tiempo de pantalla.
- 3. Seleccione 15 seg, 30 seg, 1 min, 2 min, 5 min, 10 min, 15 min, o Mantener la pantalla encendida.

**Nota**: Los valores de luz de fondo prolongados reducen los tiempos de conversación y de espera de la batería. Para lograr el mayor rendimiento de la batería, utilice el tiempo de espera más corto que le resulte conveniente.

## Más ajustes

El menú más opciones de configuración le permite configurar ajustes adicionales de la pantalla.

#### KnockON

Permite activar o desactivar la pantalla tocándola dos veces.

#### Protector de pantalla

El protector de pantalla se activará cuando el teléfono esté en reposo en la base o cargándose.

# Ajustes generales

Los siguientes temas describen los ajustes generales de su teléfono, como Idioma y teclado, Ubicación, Cuentas y sincronización, Nube y más.

#### Acceder a los ajustes generales

- 1. Toque O > Ajustes 🔯.
- 2. Toque la pestaña General.
- 3. Establece las opciones generales.
  - ✤ Sus ajustes generales se aplican.

#### Vista de resumen de los ajustes generales

El menú de ajustes generales le permite configurar las siguientes opciones.

| Categoría                        | Descripción                                                                                                    |
|----------------------------------|----------------------------------------------------------------------------------------------------|
| Idioma y teclado                 | Configurar el idioma y sus opciones.                                                                                     |
| Ubicación                        | Configurar las opciones de ubicación.                                                                                    |
| Cuentas y<br>sincronización      | Revisar cuentas, agregar cuentas, etc.                                                                                   |
| Nube                             | Obtenga una cuenta de nube y vea el contenido guardado en ella desde su dispositivo.                                     |
| Accesibilidad                    | Configurar las opciones de accesibilidad, tales como magnificación de pantalla, compatibilidad de ayudas auditivas, etc. |
| Tecla de acceso<br>directo       | Seleccione si desea habilitar la función de teclas de acceso directo usando las <b>teclas de volumen</b> .               |
| Servicios de Google              | Administra las aplicaciones y ajustes de la cuenta de Google.                                                            |
| Huellas digitales y<br>Seguridad | Configurar las opciones de seguridad.                                                                                    |
| Smart settings                   | Configure los ajustes de su dispositivo para cambiarlos conforme al patrón de uso y la ubicación.                        |
| Fecha y hora                     | Configurar opciones de fecha y hora.                                                                                     |

| Almacenamiento                         | Obtener información de memorias, etc.                                                                     |
|----------------------------------------|----------------------------------------------------------------------------------------------------|
| Batería y ahorro de<br>energía         | Configurar el ahorrador de batería y revisar el estado de uso de la batería, etc.                         |
| Memoria                                | Permite monitorear la cantidad promedia de la memoria utilizada y la cantidad utilizada por aplicaciones. |
| Smart cleaning                         | Borre los archivos temporales o las aplicaciones que ya no use para liberar espacio de almacenamiento.    |
| Actualizaciones del<br>sistema         | Obtener actualizaciones en su teléfono.                                                                   |
| Aplicaciones                           | Obtener información de aplicaciones del teléfono.                                                         |
| Tocar y pagar                          | Realice pagos con su dispositivo en lugar de usar una tarjeta de crédito.                                 |
| Copia de respaldo y<br>restauración    | Establece las opciones de respaldo, restauración de datos, etc.                                           |
| Acerca del teléfono                    | Obtén la información de tu teléfono.                                                                      |
| Reglamentos y<br>aspectos de seguridad | Ver la marcas regulatorias e información relacionada en su dispositivo.                                   |

### Idioma y teclado

La configuración de idioma y teclado del teléfono le permite seleccionar un idioma para las pantallas y los menús del dispositivo, y también administrar el diccionario personal del usuario. Ajustes para el teclado le permite seleccionar un método de entrada preferido, controlar los ajustes del teclado y más.

#### Idioma

Puede elegir diferentes idiomas para mostrar los menús en la pantalla del teléfono.

- 1. Toque 🔿 > Ajustes 🔯 > pestaña General > Idioma y teclado > Idioma.
- 2. Seleccione un idioma de la lista.

#### Corrección ortográfica

Permite la corrección ortográfica al usar el teclado en pantalla.

#### Teclado y métodos de entrada

Visualiza el tipo de teclado actual y los métodos de escritura disponibles. Toque las opciones para configurar cada ajuste del teclado.

#### Salida de síntesis de voz

Toque para establecer el motor que prefiera o los ajustes generales para la salida de síntesis de voz.

#### Velocidad del puntero

Ajuste la velocidad del puntero.

#### **Invertir botones**

Permite invertir los botones del mouse para utilizar el botón primario a la derecha.

### Ubicación

Le permite activar el servicio de ubicación. el teléfono determina su ubicación aproximada usando GPS, Wi-Fi y redes móviles.

- Toque O > Ajustes 2 > pestaña General > Ubicación.
  - Modo: Fije el modo de ubicación entre Alta precisión (GPS y redes), Ahorro de batería (Solo redes) o Sensores del dispositivo solamente (Solo GPS).
  - **SOLICITUD DE UBICACIÓN RECIENTE**: Vea aplicaciones que solicitaron recientemente información de ubicación.
  - Estimativa de ubicación con bajo consumo: Calcule la ubicación del dispositivo utilizando bajo consumo de energía.
  - **Historial de ubicaciones de Google**: Permita que los servicios de Google recopilen la información de su ubicación.

### Cuentas y sincronización

Utilice el menú de ajustes de Cuentas y sincronización para agregar, quitar y administrar tanto sus cuentas de Google como otras cuentas compatibles. También puede usar esta opción de configuración para controlar si desea que todas las aplicaciones envíen, reciban y sincronicen datos según sus propios calendarios y de qué forma deben hacerlo, y si desea que todas las aplicaciones puedan sincronizar datos del usuario automáticamente. Gmail, Calendario y otras aplicaciones pueden tener sus propias opciones de configuración para controlar de qué forma sincronizan datos; consulte las secciones sobre esas aplicaciones para obtener más información.

- 1. Toque O > Ajustes 🔯 > pestaña General.
- 2. Toque Cuentas y sincronización.
  - Toque AGREGAR CUENTA para añadir una cuenta nueva.
  - Toque Sincronización automática de datos para sincronizar automáticamente los datos de la cuenta.

### Nube

Puede registrar una cuenta en la nube y ver contenido guardado en su nube desde el dispositivo.

- 1. Toque O > Ajustes 🔯 > pestaña General > Nube.
- 2. Toque **AGREGAR CUENTA** y siga las instrucciones en la pantalla para completar la configuración.

### Accesibilidad

La configuración de accesibilidad se usa para configurar cualquier complemento de accesibilidad que haya instalado en el teléfono.

Nota: Necesita plug-ins adicionales para ser seleccionable.

#### Visual

El ajuste de visión permite configurar las opciones visuales.

- 1. Toque O > Ajustes 🔯 > pestaña General > Accesibilidad > Visual.
- 2. Configure las siguientes opciones:
  - TalkBack: Toque el botón TalkBack para activarlo. Toque Ajustes en la parte inferior de la pantalla para configurar los ajustes de TalkBack. Cuando TalkBack está activado, la configuración de la pantalla táctil requiere que el usuario toque primero el elemento que desea seleccionar y luego toque dos veces más el elemento para acceder a la función.
  - Notificaciones de voz: Utilice alertas de voz automáticas para las llamadas recibidas y los mensajes.
  - Tamaño de fuente: Toque para establecer el tamaño del texto.
  - Texto en negrita: Toque para establecer el texto en negrita.
  - Tamaño de pantalla: Configure los elementos en la pantalla a un tamaño que le resulte fácil ver. Algunos elementos pueden cambiar de posición.
  - Zoom táctil: Acerca o aleja la imagen con un triple toque de la pantalla.
  - Lente de aumento: Le permite aumentar o disminuir el zoom dentro de una ventana e invertir el color.
  - Aumentar cursor: Permite aumentar el tamaño del cursor.
  - **Pantalla de alto contraste**: Permite cambiar el color de fondo a negro para obtener una pantalla de alto contraste.
  - Inversión de color: Toque para invertir los colores de la pantalla y el contenido.

- Ajuste del color de la pantalla: Configure el contraste de color para visualizar mejor la pantalla.
- Escala de grises: Toque para configurar la pantalla en escala de grises.
- Finalizar Ilamadas con la Tecla Encender/Apagar/Bloquear: Toque para finalizar las Ilamadas presionando la Tecla Encender/Bloquear. Al activar esta opción, si presiona la Tecla Encender/Bloquear durante una llamada, la pantalla no se bloquea.

#### Auditiva

El ajuste Auditiva permite configurar las opciones auditivas.

- 1. Toque O > Ajustes 🔯 > pestaña General > Accesibilidad > Auditiva.
- 2. Configurelas siguientes opciones según desee.
  - Subtítulos: Personaliza los ajustes de subtítulos para las personas con discapacidad auditiva.
  - Alertas de Flash: El flash parpadeará para las llamadas entrantes y notificaciones.
  - Silenciar todos los sonidos: Seleccione esta opción para apagar todos los sonidos.
  - Canal de audio: Toque para cambiar el sonido a Mono o Estéreo.
  - Balance de sonido: Ajuste manualmente la dirección del sonido.

#### Motora y cognitiva

El ajuste de Motora y cognitiva le permite configurar opciones motoras y físicas.

- 1. Toque O > Ajustes 🔯 > pestaña General > Accesibilidad > Motora y cognitiva.
- 2. Marque las siguientes opciones según desee.
  - Touch assistant: Ofrece un panel táctil para facilitar el uso de botones o gestos generales para acceder en forma rápida. Toque el ícono de Asistente táctil rar para acceder al Estado (Presione y mantenga), Inicio, Subir volumen, Bajar volumen y el botón Siguiente (Captura de pantalla, Accesibilidad, Pinzar).
  - Entrada táctil: Permite escribir tocando y manteniendo presionada la pantalla o modificar el texto con solo tocar la pantalla.
  - Teclado físico: Permite personalizar los ajustes del teclado.
  - Clic automático del mouse: Haga clic automáticamente en el puntero del mouse donde se detenga.
  - **Toque y mantenga para las llamadas**: Responda o rechace llamadas tocando y manteniendo presionado el botón de llamada en vez de arrastrándolo.

- Límite de tiempo de pantalla: Apague la pantalla automáticamente cuando el dispositivo permanece inactivo durante un período de tiempo específico.
- Áreas de control táctil: Limite el área táctil para que solo una parte específica de la pantalla pueda ser controlada por la entrada táctil.

#### Ajustes predeterminados

Los ajustes predeterminados le permiten configurar las opciones generales del sistema.

- 1. Toque O > Ajustes 🔯 > pestaña General > Accesibilidad.
- 2. Marque las siguientes opciones según desee.
  - Acceso directo de funciones de accesibilidad: Establece un acceso rápido y fácil a las funciones seleccionadas cuanto toca tres veces la Tecla de inicio O.
  - Alertas persistentes: Toque el botón para activarlo. Las alertas se producen varias veces cuando hay notificaciones no leídas para determinadas aplicaciones.
  - **Pantalla giratoria**: Toque para permitir que el dispositivo rote la pantalla dependiendo de la orientación del mismo (horizontal o vertical).

#### Servicios

El ajuste de Servicios permite configurar la opción de servicios.

- 1. Toque O > Ajustes 🔯 > pestaña General > Accesibilidad.
- Toque Accesibilidad mejorada para controlar el dispositivo usando combinaciones de teclas configurables.
- 3. Toque **Lookout** para encender el botón y activar la función.
  - Lookout proporciona escaneo de malware, navegación segura, asesor de privacidad, localizador de dispositivos faltantes y respaldo de datos.

### Tecla de acceso directo

Las teclas de acceso directo brindan acceso a las aplicaciones usando las **Teclas de volumen**. Si desea deshabilitar una tecla de acceso directo, toque el botón para activarla/desactivarla.

Puede abrir rápidamente **Capture+** o la **Cámara** al presionar dos veces la Tecla de volumen cuando la pantalla está apagada o bloqueada.

- 1. Toque O > Ajustes 🔯 > pestaña General > Teclas de acceso directo.
- 2. Toque el botón para activar/desactivar la función.
  - Capture +: Presione la Tecla de Volume Superior dos veces.

• Cámara: Presione la Tecla de Volume Inferior dos veces.

### Servicios de Google

Utilice los ajustes de Google para administrar las aplicaciones de Google y los ajustes de cuenta.

■ Toque O > Ajustes 🔯 > pestaña General > Servicios de Google.

### Huellas digitales y Seguridad

Utilice los ajustes de huellas digitales y seguridad para configurar cómo mantener seguro su teléfono y sus datos.

Toque O > Ajustes 2 > pestaña General > Huellas digitales y Seguridad.

#### **Huellas digitales**

Utilice sus huellas digitales para desbloquear la pantalla o contenido.

#### Bloqueo de contenido

Seleccione los tipos de bloqueo para bloquear archivos de la aplicación QuickMemo+.

#### Encriptar la tarjeta MicroSD

Permite cifrar el almacenamiento en la MicroSD y mantener los datos no disponibles para otros dispositivos.

#### Inicio seguro

Se requiere ingresar su bloqueo de pantalla al encender la dispositivo.

#### Hacer visible las contraseñas

Activa para que se muestre brevemente cada carácter de la contraseña a medida que los ingresa para poder ver lo que escribe.

#### Administradores de dispositivos

Le permite ver y/o desactivar los administradores de dispositivos.

#### Orígenes desconocidos

Permite la instalación de aplicaciones que no pertenecen a Play Store.

#### Protección de credenciales

Muestra el tipo de almacenamiento para credenciales.

#### Administración de certificados

Le permite administrar los certificados.

#### **Trust agents**

Ver o desactivar los agentes de confianza.

#### Fijar pantalla

Esta función le permite bloquear el dispositivo para que el usuario actual solo pueda acceder a la aplicación anclada. Esto resulta útil para usuarios con niños.

#### Acceso de uso

Permite establecer el acceso al uso de aplicaciones.

## Smart settings

Cambie automáticamente los ajustes de su dispositivo conforme al patrón de uso y la ubicación.

**Nota**: Para usar los ajustes inteligentes, asegúrese de configurar una dirección residencial. Ver Ubicación para más detalles.

- 1. Toque O > Ajustes 2 > pestaña General > Smart settings.
- 2. Toque cada situación que desea activar y configure según lo deseado.

### Fecha y hora

Establezca sus preferencias para ver la fecha y hora. También puede seleccionar una zona horaria.

■ Toque O > Ajustes 2 > pestaña General > Fecha y hora.

### Almacenamiento

El menú Almacenamiento le permite monitorear el uso y la disponibilidad de la memoria interna y la tarjeta SD (si la hubiere). Además, también puede montar/desmontar la tarjeta SD y borrar su contenido.

■ Toque O > Ajustes 2 > pestaña General > Almacenamiento.

### Batería y ahorro de energía

El menú Batería le permite ver la información sobre la batería y configurar opciones.

- 1. Toque O > Ajustes 🔯 > pestaña General.
- 2. Toque Batería y ahorro de energía.
  - Toque Uso de la batería para mostrar las aplicaciones que utilizan más energía de la batería.

- Toque Porcentaje de la batería en la barra de estado para mostrar el indicador de porcentaje de batería en la barra de estado.
- Toque Ahorro de energía para activar o desactivar la función Ahorro de batería y seleccione las funciones que se cambian cuando la función está activada.
- Toque Ahorro de batería para juegos para ajustar la calidad del video y reducir el consumo de batería al usar juegos.

### Memoria

Permite supervisar la cantidad promedia de memoria utilizada y la memoria utilizada por aplicaciones en el teléfono.

Toque O > Ajustes > pestaña General > Memoria.

### **Smart cleaning**

Borre los archivos temporales o las aplicaciones que ya no use para liberar espacio de almacenamiento.

- 1. Toque O > Ajustes 🔯 > pestaña General > Smart cleaning.
- 2. Seleccione una categoría, luego seleccione el elemento que desea eliminar.
- 3. Toque BORRAR para eliminar elemento seleccionado.

### Actualizaciones del sistema

Es posible que ocasionalmente haya disponible actualizaciones para su teléfono. Puede descargar y aplicar actualizaciones a través del menú Ajustes.

Toque O > Ajustes 2 > pestaña General > Actualizaciones del sistema.

### **Aplicaciones**

El menú Aplicaciones configuración permite ver detalles acerca de las aplicaciones instaladas en el teléfono, administrar los datos, forzarlas a detenerse, y establecer si desea permitir la instalación de aplicaciones obtenidas de sitios web y correos electrónicos.

Para ver detalles acerca de las aplicaciones:

- 1. Toque O > Ajustes 2 > pestaña General > Aplicaciones.
- 2. Toque la aplicación deseada para ver la información.

Para forzar la detención de las aplicaciones:

- 1. Toque O > Ajustes 🗢 > pestaña General > Aplicaciones.
- 2. Encuentre la aplicación que desee detener y toque la aplicación.

#### 3. Toque Forzar detención.

4. Lea la exención de responsabilidad y toque ACEPTAR.

Para desinstalar una aplicación descargada:

- 1. Toque O > Ajustes 🗢 > pestaña General > Aplicaciones.
- 2. Encuentre la aplicación que desee desinstalar y tóquela.
- 3. Toque Desinstalar.
- 4. Lea la exención de responsabilidad y toque ACEPTAR.

### Tocar y pagar

Realice pagos con su dispositivo en lugar de usar una tarjeta de crédito. Este menú está disponible cuando la función NFC está activada.

■ Toque O > Ajustes 🔯 > pestaña General > Tocar y pagar.

### Copia de respaldo y restauración

Los ajustes de privacidad en su dispositivo le permiten respaldar su información, restaurar datos de manera automática y borrar todos los datos de su teléfono.

Toque O > Ajustes > pestaña General > Copia de respaldo y restauración.

#### LG Mobile Switch

Puede transferir datos, como mensajes, imágenes y pantallas de inicio desde un dispositivo anterior a uno nuevo. Consulte LG Mobile Switch para más detalles.

#### Copia de respaldo y restauración

Realiza una copia de seguridad de sus datos en el almacenamiento interno de la tarjeta SD. También puede restaurar sus datos de una copia de seguridad anterior.

#### Copia de respaldo de datos

Se pueden realizar copias de respaldo de datos de aplicaciones, contraseñas Wi-Fi y otros ajustes para servidores de Google.

#### Cuenta de copia de respaldo

Le permite seleccionar una cuenta que utilizará para hacer copias de respaldo de datos.

#### Restauración automática

Al volver a instalar una aplicación, la activación de esta opción restaura la configuración y los datos respaldados.

#### Restaurar ajustes de red

Permite restaurar todos los ajustes de redes.

### Restablecer los datos de fábrica

Restablece el dispositivo a sus ajustes predeterminados. Esta acción eliminará permanentemente todos los datos, incluidos los archivos y las aplicaciones descargadas.

**Nota**: Cuando inicias session en una cuenta Google en tu teléfono, la protección de restablecimiento de fábrica se inicia automáticamente. Esta función protege tu teléfono en caso de que se pierda o sea robado. Para más información, consulta Protección de restablecimiento de fábrica.

Si restableces tu teléfono con la función protección de restablecimiento de fábrica encendido, debes iniciar sesión de cuenta Google ingresando tu nombre de usuario y contraseña de una cuenta registrada previamente para obtener acceso al teléfono. No podrás acceder al teléfono después de restablecer los datos de fábrica si no tiene el nombre de usuario y la contraseña de tu cuenta de Google.

**Advertenicia**: Si restablece su contraseña de Google, debes esperar 24 horas después de cambiar su contraseña para realizar un restablecimiento de datos de fábrica en su teléfono.

Antes de restablecer tu teléfono:

- 1. Compruebe que la información que desea mantener se ha transferido a su área de almacenamiento.
- 2. Inicies sesión en tu cuenta de Google y confirme tu nombre de usuario y contraseña.

**Consejo**: Antes de restablecer los datos de fábrica en tu teléfono, desearás desmontar una tarjeta de memoria SD instalada para evitar perder datos que hayas almacenado allí. Desde la pantalla principal, toque  $\bigcirc$  > **Ajustes** > > **Almacenamiento** >  $\triangle$  para desmontar la tarjeta SD.

Para restablecer tu teléfono:

- 1. Toque O > Ajustes 🖄 > pestaña General.
- 2. Toque Copia de respaldo y restauración.
  - Se abre el menú de Restaurar y reiniciar.
- 3. Toque Restaurar datos de fábrica.
- 4. Lee la página de restablecimiento de datos de fábrica y pulsa RESTAURAR TELÉFONO.
- 5. Sigue las instrucciones para restablecer tu teléfono. [side-by-side illustrations; reset device screen and confirmation screen]
  - Tu teléfono se apagará y reiniciará solo, lo que puede tomar hasta 10 minutos.
- Una vez que el teléfono se haya reiniciado, sigue las instrucciones para completar las configuraciones. Consulta Completar las pantallas de configuración para empezar de nuevo.

**Nota**: A menos que hayas eliminado todas las cuentas de Google del teléfono antes de realizar el restablecimiento de datos de fábrica, deberás iniciar sesión en la cuenta de Google que se asignó previamente al teléfono para completar la configuración.

### Acerca del teléfono

El menú Acerca del teléfono muestra información de red, batería, hardware y software.

- 1. Toque O > Ajustes 2 > pestaña General > Acerca del teléfono.
- 2. Toque el menú deseado.

#### Descripción general acerca del teléfono

Las siguientes opciones del menú Acerca del teléfono se pueden revisar o establecer:

| Elemento del menú Acerca de | Descripción                                                                                                    |
|-----------------------------|----------------------------------------------------------------------------------------------------|
| Nombre del dispositivo      | Cambia el nombre de su dispositivo.                                                                                  |
| Centro de actualización     | Comprueba las actualizaciones de aplicaciones proporcionadas por LG Electronics.                                     |
| Red                         | Comprueba la información de red, como la intensidad de la señal, dirección IP y más.                                 |
| Estado                      | Comprueba el estado del teléfono, como el número telefónico,<br>MEID/IMEI y más.                                     |
| Batería                     | Comprueba el estado, nivel y uso de la batería.                                                                      |
| Información del hardware    | Comprueba la información de hardware, como el número de modelo, versión de hardware y más.                           |
| Información de Software     | Comprueba la información de software, como versión de Android, versión de software y más.                            |
| Información legal           | Revisa varios tipos for información legal importanto para software de LG, licencias de código abierto, Google y más. |
| Información de la patente   | Revisa la información de patente de este modelo.                                                                     |

# **Obtener** ayuda

Los siguientes apartados brindan consejos de resolución de problemas, especificaciones del teléfono, cómo contactar a Sprint y administrar tu servicio móvil.

# Para ayuda

Los siguientes temas abordan áreas de asistencia para tu teléfono, que incluyen la resolución de problemas, información de cuenta e información de contacto de servicio al cliente.

### Resolución de problemas

Revisa el cuestionario a continuación para ver las soluciones a los problemas comunes del teléfono.

#### Verificar antes aquí

Problema: El teléfono se congela/el funcionamiento es inestable.

**Respuesta**: Enciende de nuevo el teléfono. Si no puede apagar el teléfono, reinícielo. Simplemente mantenga presionadas las Teclas de volumen y Encender/Bloquear durante aproximadamente 10 segundos. Se borran los datos que estaban siendo editados después de que se enciende de nuevo el teléfono.

Problema: El funcionamiento es inestable después de instalar una nueva aplicación.

**Respuesta**: La aplicación recién instalada puede ser la causa. Desinstala la aplicación en modo Seguro. Consulta Desinstalar una aplicación. Para encender el teléfono en modo Seguro:

- Mantén presionada la Tecla Encender/Bloquear > mantén presionado Apagar, lee la exención de responsabilidad para el modo seguro y luego toca APAGAR.
  - Al encender el teléfono en Modo Seguro, aparece "Modo Seguro" en la parte inferior izquierda.
  - Después de reiniciar el teléfono en Modo Seguro, puedes encender tu teléfono como siempre.
  - Antes de encender el teléfono en Modo Seguro, se recomienda que respaldes los datos importantes.
  - Al encender el teléfono en Modo Seguro, los widgets añadidos pueden borrarse.

Problema: No puedo usar el teléfono, correo electrónico ni internet.

Respuesta 1: Verifica si en donde estás la señal es débil o está fuera del área de servicio.

Respuesta 2: Enciende de nuevo el teléfono.

Respuesta 3: ¿El teléfono está en modo avión? Para verificar que el modo Avión esté cancelado:

- 1. Toque O > Ajustes 🔯 > pestaña Redes.
- 2. Toque el botón **Modo avión** opra apagar la función.

**Respuesta 4**: ¿La comunicación de datos está deshabilitada? Para verificar que la comunicación de datos está habilitada:

- 1. Toque O > Ajustes 🔯 > pestaña Redes > Datos móviles.
- 2. Toque el botón Datos móviles er para activarlo.

**Respuesta 5**: ¿Está configurado un punto de acceso deshabilitado? Para restablecer las configuraciones iniciales:

- 1. Toque O > Ajustes 🔯 > pestaña Redes > Más.
- 2. Toque Redes móviles > Nombres de puntos de acceso.
- 3. Toque : > Restaurar ajustes predeterm.

Problema: El nivel de la batería baja muy rápido.

**Respuesta**: Donde estás ¿la señal es débil o has estado fuera del área de servicio por mucho tiempo? Llamar donde la señal es débil o está fuera del área de servicio consume mucha batería.

Problema: No se pueden instalar aplicaciones.

**Respuesta**: No pueden instalarse aplicaciones con poco espacio libre en el teléfono o tarjeta SD. Para verificar el espacio libre, consulta Almacenamiento. No pueden instalarse aplicaciones que no estén soportadas por tu teléfono.

Problema: No se puede desbloquear la pantalla.

**Respuesta**: Encienda de nuevo el teléfono. Si no puede apagar el teléfono, reinícielo. Simplemente mantenga presionados los botones de **volumen hacia abajo** y **encendido** durante aproximadamente 10 segundos. Se borran los datos que estaban siendo editados después de que se enciende de nuevo el teléfono.

### Información de la cuenta Sprint y ayuda

Para saber más acerca de las contraseñas de cuenta e información sobre la administración de tu cuenta y encontrar ayuda.

### Contraseñas de la cuenta Sprint

Necesitarás crear contraseñas para proteger el acceso a la información personal de tu cuenta, tu cuenta de correo de voz y tu cuenta de servicios de datos. Como cliente Sprint, disfruta de acceso ilimitado a toda tu información.

#### Nombre de usuario y contraseña de la cuenta

Si eres el titular de la cuenta, crearás un nombre de usuario y contraseña para dicha cuenta cuando te registres en sprint.com/mysprint. (Haz clic en **Register** y sigue las instrucciones para comenzar) Si no eres el titular de la cuenta (si alguien más recibe la factura por tu servicio Sprint), puedes obtener una subcontraseña de cuenta en sprint.com/mysprint.

#### Clave de acceso al correo de voz

Crearás tu clave de acceso a tu correo de voz cuando configures tu correo de voz. Consulta Configurar el correo de voz para más información sobre tu clave de acceso al correo de voz.

#### Contraseña de servicios de datos

Con tu teléfono Sprint, puedes elegir configurar una contraseña opcional de servicios de datos para controlar el acceso y autorizar compras.

Para obtener más información o cambar tus contraseñas, inicia sesión en sprint.com/mysprint.

### Administrar tu cuenta

Administra tu cuenta Sprint desde tu computadora, tu teléfono Sprint o cualquier otro teléfono.

Por internet: sprint.com/mysprint

- Acceder a información de tu cuenta.
- Verifica tus minutos usados (dependiendo de tu plan de servicio Sprint).
- Ve y paga tu factura.
- Inscríbete en la facturación en línea y pago automático de Sprint.
- Compra accesorios.
- Compra el teléfono Sprint más reciente.
- Ver planes de servicio y opciones disponibles de Sprint.
- Aprende más sobre los servicios de datos y otros productos de Sprint.

#### Desde tu teléfono Sprint

- 1. Toque O > Teléfono S > pestaña Marcar.
- 2. Haz cualquiera de lo siguiente:
  - Toque \* <sup>2</sup>/<sub>Acc</sub> para acceder a un resumen de tu plan de servicios Sprint u obtener respuestas a otras preguntas.
  - Toque \* <sup>3</sup>/<sub>DEF</sub> Spara acceder a la sección "Pagar Mi Factura" de Sprint Zone para hacer un pago.
  - Toque \* 4 Spara verificar el uso de minutos y saldo de la cuenta.

### Servicios de asistencia técnica Sprint

Sprint 411 y Servicios de operador Sprint te permiten acceder fácilmente a la información y ayuda de llamadas desde tu teléfono Sprint.

#### Sprint 411

Sprint 411 te da acceso a una variedad de servicios e información, que incluyen listas residenciales, comerciales y gubernamentales; listas de películas o entretenimiento; instrucciones de manejo, reservaciones en restaurantes e información sobre eventos locales importantes. Puedes obtener hasta tres piezas de información por llamada, luego el operador puede conectar automáticamente tu llamada sin costo adicional.

Hay un costo adicional por usar Sprint 411 y se facturará el tiempo de la llamada.

■ Toque O > Teléfono S > pestaña Marcar, y luego toque 4 1 1 S.

#### Servicios de operador Sprint

Los Servicios de Operador Sprint te brindan asistencia cuando haces llamadas o cuando tus llamadas son facturadas a una tarjeta de llamada de teléfono local o un tercero.

Toque O > Teléfono S > pestaña Marcar, y luego toque

Para más información o ver lo más nuevo en productos y servicios, visítanos en línea en sprint.com/mysprint.

### Guía para prevenir robos

Usted puede configurar su dispositivo para evitar que otras personas lo usen si se lo restablecen a los valores de fábrica sin su permiso. Por ejemplo, si su dispositivo se pierde o se borra, o si alguien se lo roba, solamente podrá usar el dispositivo alguien que conozca la información de su cuenta de Google o de bloqueo de pantalla.

Lo único que debe hacer para asegurarse de que su dispositivo esté protegido es:

- **Configurar un bloqueo de pantalla**: Si pierde o le roban su dispositivo, pero tiene configurado un bloqueo de pantalla, el dispositivo no puede borrarse mediante los Ajustes del menú a menos que se desbloquee la pantalla.
- Agregar su cuenta de Google en el dispositivo: Si su dispositivo se borra, pero usted ha configurado su cuenta de Google en él, el dispositivo no podrá finalizar el proceso de configuración hasta que se ingrese nuevamente la información de la cuenta de Google.

Después de que su dispositivo se encuentre protegido, deberá desbloquear la pantalla o ingresar la contraseña de su cuenta de Google si desea hacer un restablecimiento a los valores de fábrica. Esto garantiza que es usted, o alguien de su confianza, quien está realizando dicha acción.

**Nota**: Antes de realizar un restablecimiento a los valores de fábrica, recuerde la contraseña y la cuenta de Google que agregó al dispositivo. Si no puede proporcionar la información de la cuenta durante la configuración, no podrá usar el dispositivo de ningún modo después del restablecimiento a los valores de fábrica.

### Información de derechos de autor

©2017 Sprint. Sprint y el logotipo son marcas comerciales de Sprint. Todas las demás marcas comerciales son propiedad de sus respectivos titulares.

LG y el logotipo de LG son marcas comerciales registradas de LG Corp. LG G6 es una marca comercial de LG Corp. Wi-Fi<sup>®</sup> y el logotipo de Wi-Fi son marcas comerciales registradas de Wi-Fi Alliance. La marca de la palabra y de los logotipos de Bluetooth<sup>®</sup> son marcas comerciales registradas propiedad de Bluetooth SIG, Inc. Google es una marca registrada de Google Inc. microSD<sup>™</sup> es una marca comercial de SanDisk. Toda marca o nombre comercial es propiedad de sus respectivos titulares. A menos que se estipule lo contrario, todos los accesorios a los que se hace referencia en este documento se venden por separado. Todas las características, funcionalidades y otras especificaciones de los productos están sujetas a cambios. Las capturas de pantalla son simuladas y están sujetas a cambios.

#### Nota: Software de código abierto

Para obtener el código fuente de GPL, LGPL, MPL y otras licencias de código abierto que contiene este producto, visite http://opensource.lge.com. Además del código fuente, todos los términos, las exclusiones de garantía y los avisos de derechos de autor a los que se hace referencia están disponibles para descargar. LG Electronics también le proporcionará el código fuente abierto en un CD-ROM con un cargo que cubra el costo de realizar tal distribución (como el costo de los medios, el envío y el manejo), previa solicitud por correo electrónico a opensource@lge.com. Esta oferta es válida durante tres (3) años a partir de la fecha en la que compró el producto.

# Índice

Abrir mensajes de e-mail, 86 Abrir mensajes de Gmail, 79 Abrir nuevas pestañas en el navegador, 92 Acceder a tu correo de voz internacionalmente, 99 Accesar ayuda, 2 Accesibilidad, 182 Acceso a las instrucciones en el teléfono, 2 Acerca de la guía del usuario, 2 Acerca del teléfono, 190 Acercar o alejar, 119 Activar el modo roaming mundial, 96 Activar el servicio Sprint Worldwide en tu cuenta, 95 Activar la función Bluetooth, 105 Activar tu teléfono, 17 Activar Wi-Fi y conectarse a una red inalámbrica, 103 Actualizaciones del sistema, 187 Actualizar el software de su teléfono, 40 Actualizar perfil, 42 Actualizar PRL, 42 Actualizar su teléfono, 40 Actualizar una aplicación, 37 Administrador de archivos, 145 Administrar conversaciones de mensajes, 76 Administrar el buzón de entrada de e-mail, 87 Administrar las huellas digitales, 25 Administrar tu cuenta, 194 Agregar carpetas a la pantalla principal, 49 Agregar otra cuenta de Google (Gmail), 82 Agregar un evento al calendario, 136 Agregar un Favorito, 91 Agregar una conexión VPN, 163 Agregar una cuenta de e-mail, 84 Agregar una cuenta de Exchange, 85 Agregar widgets a la pantalla principal, 49 Ajustar funciones de la cámara, 134 Ajuste de compartir y conectar, 157 Ajustes básicos, 155 Ajustes de anclaje a red, 159 Ajustes de Bluetooth, 156 Ajustes de Datos móviles, 156 Aiustes de Gmail. 83 Ajustes de la cámara, 134

Ajustes de llamadas, 64 Ajustes de Llamadas, 157 Ajustes de roaming, 160 Ajustes de Wi-Fi, 156 Almacenamiento, 186 Alternar entre cuentas de Google, 82 Añadir contactos, 68 Anclaje a red, 109 Aplicaciones, 21, 167, 187 Aplicaciones de navegación, 138 Aplicaciones preinstaladas, 22 Archivar cadenas de Gmail, 81 Barra de estado, 45 Barra de estado y panel de notificaciones, 45 Batería y ahorro de energía, 186 Bloquear y desbloquear la pantalla, 38 Bloqueo de pantalla, 172 Bloqueo del identificador de llamadas, 62 Bluetooth, 105 Borrar cadenas de Gmail, 81 Borrar contactos, 71 Borrar una cuenta de e-mail. 87 Brillo, 177 Buscar e instalar una aplicación, 36 Buscar mensajes de Gmail, 81 Búsqueda de Google, 139 Calculadora, 141 Calendario, 136 Cámaras de gran angular, 3 Cambiar el fondo de pantalla, 48 Cambiar la cámara, 134 Capturas de pantalla, 21 Capture+, 143 Características del e-mail de Microsoft Exchange, 88 Cargar la batería, 9 Cómo reproducir contenido, 111 Compartir contactos, 72 Compartir contenido, 111 Compartir fotos o videos con aplicaciones adicionales o medios sociales, 133 Compartir imágenes y videos, 132 Compartir videos en YouTube, 134 Completar las pantallas de configuración, 17 Componer tonos, 166

Comunicarse con Sprint para ayuda con el servicio internacional, 101 Conceptos básicos de la pantalla principal, 44 Conectarse a un dispositivo Bluetooth vinculado, 107 Conectarse o desconectarse de una VPN, 163 Configuración de una cuenta de e-mail, 83 Configuración del correo de voz visual, 57 Configuración del navegador, 92 Configuración Wi-Fi, 104 Configurar el almacenamiento seguro de credenciales, 162 Configurar el correo de voz, 57 Configurar el correo de voz visual, 59 Configurar el método de comunicaciones para uso mundial, 97 Configurar el número de acceso a tu correo de voz para uso internacional, 99 Contraseñas de la cuenta Sprint, 193 Copia de respaldo de los archivos de música descargados, 150 Copia de respaldo y restauración, 188 Correo de voz, 57 Crear una cuenta de Exchange, 34 Crear una cuenta de Google, 33 Crear y enviar Gmail, 79 Cuenta de Google, 33 Cuentas y sincronización, 181 Desbloquear la pantalla con una huella digital, 25 Desconectar Wi-Fi, 104 Descripción de la cámara, 114 Desinstalar una aplicación, 38 Desmonte y quite la microSD, 14 Desvío de llamadas, 63 Diseño de la pantalla de contactos, 70 Duo, 94 Editar contactos, 71 Editar fotos, 128 Editar videos, 130 E-mail. 83 Encender y apagar el teléfono, 15 Enviar imágenes o videos por Bluetooth, 133 Enviar imágenes o videos por e-mail, 132 Enviar información vía Bluetooth, 107 Enviar un mensaje multimedia (MMS), 74 Enviar una imagen o un video por mensaje multimedia, 132 Enviar y recibir archivos, 111

Estado de conexión de datos e indicadores, 91 Explorador Chrome, 91 Facebook, 93 Feature Highlight, 3 Fecha y hora, 186 Fijar alarmas, 141 Formatear tarjeta microSD, 14 Función de multitarea, 26 Funciones adicionales del reloj, 142 Funciones básicas, 19 Gmail, 79 Google Maps, 138 Google Play Store, 36 Grabador de audio HD. 145 Grabar videos, 119 Guardar y reanudar un borrador de mensaje, 75 Guía para prevenir robos, 195 Hacer una llamada desde los contactos, 56 Hacer y recibir llamadas, 52 Hacer y recibir llamadas de todo el mundo, 97 Huellas digitales y Seguridad, 185 Idioma y teclado, 180 Importar contactos, 72 Información de derechos de autor, 196 Información de la cuenta Sprint y ayuda, 193 Información general del servicio de datos (redes 4G LTE y 3G), 90 Ingresar texto, 28 Iniciar la Ayuda rápida, 2 Iniciar sesión en la cuenta de Google, 35 Insertar la tarjeta microSD, 13 Intensidad de vibración, 166 La tarjeta SIM de tu teléfono para roaming internacional GSM, 95 LG Health, 152 LG Mobile Switch, 145 Límite de tiempo de pantalla, 178 Llamada en conferencia, 63 Llamada en espera, 62 Llamadas Wi-Fi, 61 Llamar a números de emergencia, 53 Llamar a través del teclado de marcación, 52 Llamar desde los registros de llamadas, 56 LTE 4G. 90 Más, 159, 168 Más ajustes, 178 Memoria, 187 Menú de ajustes del teléfono, 20 Messenger, 74

Modo avión, 27, 156 Modo de Estudio, 146 Múltiples ventanas, 26 Música, 147 NASCAR MOBILE, 151 No molestar, 167 Notificación de mensajes nuevos, 76 Nube, 182 Número del teléfono, 27 Obtener ayuda con Google Play, 38 Obtener soporte de Sprint Zone, 3 Opciones de correo de voz visual, 59 Opciones de mensajes de texto y multimedia, 77 Operaciones y diseño de la pantalla durante una llamada, 55 Orientación de pantalla portarretrato y paisaje, 20 Panel de notificaciones, 47 Pantalla Always-on, 177 Pantalla de bloqueo, 167 Pantalla de inicio, 170 Pantalla de resumen, 26 Pantalla giratoria, 177 Pantalla principal, 19 Partes y funciones, 7 Perfil de sonido, 165 Personalizar la pantalla principal, 48 Precauciones para el reconocimiento de huella digital, 24 Preparar el teléfono para una conexión VPN, 162 Propiedades de resistencia al agua y el polvo, 5 Proporción de las aplicaciones, 176 Protección de restablecimiento de fábrica, 35 Punto de acceso Wi-Fi, 108 QuickMemo+, 144 Recibir datos vía Bluetooth, 108 Reconocimiento de huella digital, 24 Redactar mensajes de texto, 74 Redactar y enviar e-mail, 85 Redes virtuales privadas (VPN), 162 Registrar huellas digitales, 24 Reloj, 141 Reportar Spam en Gmail, 82 Reproductor de música, 147 Resolución de problemas, 192 Respaldar contactos, 72 Responder llamadas telefónicas, 54 Restablecer los datos de fábrica. 189

Revisar el correo de voz visual, 58 Roaming de datos internacional, 100 Scout, 139 Seleccionar un proveedor, 97 Servicio de correo de voz Sprint internacional, 98 Servicios de asistencia técnica Sprint, 194 Servicios de Google, 185 Servicios de llamada opcionales, 61 Silenciar cadenas de Gmail, 81 Sincronizar calendarios, 137 Sincronizar un calendario de Microsoft Exchange, 138 Smart cleaning, 187 Smart settings, 186 Solicitar reembolso por una aplicación pagada, 37 Sonido con vibración, 167 Sprint Music Plus, 148 Sprint Zone, 151 Sugerencias para la edición de texto, 31 Tamaño de fuente, 176 Tamaño de pantalla, 176 Tarjeta microSD, 12 Tarjeta Nano SIM, 11 Tecla de acceso directo, 184 Teclado del teléfono, 30 Teclado QWERTY, 29 Teclas de inicio, 175 Tema, 175 Texto en negrita, 176 Tipo de fuente, 175 Tipo de vibración, 167 Tocar y pagar, 188 Toma fotos, 115 Tomar fotografías y grabar videos, 115 Tome distintas fotos, 120 Tome fotos especiales, 124 Tono de timbre, 166 Transferir archivos entre el teléfono y una computadora, 110 Twitter, 94 Ubicación, 181 Usar el navegador, 91 Usar la pantalla táctil, 16 Usar las etiquetas de Gmail, 80 Uso de la batería, 9 Utilizando la Búsqueda de Google, 139 Utilizar dispositivos cercanos, 112

Utilizar la Búsqueda por voz de Google, 140 Ver contactos, 69 Ver el historial del navegador, 92 Ver imágenes y videos con la Galería, 126 Vincular dispositivos Bluetooth, 106 Visión total, 4 Vista confortable, 176 Visualizar eventos del calendario, 137 Volumen, 165 Wi-Fi, 103 Wi-Fi Calling, 156 Wi-Fi Direct, 104 YouTube, 150